# SPAU 341 C Jännitteensäädin

Käyttöohje ja tekninen selostus

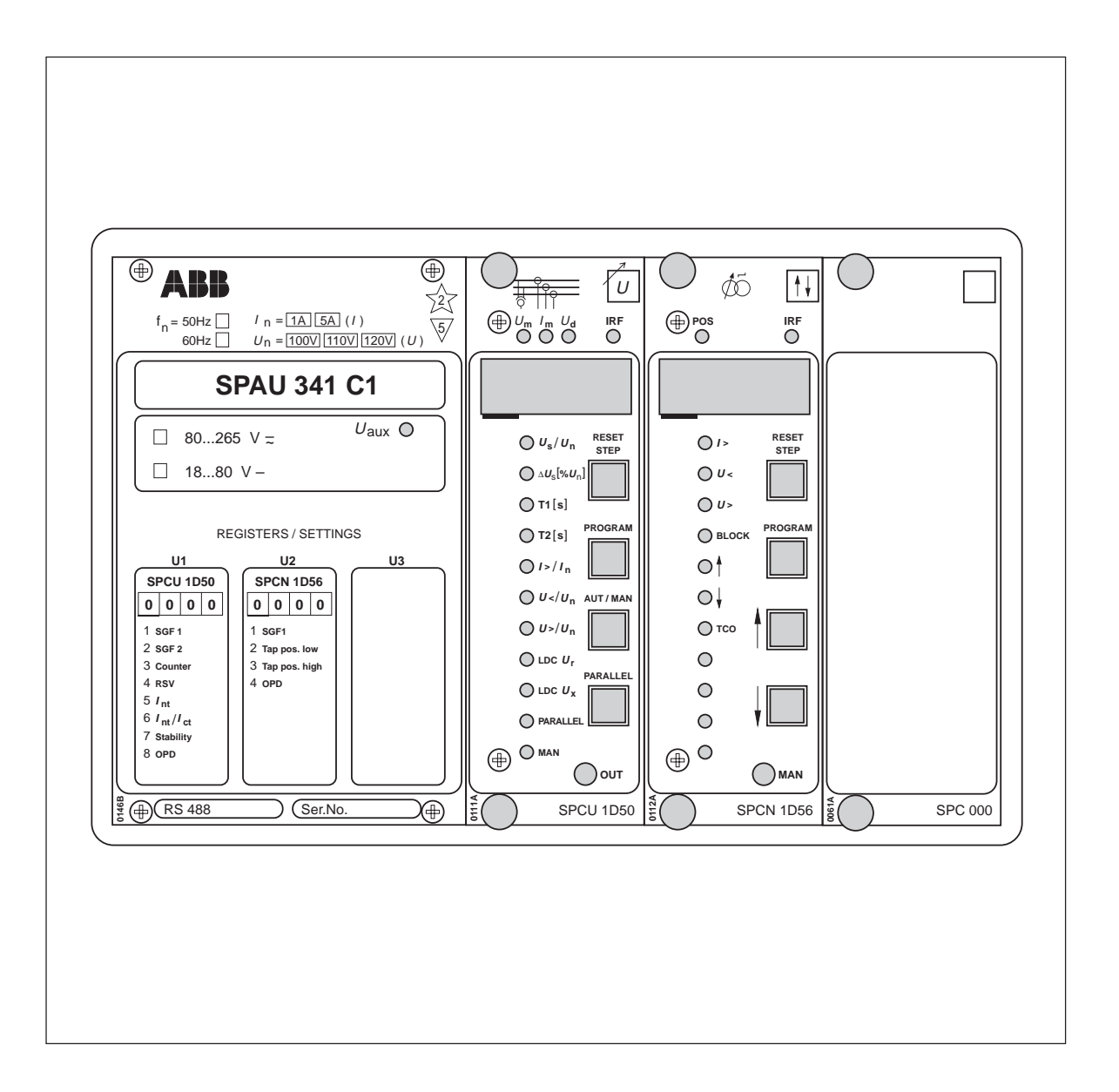

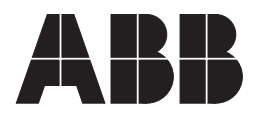

#### 1MRS 750485-MUM FI

Julkaistu 1996-10-14 Päivitetty 2003-11-12 Versio C Tarkastanut KN Hyväksynyt MÖ

# SPAU 341 C Jännitteensäädin

Pidätämme itsellämme oikeuden muutoksiin ilman ennakkoilmoitusta

| Sisältö      | Ominaisuudet<br>Käyttötarkoitus<br>Toimintaselostus<br>Liitännät ( <i>päivitetty 2003-11</i> )<br>Teholähdemoduuli<br>I/O-moduuli<br>Emolevy<br>Tekniset tiedot ( <i>päivitetty 2002-10</i> )<br>Johdon jännitehäviön kompensointi<br>Lukitukset ( <i>päivitetty 2003-11</i> )<br>Rinnankäyttö<br>Isäntä-/orjaperiaate<br>Negatiivinen reaktanssiperiaate<br>Negatiivinen reaktanssiperiaate<br>Negatiivinen reaktanssiperiaate<br>Sovellukset ( <i>päivitetty 2003-11</i> )<br>Sovellukset ( <i>päivitetty 2003-11</i> )<br>Käyttöönotto<br>Ylläpito ja huolto<br>Varaosat<br>Toimitusvaihtoehdot<br>Mittapiirrokset ja asennus ( <i>päivitetty 2003-11</i> )<br>Tilaustiedot |                                                                                                    | $\begin{array}{c} & & & & & & \\ & & & & & & & \\ & & & & $                                                                                                    |
|--------------|----------------------------------------------------------------------------------------------------|----------------------------------------------------------------------------------------------------|----------------------------------------------------------------------------------------------------|
|              | Jännitteensäädin: yleinen osa<br>Automaattinen jännitteensäädinmoduuli SPCU<br>Manuaalinen jännitteensäädinmoduuli SPCN 11<br>D-tyypin SPC-relemoduulien yleiset ominaisuud                                                                                                    | 1D50<br>D56<br>let                                                                                                    | 1MRS 750485-MUM FI<br>1MRS 750486-MUM FI<br>1MRS 750487-MUM FI<br>1MRS 750488-MUM FI                                                                                                    |
| Ominaisuudet | Muuntajien automaattinen tai manuaalinen<br>jännitteensäätö ylös- tai alaspulsseilla<br>Kolmevaiheinen ylivirta- ja alijännitelukitus<br>Johdon jännitehäviön kompensointi<br>Muuntajien rinnankäyttö mahdollista isäntä-/<br>orja-, negatiivisella reaktanssi- tai kiertovirran<br>minimointiperiaatteella<br>Käämikytkimen asennon näyttö<br>Asetteluarvojen, mitattujen arvojen, indikoin-<br>tien jne. numeerinen näyttö                                                                                                    | Tiedonsiirto<br>kautta<br>Korkea käyte<br>jatkuvan itse<br>Tehokas ohje<br>tiin, mittaus<br>lukuun<br>Säädin kuuluu<br>perheeseen, jo<br>jaus- ja valvo | omahdollisuus sarjaväyläliitynnän<br>ettävyys ja järjestelmän luotettavuus<br>valvonnan ansiosta<br>elmistotuki säätimen parametroin-<br>-, tallennus- ja tapahtumatietojen<br>u sähköaseman SPACOM-toisiokoje-<br>oka on osa ABB:n PYRAMID <sup>®</sup> -oh-<br>ontakonseptia |

KäyttötarkoitusJännitteensäädin SPAU 341 C on tarkoitettu<br/>käytettäväksi jakeluala-asemilla käämikytkimillä<br/>varustettujen tehomuuntajien jännitteen säätä-<br/>miseen. Yksinkertaiseen jännitteen säätöön vaa-<br/>ditaan yhden pääjännitteen mittaus sekä ylös-<br/>että alas-lähtökoskettimet. Jos johdon jännite-<br/>häviön kompensointia, kiertovirran minimointi-periaatetta tai ylivirran lukitusta käytetään, on<br/>mitatava yhtä tai useampaa vaihevirtaa. Jos<br/>mitatava yhtä vaihevirtaa, kytketään<br/>se aina vaihevirran IL1<br/>liittimiin ja mitattava<br/>virta valitaan automaattisen jännitteensäätimen<br/>SPCU 1D50 kytkimillä SGF2/6 ja SGF2/7.

**Toimintaselostus** Säätimen tehtävänä on pitää tehomuuntajan toisiojännite vakaana käyttäjän antaman asetteluarvon (vertailujännite) avulla. Lisäämällä tai vähentämällä erilaisia kompensointikertoimia, säädin laskee lopullisen ohjearvon asetteluarvosta. Tällöin tämä ohjearvo on muuntajan toisiojännite, jota säädin ylläpitää. Ohjearvoa verrataan mitattuun jännitteeseen ja näiden jännitteiden välillä syntyvää eroa verrataan säätöpoikkeamaan.

Koska käämikytkin muuttaa jännitettä askeleittain, on sallittava tietty säätöpoikkeama-alue, joka asetellaan parametrilla. Jos mitattu jännite vaihtelee tämän alueen sisällä, ei säädin ole toiminnassa, mutta jos jännite ylittää sallitun säätöpoikkeama-alueen rajat, säädettävä viive T1 käynnistyy ja on aktiivisena niin kauan kuin mitattu jännite ylittää alueen hystereesin rajat. Hystereesin rajojen tehdasasettelu on 90 %. Jos mitattu jännite vielä ylittää hystereesin rajat viiveen T1 kuluessa loppuun, ylös- tai alaspulssin lähtörele aktivoituu ja käämikytkimen moottoriohjain toimii. Jos taas mitattu jännite pysyy hystereesin rajojen sisällä, palautuu viivelaskuri.

Mikäli yksi käämikytkintoiminta ei riitä säätämään muuntajan jännitettä hystereesin rajojen sisälle, käynnistyy toinen aseteltava viive T2, jolla on yleensä lyhyempi asettelu.

Viiveille T1 ja T2 voidaan valita joko vakio- tai käänteisaikakarakteristiikka. Käänteisaikakarakteristiikka tarkoittaa sitä, että viive on käänteisesti suhteessa säätöpoikkeamaan, eli viive on suhteessa ohjejännitteen ja mitatun jännitteen väliseen eroon.

Jännitteen säätö kuvataan tarkemmin dokumentissa 1MRS 750486 MUM FI.

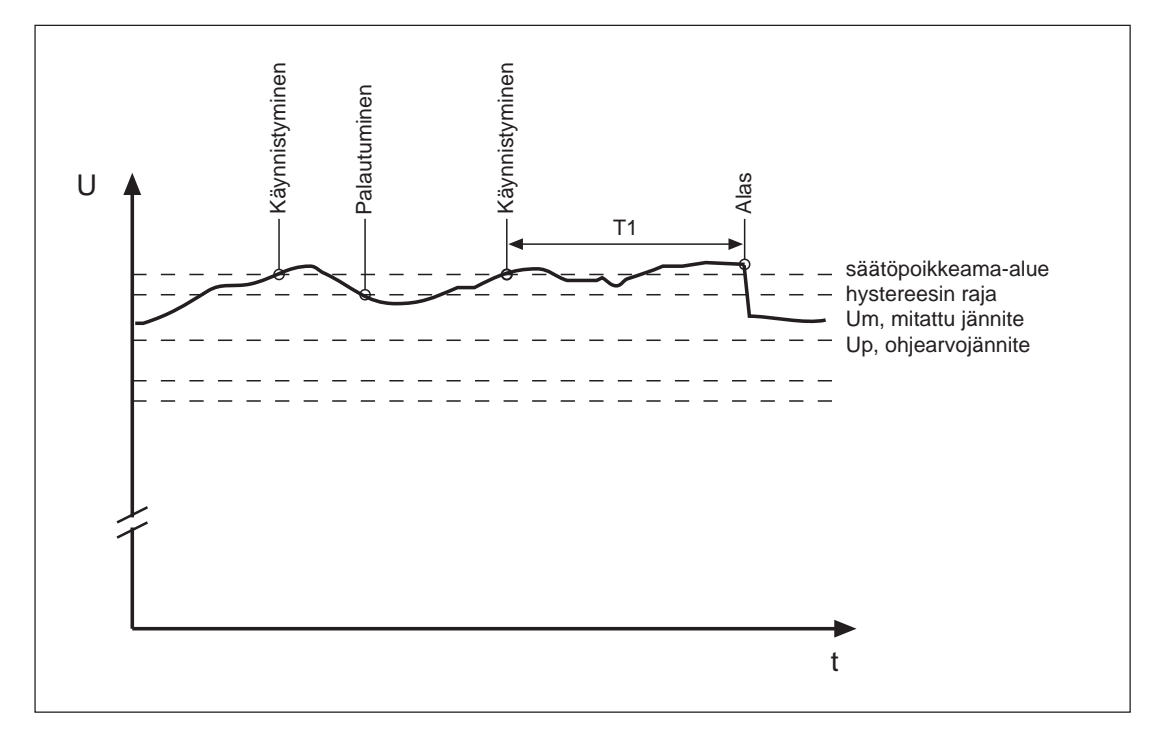

Kuva 1. Jännitteensäätö

# Liitännät (päivitetty 2003-11)

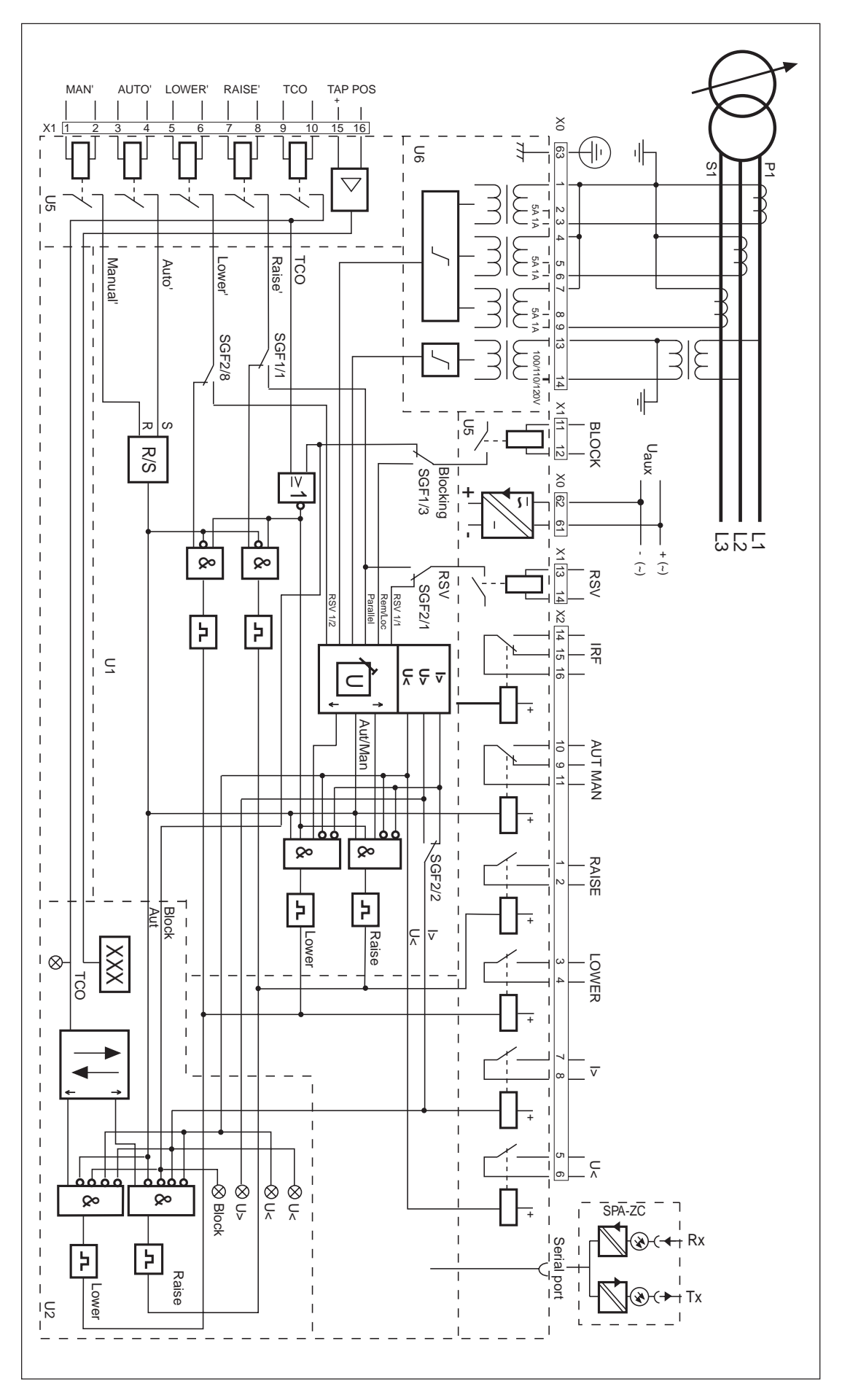

Kuva 2. Jännitteensäätimen SPAU 341 C liitäntäkaavio

| Block            | Säätötoiminnon lukitus                                                         |
|------------------|--------------------------------------------------------------------------------|
| U <sub>aux</sub> | Apujännite                                                                     |
| RSV              | Jännitteenalennus tai rinnankäyttötulo                                         |
| AUT/MAN          | Automaattinen tai manuaalinen tila                                             |
| IRF              | Itsevalvonnan lähtörele                                                        |
| RAISE            | Ylös-ohjauksen lähtörele                                                       |
| LOWER            | Alas-ohjauksen lähtörele                                                       |
| I>               | Ylivirta- ja ylijännitelukitus                                                 |
| U<               | Alijännitelukitus                                                              |
| SERIAL PORT      | Sarjaliikenneliityntä                                                          |
| TAP POS          | Käämikytkimen asento -tulo, mA-signaali                                        |
| TCO              | Käämikytkin toiminnassa -tulo                                                  |
| RAISE'           | Ylös-ohjaus- tai rinnankäyttötulo                                              |
| LOWER'           | Alas-ohjaus- tai rinnankäyttötulo                                              |
| AUTO'            | Automaattitila                                                                 |
| MAN'             | Manuaalitila                                                                   |
| U1               | Automaattinen jännitteensäädinmoduuli SPCU 1D50                                |
| U2               | Manuaalinen jännitteensäädinmoduuli SPCN 1D56                                  |
| U5               | I/O-moduuli                                                                    |
| U6               | Mittaustulomoduuli                                                             |
| SPA-ZC_          | Sarjaväylän liitäntämoduuli                                                    |
| Rx/Tx            | Liitäntämoduulin vastaanotin (RX) ja lähetin (Tx) kuitukaapeliliityntää varten |
|                  |                                                                                |

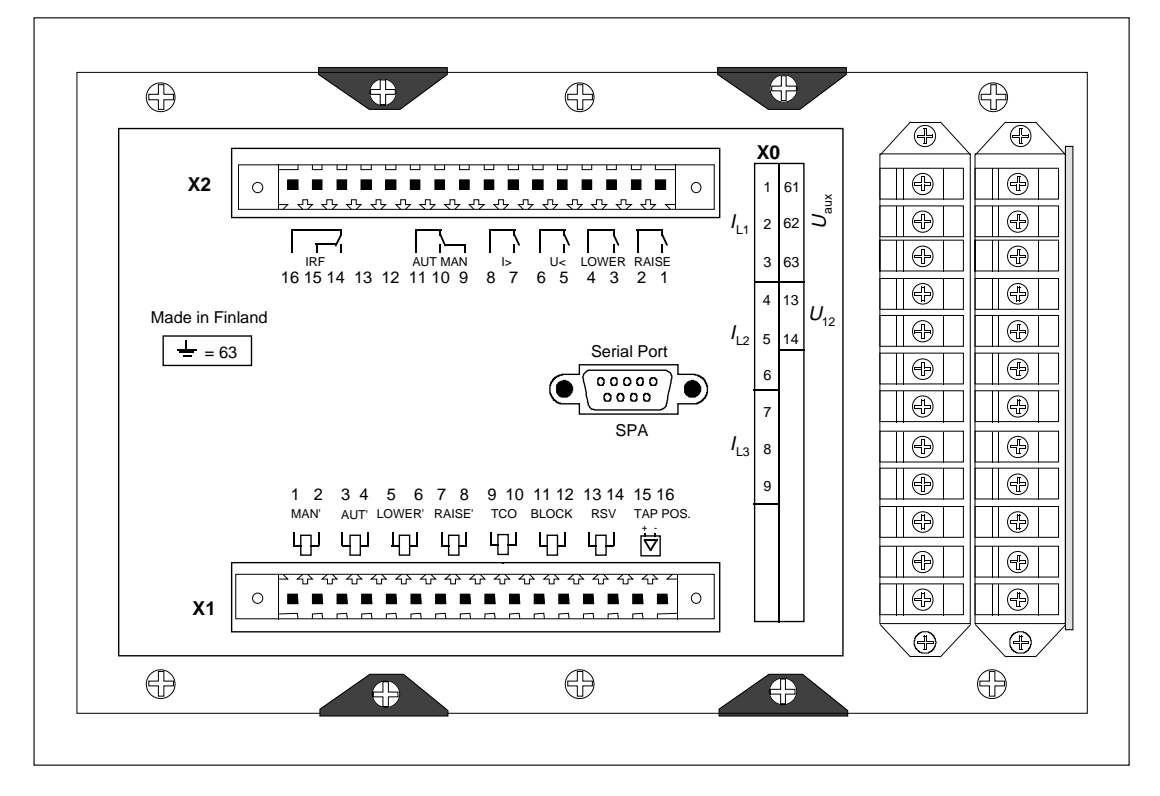

Kuva 3. Jännitteensäädin SPAU 341 C takaa katsottuna

Tulo- ja lähtöliittimien erittely

| Liitin-<br>ryhmä | Liitin                                 | Toiminto                                                                                                    |
|------------------|----------------------------------------|----------------------------------------------------------------------------------------------------|
| X0               | 1-2<br>1-3<br>4-5<br>4-6<br>7-8<br>7-9 | Vaihevirta $I_{L1}$ (5 A).<br>Vaihevirta $I_{L1}$ (1 A).<br>Vaihevirta $I_{L2}$ (5 A).<br>Vaihevirta $I_{L2}$ (1 A).<br>Vaihevirta $I_{L3}$ (5 A).<br>Vaihevirta $I_{L3}$ (1 A).                                                                                           |
|                  |                                        | Jos ainoastaan yksi vaihevirta on käytettävissä mittaamista varten, tulisi<br>vaiheen I <sub>L1</sub> liittimiä X0/1-2 tai X0/1-3 käyttää, jolloin automaattinen<br>jännitteensäädinmoduuli SPCU 1D50 asetellaan sen mukaan.                                               |
|                  | 13-14<br>61-62                         | Pääjännite U <sub>12</sub> (100, 110, 120 V)<br>Apujännitesyöttö. Tasajännitesyötön positiivinen napa kytketään liitti-<br>meen 61. Apujännitealue on etukilyessä                                                                                                    |
|                  | 63                                     | Suojamaadoitus.                                                                                                    |
| X1               | 1-2                                    | Manuaalinen ohjaussignaali, joka muuttaa säätimen manuaalitilaan.<br>Manuaalisella signaalilla on korkeampi prioriteetti kuin automaattisella<br>ohjaussignaalilla.                                                                                                    |
|                  | 3-4<br>5-6                             | Automaattinen ohjaussignaali, joka muuttaa säätimen automaattitilaan.<br>Alas-ohjaus pulssi antaa alas-lähtösignaalin, jos säädin on manuaalitilassa.<br>Voidaan myös konfiguroida jännitteenalennus tuloksi.                                                              |
|                  | 7-8                                    | Ylös-ohjaus pulssi antaa ylös-lähtösignaalin, jos säädin on manuaalitilassa.<br>Voidaan myös konfiguroida rinnankäyttötuloksi.                                                                                                    |
|                  | 9-10                                   | Käämikytkin toiminnassa -tulo. Säätöpulssien estämiseksi käämikytkimen<br>toimiessa voidaan tulo kytkeä vastaavaan lähtöön käämikytkimellä.                                                                                                    |
|                  | 11-12                                  | Lukituksen ohjaussignaali. Voidaan myös konfiguroida kauko-/paikallis-<br>tuloksi.                                                                                                    |
|                  | 13-14                                  | RSV-ohjaussignaali, laskee jännitteen ohjearvon (Us), eli suorittaa jännit-<br>teenalennuksen. Voidaan myös konfiguroida rinnankäyttötuloksi.                                                                                                    |
|                  | 15-16                                  | Käämikytkimen asentotieto, mA-signaali. Signaalin positiivinen napa<br>kytketään liittimeen 15.                                                                                                    |
| X2               | 1-2<br>3-4<br>5-6<br>7-8<br>9-10-11    | Ylösohjauksen lähtörele.<br>Alasohjauksen lähtörele.<br>Alijännitelukituksen lähtörele.<br>Ylivirtalukituksen lähtörele. Voidaan myös konfiguroida ylijännitteen<br>havaitsemisen lähtöreleeksi.<br>Automaatti- tai manuaalitilan lähtörele – automaattitilassa vetäneenä. |
|                  | 14-15-16                               | Itsevalvonnan lähtörele.                                                                                                    |

Jännitteensäädin SPAU 341 C kytketään optiseen tiedonsiirtoväylään väyläliitäntämoduulin SPA-ZC 17 tai SPA-ZC 21 kautta. Jos säädin toimii rinnan muiden säätimien kanssa kiertovirran minimointiperiaatteen mukaisesti, on käytettävä väyläliitäntämoduulia SPA-ZC 100. Väyläliitäntämoduulit SPA-ZC 17 ja SPA-ZC 21 kytketään säätimen takapaneelissa sijaitsevaan D-liittimeen (SERIAL PORT) ja väyläliitäntämoduuli SPA-ZC 100 kytketään sarjaliikenneliitynnän kaapelilla SPA-ZP 25A05.

Kuitukaapelit kiinnitetään pikaliittimillä moduulin vastaliittimiin Rx ja Tx. Väyläliitäntämoduulissa olevat valintakytkimet asetetaan asentoon "SPA".

| Teholähdemoduuli | Teholähdemoduu<br>järjestelmäkilven<br>kun järjestelmäki<br>lähdemoduuli m                                                                            | li sijaitsee jännitteensäätimen<br>takana. Se voidaan vetää ulos,<br>lpi on ensin poistettu. Teho-<br>uokkaa ulkoisesta apujännit-                         | Säätimen järjestelmäkilpeen on merkitty, min<br>kä jännitealueen teholähde säätimeen on asen<br>nettu.                                                                                                    |  |  |  |
|------------------|----------------------------------------------------------------------------------------------------|----------------------------------------------------------------------------------------------------|----------------------------------------------------------------------------------------------------|--|--|--|
|                  | teestä säädinmod<br>Teholähdemodu<br>tyyppiä, jotka eroa<br>osalta:                                                                                   | uulien tarvitsemat jännitteet.<br>uleja on olemassa kahta eri<br>avat toisistaan tulojännitteiden                                                          | Teholähde on muuntajakytketty eli galvaanisesti<br>ensiö- ja toisiopiirit erottava, fly-back-tyyppi-<br>nen tasajännitemuuttaja. Ensiöpuoli on suojat-<br>tu sulakkeella F1, joka sijaitsee moduulin piiri-<br>kortilla. Sulakkeen arvo on 1 A SPGU 240<br>A1:ssä ja 4 A SPGU 48 B2:ssa.                                                                                                    |  |  |  |
|                  | <ul> <li>SPGU 240 A1:</li> <li>nimellisjännite</li> <li>toiminta-alue</li> <li>SPGU 48 B2:</li> <li>nimellisjännite</li> <li>toiminta-alue</li> </ul> | $U_n = 110/120/230/240 \text{ V ac}$ $U_n = 110/125/220 \text{ V dc}$ $U = 80265 \text{ V ac/dc}$ $U_n = 24/48/60 \text{ V dc}$ $U = 1880 \text{ V ac/dc}$ | Kun teholähde on päällä, etulevyn vihreä merk-<br>kivalo U <sub>aux</sub> palaa. Elektroniikkaa syöttävien jän-<br>nitteiden valvonta on sijoitettu säädinmoduu-<br>leihin. Itsevalvontahälytys saadaan, mikäli jon-<br>kin toisiojännitteen arvo poikkeaa 25 % nimel-<br>lisarvostaan. Hälytys saadaan myös, mikäli teho-<br>lähdemoduuli on pois paikaltaan tai säätimelle<br>ei tule apujännitesyöttöä. |  |  |  |
| I/O-moduuli      | I/O-moduuli SPT<br>takaosaan samans<br>Se voidaan irroitta<br>sekä kannen suoja<br>nevä nauhakaape                                                    | TR 6B32 on sijoitettu säätimen<br>suuntaisesti emolevyn kanssa.<br>aa poistamalla kiinnitysruuvit<br>amaajohdin ja emolevylle me-<br>li.                   | Huom!<br>Mikäli I/O-moduuli jostakin syystä joudutaan<br>vaihtamaan ja säätimessä käytetään manuaalis-<br>ta jännitteensäädinmoduulia SPCN 1D56, jossa<br>on käämikytkimen asennon mittaustoiminto,<br>mA-tulo on kalibroitava uudelleen. I/O-mo-<br>duuli sisältää kaikki lähtöreleet, säätimen ohjaus-<br>piirit, ulkoiset ohjaustulot sekä sarjaliityntään<br>tarvittavat piirit.                       |  |  |  |
| Emolevy          | Apujännitteet sel<br>tamat ja lähettän<br>levyn kautta säädi<br>leilla on omat ki<br>Automaattinen jäi                                                | kä I/O-moduulin vastaanot-<br>nät signaalit johdetaan emo-<br>nmoduuleille. Säädinmoduu-<br>inteät paikkansa emolevyllä.<br>nnitteensäädinmoduuli SPCU     | 1D50 sijaitsee paikassa U1 (vasen korttipaikka)<br>ja manuaalinen jännitteensäädinmoduuli SPCN<br>1D56 paikassa U2 (keskellä oleva korttipaikka).<br>Oikea korttipaikka on tyhjä.                                                                                                    |  |  |  |

| Tekniset tiedot      | Jännitemittaustulot                                                                    |                                                    |                        |  |  |  |  |  |  |
|----------------------|----------------------------------------------------------------------------------------|----------------------------------------------------|------------------------|--|--|--|--|--|--|
| (päivitetty 2002-10) | Nimellisjännite U <sub>n</sub> , valittavissa                                          | 100 V (110 V, 120 V)                               |                        |  |  |  |  |  |  |
|                      | Liitinnumerot                                                                          | X0/13-14                                           |                        |  |  |  |  |  |  |
|                      | Jännitekestoisuus, jatkuva                                                             | 2 x U <sub>n</sub>                                 |                        |  |  |  |  |  |  |
|                      | Jännitetulojen nimellistehonkulutus                                                    | <0,5 VA                                            |                        |  |  |  |  |  |  |
|                      | Nimellistaajuus (tilauksen perusteella)                                                | 50 Hz tai 60 Hz                                    |                        |  |  |  |  |  |  |
|                      | Virranmittaustulot                                                                     |                                                    |                        |  |  |  |  |  |  |
|                      | Nimellisvirta I <sub>n</sub>                                                           | 1 A                                                | 5 A                    |  |  |  |  |  |  |
|                      | Liitinnumerot                                                                          | X0/1-3, 4-6, 7-9                                   | X0/1-2, 4-5, 7-8       |  |  |  |  |  |  |
|                      | Terminen virtakestoisuus                                                               |                                                    |                        |  |  |  |  |  |  |
|                      | - jatkuva virta                                                                        | 4 A                                                | 20 A                   |  |  |  |  |  |  |
|                      | - 10 s ajan                                                                            | 25 A                                               | 100 A                  |  |  |  |  |  |  |
|                      | - 1 s ajan                                                                             | 100 A                                              | 500 A                  |  |  |  |  |  |  |
|                      | Dynaammen virtakestoisuus                                                              | 250 A                                              | 1250 A                 |  |  |  |  |  |  |
|                      | Tuloimpedanssi                                                                         | < 100  mQ                                          | $< 20 \text{ m}\Omega$ |  |  |  |  |  |  |
|                      |                                                                                        |                                                    |                        |  |  |  |  |  |  |
|                      | Säätölähdöt                                                                            |                                                    |                        |  |  |  |  |  |  |
|                      | Liitinnumerot                                                                          | $X_{2/1-2}, 3-4$                                   |                        |  |  |  |  |  |  |
|                      | Inimellisjannite                                                                       | 250  v ac/dc                                       |                        |  |  |  |  |  |  |
|                      | Jatkuva virtakestoisuus<br>Kytkentä, ja kuormitusvirta 0,5 s                           | 30 A                                               |                        |  |  |  |  |  |  |
|                      | Kytkentä- ja kuormitusvirta 3,5                                                        | 15 A                                               |                        |  |  |  |  |  |  |
|                      | Katkaisukyky tasavirralla, kun ohjauspiirin aikavakio                                  | 1 / 11                                             |                        |  |  |  |  |  |  |
|                      | L/R <40 ms ohjausjännitteillä 48/110/220 V dc                                          | 5 A/3 A/1 A                                        |                        |  |  |  |  |  |  |
|                      | Hälytyslähdöt                                                                          |                                                    |                        |  |  |  |  |  |  |
|                      | Liitinnumerot                                                                          | X2/5-6, 7-8, 9-10-11, 14-15-16                     |                        |  |  |  |  |  |  |
|                      | Nimellisjännite                                                                        | 250 V ac/dc                                        |                        |  |  |  |  |  |  |
|                      | Jatkuva virtakestoisuus                                                                | 5 A                                                |                        |  |  |  |  |  |  |
|                      | Kytkentä- ja kuormitusvirta 0,5 s                                                      | 10 A                                               |                        |  |  |  |  |  |  |
|                      | Kytkenta- ja kuormitusvirta 5 s                                                        | 8 A                                                |                        |  |  |  |  |  |  |
|                      | L/R < 40  ms objausjännitteillä $48/110/220  V$ dc                                     | 1 A/0 25 A/0 15 A                                  |                        |  |  |  |  |  |  |
|                      | $L_1 X \times V$ in solutional to $110/220$ V us $1 \Lambda(0,2) \Lambda(0,1) \Lambda$ |                                                    |                        |  |  |  |  |  |  |
|                      | Ohjaustulot                                                                            |                                                    |                        |  |  |  |  |  |  |
|                      |                                                                                        | X1/1-2, 3-4, 5-6, 7-8                              | 3-9-10, 11-12, 13-14   |  |  |  |  |  |  |
|                      | Objausyinte trapillinon                                                                | 18250 V dc tai 80                                  | 0250 V ac              |  |  |  |  |  |  |
|                      | Onjausvirta, tyypiiinen 220 mA                                                         |                                                    |                        |  |  |  |  |  |  |
|                      | Ulkoinen mA-tulo                                                                       | V1/15 1/                                           |                        |  |  |  |  |  |  |
|                      |                                                                                        | X1/15-16                                           |                        |  |  |  |  |  |  |
|                      | Ohjausvirta, tyypillinen<br>Tularaaistamaai                                            | 020 mA                                             |                        |  |  |  |  |  |  |
|                      | Tuloresistanssi                                                                        | 300 22                                             |                        |  |  |  |  |  |  |
|                      | Syöttöjännite                                                                          |                                                    |                        |  |  |  |  |  |  |
|                      | Jännitealue:                                                                           |                                                    |                        |  |  |  |  |  |  |
|                      | Moduuli tyyppiä SPGU 240 A1                                                            | 110/120/220/                                       | 2/0.1/                 |  |  |  |  |  |  |
|                      | - nimellisjannitteet                                                                   | $U_n = 110/120/230/2$                              | 240 V ac               |  |  |  |  |  |  |
|                      | - toiminta-alue                                                                        | $U_n = 110/123/220^{\circ}$<br>U = 80 - 265 V colo | v uc                   |  |  |  |  |  |  |
|                      | Moduuli tvyppiä SPGU 48 B2                                                             | 0 = 00207 v ac/0                                   | uc                     |  |  |  |  |  |  |
|                      | - nimellisjännite                                                                      | $U_{\rm p} = 24/48/60  \text{V}  \text{d}$         | 2                      |  |  |  |  |  |  |
|                      | - toiminta-alue                                                                        | U = 1880 V dc                                      |                        |  |  |  |  |  |  |
|                      | Tehonkulutus säätimen ollessa lepotilassa/                                             |                                                    |                        |  |  |  |  |  |  |
|                      | toiminnassa                                                                            | 10 W/15 W                                          |                        |  |  |  |  |  |  |
|                      |                                                                                        |                                                    |                        |  |  |  |  |  |  |

# SPCU 1D50

Katso myös automaattisen jännitteensäädinmoduulin jakso "Tekniset tiedot"

## SPCN 1D56

Katso myös manuaalisen jännitteensäädinmoduulin jakso "Tekniset tiedot"

#### Tiedonsiirto

| Siirtotapa                                        | Kuituoptinen sarjaväylä |
|---------------------------------------------------|-------------------------|
| Merkkien koodaus                                  | ASCII                   |
| Siirtonopeus                                      | 4800 tai 9600 Bd        |
| Sähköoptinen väyläliitäntämoduuli,                |                         |
| syöttö isäntäreleestä                             |                         |
| - muovikuitukaapelille                            | SPA-ZC 21 BB            |
| - lasikuitukaapelille                             | SPA-ZC 21 MM            |
| Sähköoptinen väyläliitäntämoduuli, syöttö         |                         |
| isäntäreleestä ja/tai ulkoisesta apujännitteestä  |                         |
| - muovikuitukaapelille                            | SPA-ZC 17 BB            |
| - lasikuitukaapelille                             | SPA-ZC 17 MM            |
| Sähköoptinen väyläliitäntämoduuli                 |                         |
| rinnankäyttöä varten                              |                         |
| - muovikuitukaapelille                            | SPA-ZC 100 BB           |
| - lasikuitukaapelille                             | SPA-ZC 100 MM           |
|                                                   |                         |
| Eristyskokeet *)                                  |                         |
| Eristysjännitelujuus IEC 60255-5                  | 2kV, 50Hz, 1min         |
| Syöksyjännitelujuus IEC 60255-5                   | 5kV, 1,2/50μs, 0.5J     |
| Eristysvastusmittaus IEC 60255-5                  | >100MΩ, 500Vdc          |
| Häiriötestit *)                                   |                         |
| Suurtaajuisen (1MHz) pulssin sieto IEC 60255-22-1 |                         |
| - pitkittäinen                                    | 2.5 kV                  |
| - poikittainen                                    | 1.0 kV                  |
| Staattisen purkauksen sieto                       |                         |
| IEC 60255-22-2 ja IEC 61000-4-2                   |                         |
| - kosketuspurkaus                                 | 6 kV                    |
| - ilmapurkaus                                     | 8 kV                    |
| Nopean transienttipulssin sieto                   |                         |
| IEC 60255-22-4 ja IEC 61000-4-4                   |                         |
| - tehonsyöttö                                     | 4 kV                    |
| - I/O-liitynnät                                   | 2 kV                    |
|                                                   |                         |
| Ympäristöolosuhteet                               |                         |
| Käyttölämpötila-alue                              | -10+55°C                |
| Kuljetus- ja varastointilämpötila IEC 60068-2-8   |                         |
| mukaan                                            | -40+70°C                |
| Lämpötilariippuvuus                               |                         |
| - jännitemittaus                                  | <0,025 %/°C             |
| - käämikytkimen tilan mittaus                     | <0,025 %/°C             |
| - virtamittaukset                                 | <0,1 %/°C               |
| Lämpösyklauskoe IEC 60068-2-30 mukaan             | 9395 %, 55°C, 6 sykliä  |
| Kotelointiluokka uppoasennuksessa                 |                         |
| IEC 60529 mukaan                                  | IP 54                   |
| Säätimen paino täysin kalustettuna                |                         |
| uppoasennuskoteloineen                            | 5,5 kg                  |

\*) Eivät koske sarjaliikenneliityntää, jonka yhteydessä on aina käytettävä valmistajan ohjeiden mukaisia väyläliityntämoduuleja sekä optokaapeleita.

Johdon Tätä ominaisuutta käytetään johdon tai muuntajan syöttämän verkon jännitehäviön kompenjännitehäviön sointiin. Kompensoinnin asetteluparametrit kompensointi voidaan laskea teoreettisesti, jos johdon resistanssi ja reaktanssi tunnetaan tai käytännössä mittaamalla johdon jännitehäviö. Mikäli muuntaja syöttää kahta tai useampaa linjaa säätimelle, voidaan antaa parametrien keskiarvo, jolloin

saadaan tasaisempi jännite linjojen loppupäissä kuin saataisiin ilman kompensointia.

Johdon jännitehäviön kompensointi on mahdollista yhden muuntajan sovelluksissa sekä sovelluksissa, joissa käytetään muuntajia rinnan. Jännitteensäädinmoduulin SPCU 1D50 manuaalista saa tarkempia tietoja.

# Lukitukset

(päivitetty 2003-11)

Jännitteensäätimen toiminta voidaan estää monesta syystä. Alijännite- ja ylivirtalukitukset tapahtuvat sisäisesti säätimessä, jos mitatut arvot ylittävät käyttäjän asettelemat rajat. Ulkoisia lukituksia ohjaa ulkoinen ohjaustulo. Lisäksi säätimessä käytetään ylijännitteen havaitsemistoimintoa, joka estää säätimen kaikkia toimintoja paitsi toimintoa "nopea alas-pulssi". Moduulin SPCU 1D50 valintakytkimillä joko estetään tai mahdollistetaan sisäiset lukitukset sekä valitaan ylijännitteen havaitsemistoiminto. Mikäli jännitteensäätimen SPAU 341 C:n kanssa käytetään manuaalista jännitteensäädinmoduulia SPCN 1D56, lukitukset ja ylijännitteet ilmaistaan punaisten hälytysledien avulla. Manuaalinen jännitteensäätö on mahdollista ali- ja ylijännitetilanteissa. Ylivirta- ja ulkoisessa estotilanteissa manuaalisen jännitteensäätimen toiminto estetään.

Poikkeukset yllä selitettyyn toimintaan, jos SGF2/2 on asennossa 1:

- ylijännitetilanne U> aktivoi I> lähtöreleen, estää manuaalisen jännitteensäädön ja sytyttää sekä I> ja U> -hälytysledit.
- ylivirtalukitus I> estää automaattisen jännit-. teensäädön, mutta ei lukitse manuaalista jännitteensäätöä.

Alijännitelukitus:

Alijännitelukitus lukitsee säätimen, jos mitattu jännite jostakin syystä on liian alhainen käämikytkimen säädettäväksi. Tällainen tilanne saattaa johtua viallisesta mittapiiristä, maasulusta tai ylivirrasta.

#### Ylivirtalukitus:

Ylivirtalukitusta käytetään pääasiassa estämään käämikytkintä toimimasta ylivirtatilanteessa, eli sellaisessa tilanteessa, jossa virta ei riitä aktivoimaan ala-aseman suojarelettä, mutta voisi vahingoittaa käämikytkintä tai lyhentää sen elinikää, jos kytkimen toiminta sallittaisiin.

#### Ulkoinen lukitus:

Jännitteensäädin voidaan lukita kokonaan käyttämällä ulkoisen lukituksen ohjaustuloa. Tämä tulo voidaan myös konfiguroida kauko-/paikallisohjaustuloksi moduulien SPCU 1D50 kytkimellä SGF1/3.

#### Ylijännitteen havaitseminen:

Jos mitattu jännite ylittää ylijännitteen havaitsemiselle asetellun arvon, säädin antaa nopean alas-ohjauspulssin kunnes jännite putoaa määritellyn rajan alle. Nopea alasohjauspulssi tarkoittaa sitä, että käämikytkin toimii nopeammin kuin tavallisia alasohjauspulsseja käytettäessä.

| Rinnankäyttö                       | Muuntajien rinnankäytössä jännitteensäätimelle<br>SPAU 341 C voidaan valita kolme eri käyttö-<br>tapaa: isäntä-/orja-, negatiivinen reaktanssi- tai<br>kiertovirran minimointiperiaate. Isäntä-/orja-<br>periaatetta käytettäessä säätimet kytketään suo-<br>raan yhteen galvaanisella yhteydellä. Negatiivista<br>reaktanssiperiaatetta käytettäessä suoraa gal-<br>vaanista yhteyttä säätimien välillä ei tarvita ja                    | kiertovirran minimointiperiaatetta käytettäessä<br>säätimet kytketään yhteen väyläsovittimen SPA-<br>ZC 100 avulla.<br>Kiertovirran minimointiperiaatetta käytettäes-<br>sä korkeintaan kolme muuntajaa voi olla rinnan-<br>käytössä. Muiden periaatteiden kanssa voidaan<br>käyttää rinnan rajaton määrä muuntajia.                                                                               |
|------------------------------------|----------------------------------------------------------------------------------------------------|----------------------------------------------------------------------------------------------------|
| Isäntä-/orjaperiaate               | Isäntä-/orja-rinnankäyttö sopii tehomuuntajille,<br>joilla on samansuuruiset oikosulkuimpedanssit<br>sekä käämikytkimien askeljännitteet.<br>Yksi jännitteensäädin (isäntä) mittaa ja ohjaa,<br>ja muut säätimet (orjat) seuraavat isäntää, eli<br>kaikki rinnankytketyt käämikytkimet on synk-<br>ronisoitu. Oletustilana on, että käämikytkimet                                                                                         | ohjataan samaan asentoon manuaalisesti ennen<br>rinnankäyttöön siirtymistä. Rinnankäytössä kyt-<br>ketään isäntäsäätimen ylös- ja alaslähdöt orjan<br>vastaaviin tuloihin. Jos useampi säädin toimii<br>isäntänä, on nämä lähdöt myös kytkettävä mui-<br>den säätimien tuloihin. Rinnankäyttö käynnis-<br>tetään, kun isäntäsäädin asetetaan automaatti-<br>tilaan ja orjasäätimet manuaalitilaan. |
| Negatiivinen<br>reaktanssiperiaate | Jännitteensäätimessä SPAU 341 C käytettävä<br>negatiivinen reaktanssiperiaate on kehitetty<br>muista säädinmalleista. Rinnankäytössä olevi-<br>en muuntajien syöttämän kuorman arvioitu<br>vaihekulma syötetään asetteluarvona. Säätimet<br>korjaavat ohjausjännitettään oletetun vaihe-<br>kulman ja mitatun vaihekulman välisen eron<br>mukaisesti. Tällainen rinnanohjaus soveltuu<br>myös tehomuuntajille, joilla on erilaiset askel- | jännitteet ja oikosulkuarvot. Koska kytkentää<br>säätimien välillä ei tarvita, eri ala-asemien muun-<br>tajia voidaan käyttää rinnan. Rinnankäyttö<br>käynnistetään asettelemalla kaikki samassa kyt-<br>kennässä olevat säätimet rinnankäyttöä varten.<br>Rinnankäyttötila voidaan asetella sarjaliiken-<br>teellä, binäärisen tulon kautta tai etupaneelin<br>painikkeilla.                      |
| Kiertovirran<br>minimointiperiaate | Kiertovirran minimointiperiaatteen avulla voi-<br>daan optimoida rinnankäytössä olevien muunta-<br>jien ohjausta. Kiertovirran minimointiperiaate<br>on tarkin tapa säätää rinnankäyviä muuntajia,<br>jotka voivat olla myös erilaisia (teho, oikosulku-<br>impedanssi ym.). Koska tämä ohjaus käyttää tie-<br>don vaihtoa säätimien välillä, voidaan kierto-                                                                             | virta laskea tarkemmin kuin käyttämällä muita<br>menetelmiä. Enintään kolme säädintä voidaan<br>kytkeä rinnan. Rinnankäyttö käynnistetään aset-<br>telemalla kaikki samassa kytkennässä olevat<br>säätimet rinnankäytölle. Rinnankäyttötila voi-<br>daan asetella sarjaliitynnän, binäärisen tulon<br>kautta tai etupaneelin painikkeilla.                                                         |

Kun kaksi tai useampi SPAU 341 C -jännitteensäädintä kytketään rinnan väyläsovitinmoduulin SPA-ZC 100 avulla, on tietyt orjanumerot valittava säädinmoduuleille. Väyläsovitinmoduuli SPA-ZC 100 voidaan tilata valmiiksi tehdaskonfiguroituna näitä säädinsovelluksia varten. Tehdaskonfiguraatiota voidaan käyttää silloin, kun rinnankytketyt säätimet toimivat itsenäisesti, eivätkä ole kytkettynä aseman ohjaussysteemiin. Väyläsovitinmoduulien tehdaskonfiguraatioissa oletetaan, että säädinmoduulien osoitekoodit ovat seuraavat:

| Säädin   | SPCU 1D50,<br>osoitekoodit | SPCN 1D56,<br>osoitekoodit | SPA-ZC<br>1MRS 0<br>muovikuitu, xx= | .00 _<br>0704-xx<br>lasikuitu, xx= |  |
|----------|----------------------------|----------------------------|-------------------------------------|------------------------------------|--|
| Säädin 1 | 10                         | 11                         | AB                                  | DB                                 |  |
| Säädin 2 | 20                         | 21                         | AC                                  | DC                                 |  |
| Säädin 3 | 30                         | 31                         | AD                                  | DD                                 |  |

Jos säätimet on kytketty aseman ohjaussysteemiin, eivätkä tehdaskonfiguraatiot sovi yhteen valittujen osoitekoodien kanssa, on väyläsovitinmoduulit konfiguroitava uudelleen. Konfiguraatiovaiheen aikana alavalikoiden 1...7 valvontarekisterit SPCU 1D50 -moduulin rekisterissä 3 voivat olla hyödyllisiä. Rinnankäytön asettelut kuvaavat tarkemmin automaattisen jännitteensäädinmoduulin SPCU 1D50 manuaalissa.

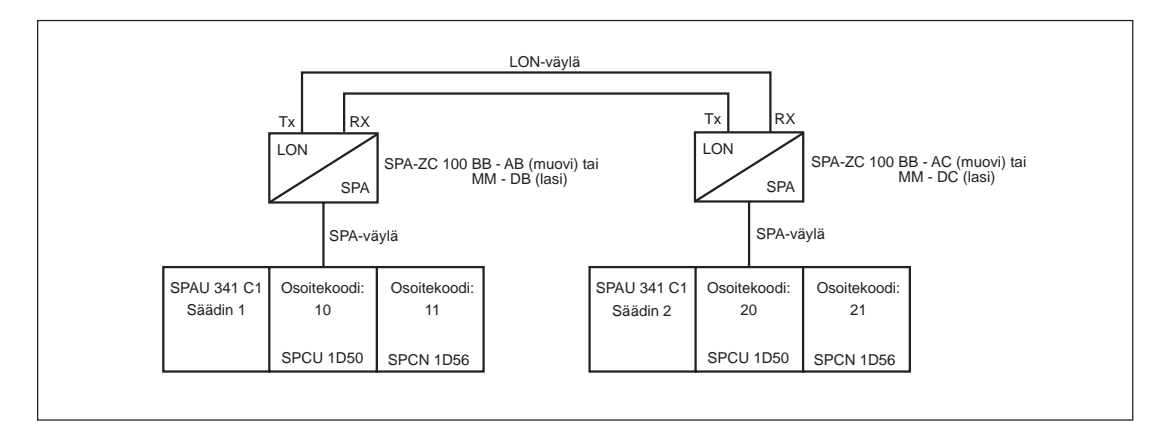

Kuva 4. Kahden säätimen rinnankäyttö kiertovirran minimointiperiaatetta käyttäen.

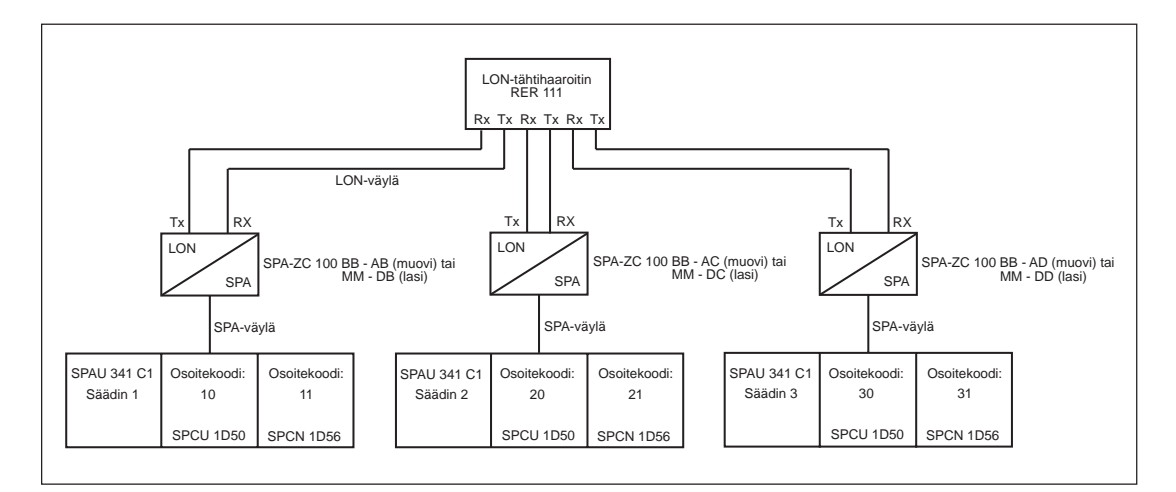

Kuva 5. Kolmen säätimen rinnankäyttö kiertovirran minimointiperiaatetta käyttäen.

### Sovellukset

(päivitetty 2003-11)

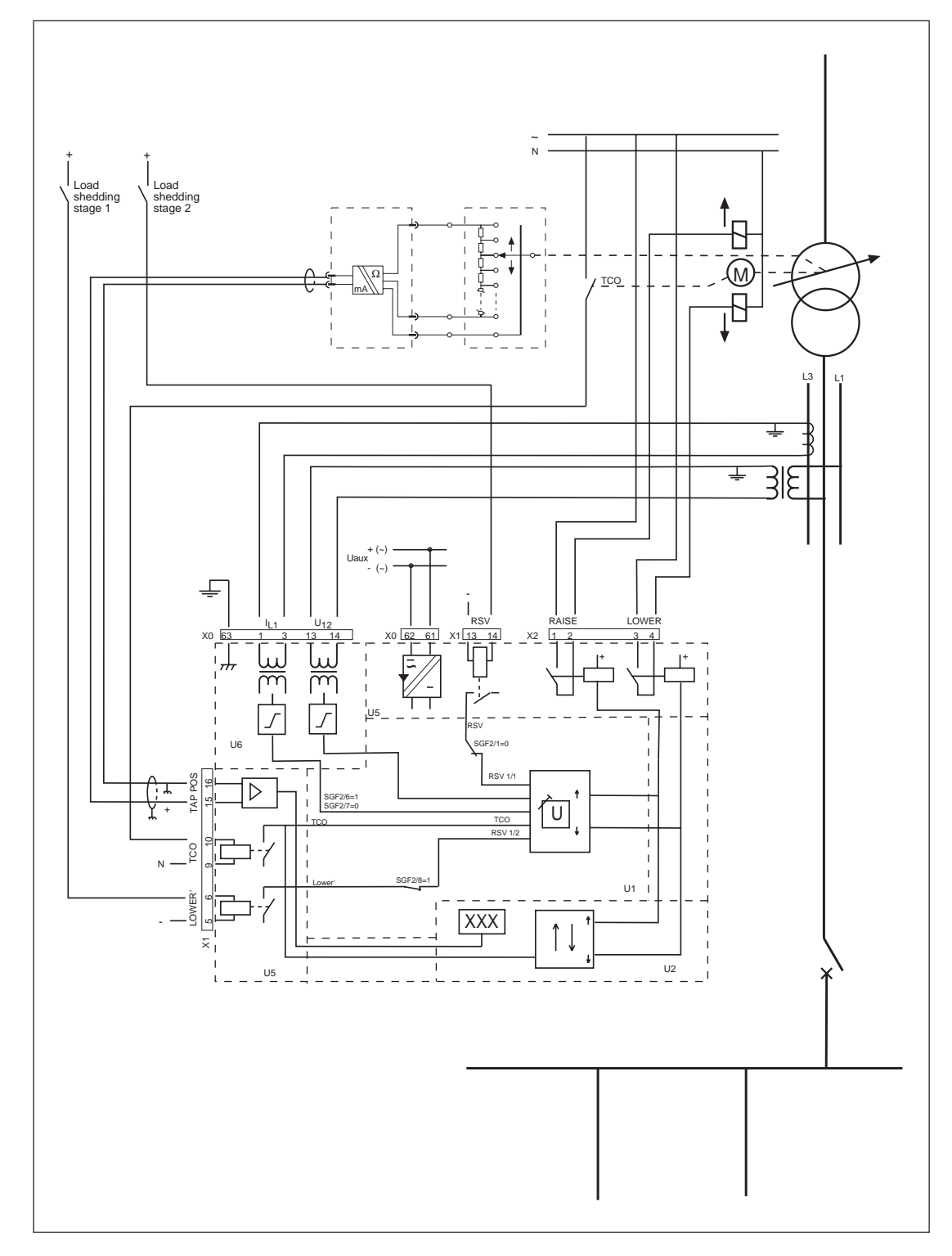

Kuva 6. Jännitteensäätimen SPAU 341 C1 sovellusesimerkki. Ylivirta- ja alijännitelukitukset täydentävät toisiaan, kun jännite mitataan vaiheiden L1 ja L2 välistä ja virta vaiheesta L3. Kaksi portainen kuormanpudotus. Porras 1 vähentää asetellun jännitteen puoleen asetteluarvoon RSV nähden, ja porras 2 vähentää asetellun jännitteen täysin asetteluarvoon RSV nähden. Käämikytkintoiminnassa tieto kytketään säätimeen. Käämikytkimen asento mitataan.

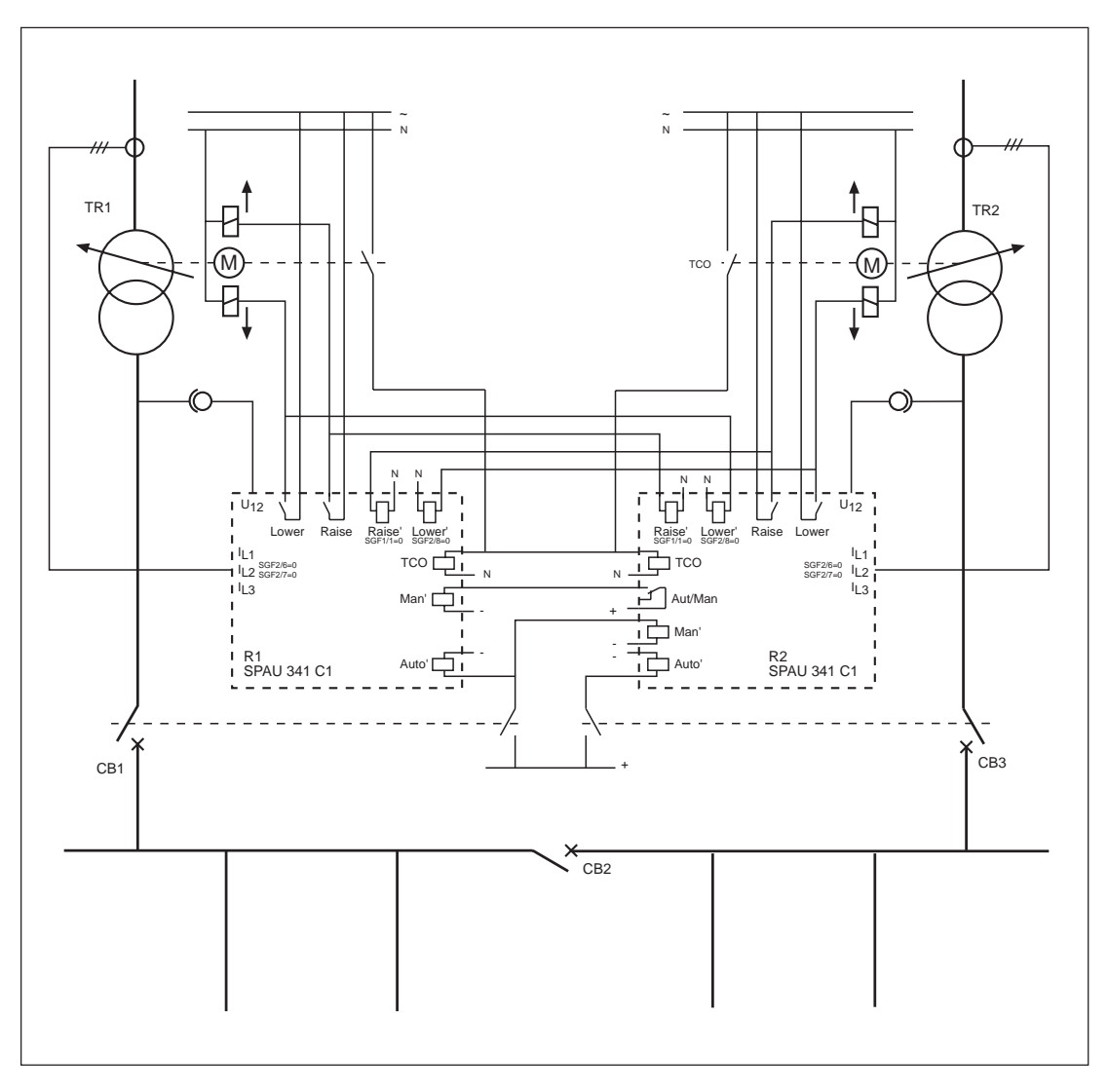

Kuva 7. Rinnankäytössä olevat SPAU 341 C1 jännitteensäätimet, jotka käyttävät isäntä-/orja periaatetta. Kaikki kolme vaihevirtaa mitataan muuntajan ensiöpuolelta ylivirtalukitusta varten. Johdon jännitehäviön kompensointia ei käytetä. Isäntäsäätimen automaattinen valinta digitaalisia tuloja käyttäen. TCO-signaali käämikytkimeltä, jolla on pisin toiminta-aika kytketään säätimiin, jolloin estetään säätöpulssien anto käämikytkintoiminnan aikana.

| <b>T</b> 1 1 1 | -  | C *       | • 1  |              | 1 1 | •    | ••    | 1   |   | 1 (  | ·    | •      |    |
|----------------|----|-----------|------|--------------|-----|------|-------|-----|---|------|------|--------|----|
| Taulukko       | Ι. | Säätimen  | tila | verrattuna   | kat | kais | 110   | ide | n | kont | 1911 | raatio | วท |
| radiante       | ÷. | ouutinten |      | · erracearra |     |      | - J 🗸 |     |   |      | -20  |        |    |

| Katkaisija 1 | Katkaisija 3 | Säädin 1               | Säädin 2               |
|--------------|--------------|------------------------|------------------------|
| auki         | auki         | kuten aikaisemmin      | kuten aikaisemmin      |
| suljettu     | auki         | automaattinen (isäntä) | manuaalinen (orja)     |
| auki         | suljettu     | manuaalinen (orja)     | automaattinen (isäntä) |
| suljettu     | suljettu     | automaattinen (isäntä) | manuaalinen (orja)     |

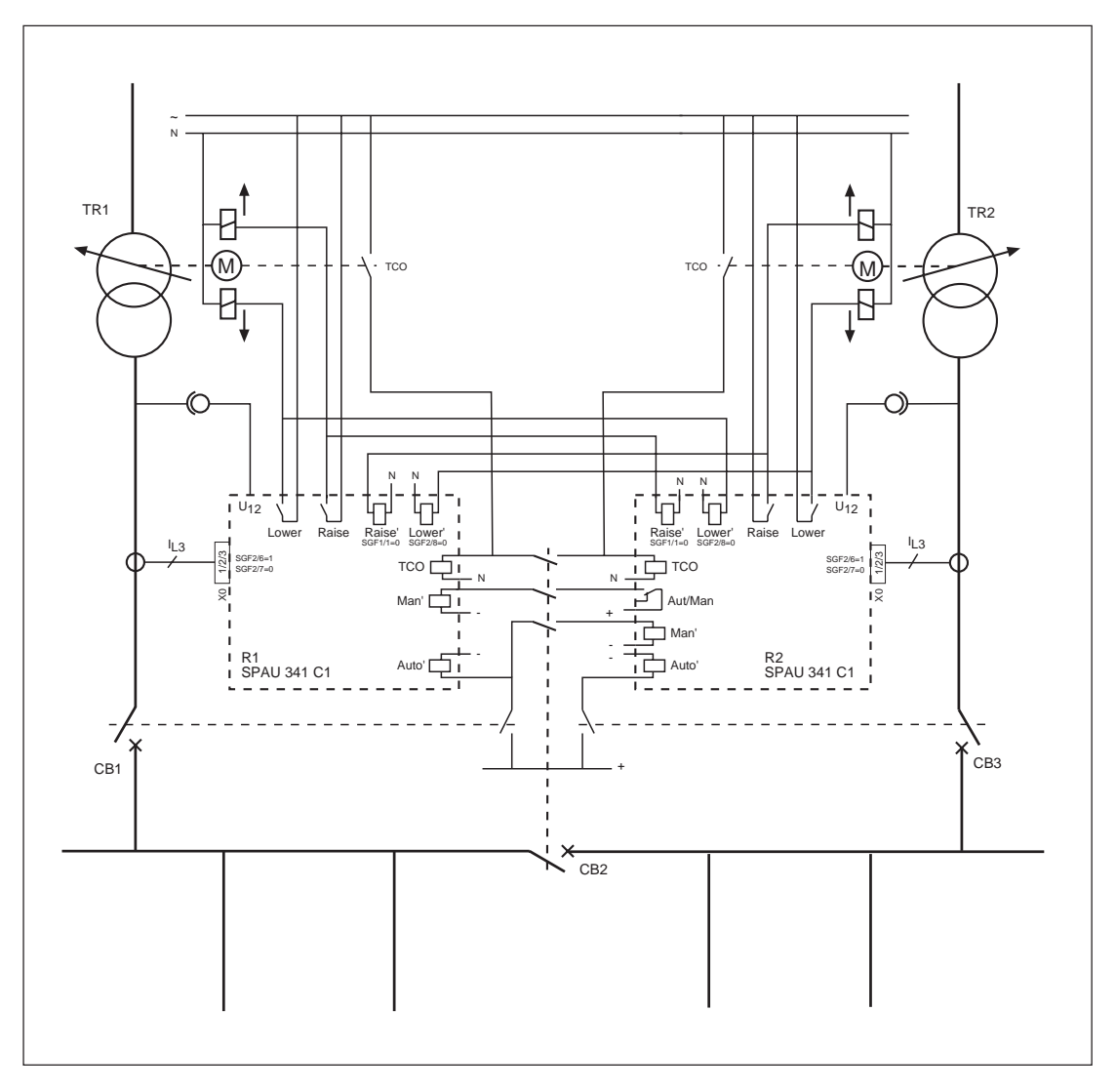

Kuva 8. Rinnankäytössä olevat SPAU 341 C1 jännitteensäätimet, jotka käyttävät isäntä-/orja -periaatetta. Isäntäsäätimen automaattinen valinta digitaalisia tuloja käyttäen. Kun katkaisija 2 on auki, säätimet toimivat itsenäisesti automaattitilassa, jolloin käämikytkimet on synkronisoitava ennen katkaisija 2 sulkemista. Kun katkaisija 2 on suljettu, kummaltakin käämikytkimeltä tulevat TCO-signaalit kytketään säätimille. Tällöin pisin toiminta-aika estetään säätöpulssien annon käämikytkimen toiminnan aikana.

| TT 1 | 1  | 1   | 0    | C *      | • 1  |            | 1 1 | 1 • ••   | 1 /    | $\sim$ | •         |
|------|----|-----|------|----------|------|------------|-----|----------|--------|--------|-----------|
| Laul | uŀ | ĸĸc | ) 2. | Saatimen | tila | verrattuna | kat | kaisilar | i kont | 191    | iraatioon |
|      |    |     |      |          |      |            |     | )        |        | 0      |           |

| Katkaisija 1 | Katkaisija 2 | Katkaisija 3 | Säädin 1               | Säädin 2               |
|--------------|--------------|--------------|------------------------|------------------------|
| auki         | suljettu     | auki         | kuten aikaisemmin      | kuten aikaisemmin      |
| suljettu     | suljettu     | auki         | automaattinen (isäntä) | manuaalinen (orja)     |
| auki         | suljettu     | suljettu     | manuaalinen (orja)     | automaattinen (isäntä) |
| suljettu     | suljettu     | suljettu     | automaattinen (isäntä) | manuaalinen (orja)     |
| auki         | auki         | suljettu     | kuten aikaisemmin      | automaattinen          |
| suljettu     | auki         | auki         | automaattinen          | kuten aikaisemmin      |
| suljettu     | auki         | suljettu     | automaattinen          | automaattinen          |

#### Huom!

Ylläoleva säädön tila isäntä-/orjaperiaatteen mukaan taulukossa 2 vaatii, että säädintä ohjataan ainoastaan katkaisijoilla CB1, CB2 ja CB3. Jos ohjaus tapahtuu kyseisten säädinten etupaneelin painikkeilla, taulokon 2 toiminnot eivät ole voimassa. Jos haluat ohjata säätimiä etupaneelin painikkeilla, niin ennen isäntä-/orjatilaan palaamista säädin täytyy palauttaa samaan tilaan, joka on voimassa kyseisen katkaisijan konfiguraatiolle, ks. taulukko 2.

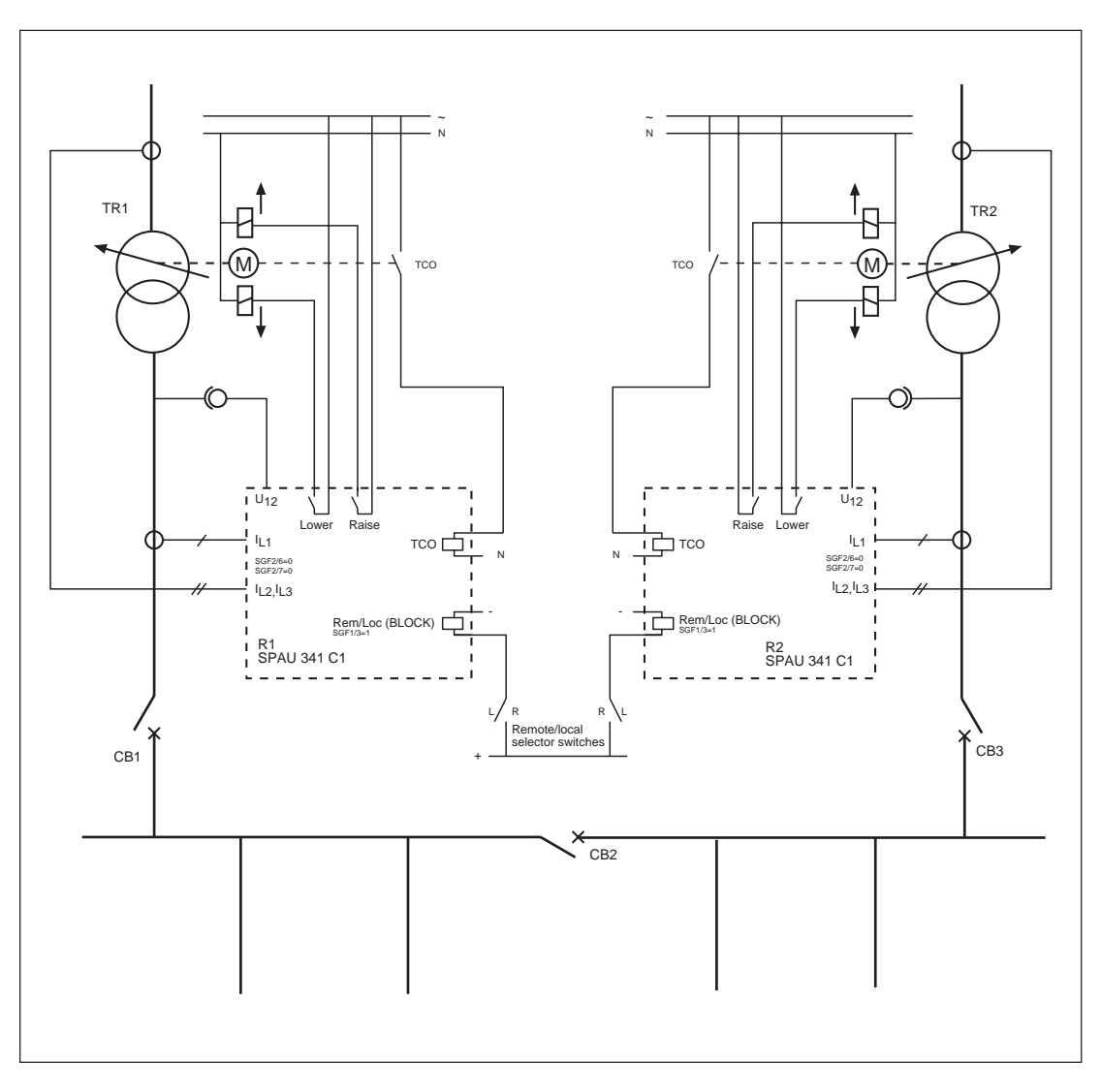

Kuva 9. Rinnankäytössä olevat SPAU 341 C1 jännitteensäätimet, jotka käyttävät negatiivista reaktanssiperiaatetta. Kauko-/paikallis-valintakytkinten asennosta riippuen voidaan säätimien toimintatila valita kaukokäyttöisesti väyläliitynnän kautta tai paikallisesti etupaneelin painikkeilla. Vaihevirtoja  $I_{L2}$  ja  $I_{L3}$  mitataan muuntajan ensiöpuolella ylivirtalukitusta varten ja vaihevirtaa  $I_{L1}$  mitataan toisiopuolella rinnankäyttöä varten.

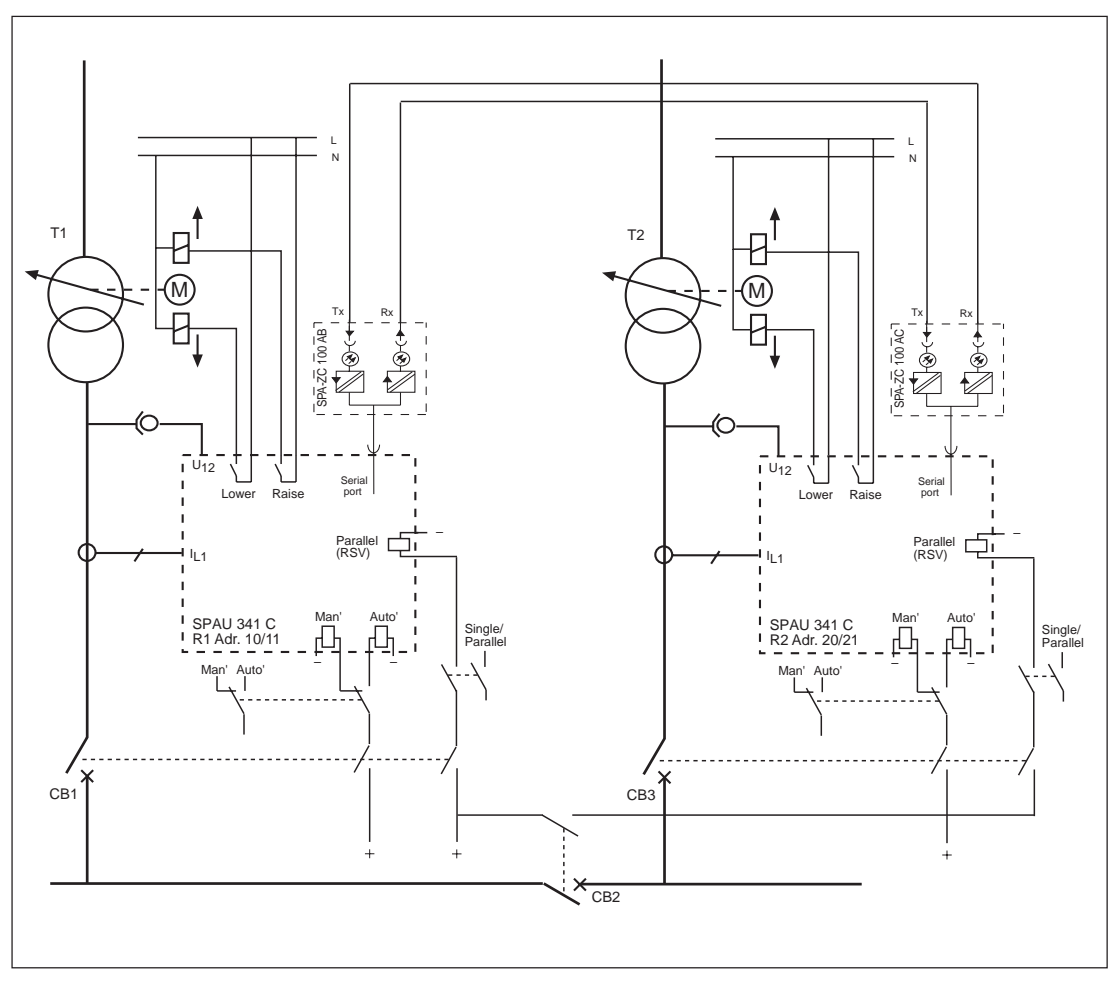

Kuva 10. Rinnankäytössä olevat SPAU 341 C1 jännitteensäätimet, jotka käyttävät kiertovirran minimointiperiaatetta. Säätimien toimintatila valitaan automaattisesti katkaisijan konfiguraation mukaan. Säätimien välillä tapahtuva liikennöinti tapahtuu SPA/LON-väylällä.

Taulukko 3. Säätimen tila verrattuna katkaisijan konfiguraatioon

| Katkaisija1                                                          | Katkaisija 2                                             | Katkaisija 3                                             | Säädin 1                                                                                                    | Säädin 2                                                                                                    |
|----------------------------------------------------------------------|----------------------------------------------------------|----------------------------------------------------------|----------------------------------------------------------------------------------------------------|----------------------------------------------------------------------------------------------------|
| auki<br>suljettu<br>auki<br>suljettu<br>auki<br>suljettu<br>suljettu | suljettu<br>suljettu<br>suljettu<br>auki<br>auki<br>auki | auki<br>auki<br>suljettu<br>suljettu<br>auki<br>suljettu | manuaalinen<br>automaattinen<br>manuaalinen<br>rinnankäytössä<br>manuaalinen<br>automaattinen<br>automaattinen | manuaalinen<br>manuaalinen<br>automaattinen<br>rinnankäytössä<br>automaattinen<br>manuaalinen<br>automaattinen |

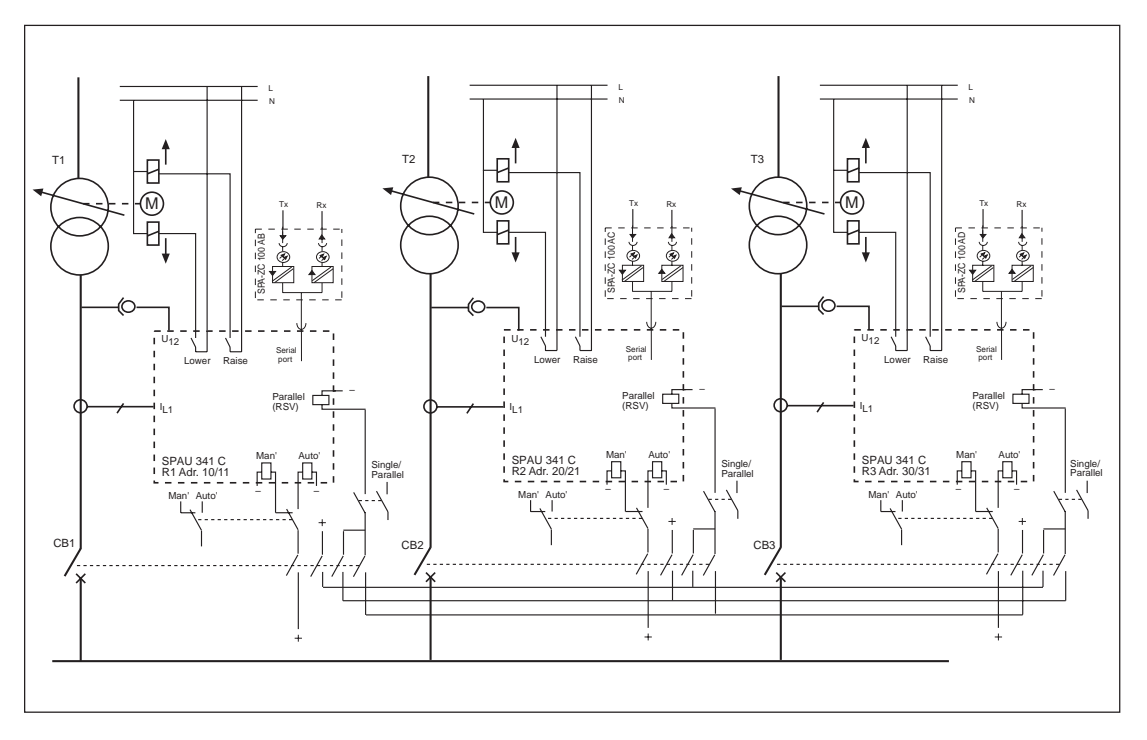

Kuva 11. Kolme rinnankäytössä olevaa jännitteensäädintä SPAU 341 C1 kiertovirran minimointiperiaatetta käyttäen. Säätimien rinnankäyttötila valitaan automaattisesti, kun muuntajat kytketään rinnan. Kun toinen muuntaja kytketään yksittäiskäyttöön, kyseinen säädin kytkeytyy myös samaan käyttötilaan (automaattinen/manuaalinen), jossa se oli ennen rinnankäyttöä.

#### Käyttöönotto

Suorita seuraavat toimenpiteet ennen jännitteensäätimen käyttöönottoa:

Tarkista, että mitatun jännitteen ja virran vaiheistus on oikea, ja että mitattava virta on valittu valintakytkimillä oikein. Tämä voidaan tarkistaa vertaamalla moduulin SPCU 1D50 mittaamaa vaihesiirtoa verkon todelliseen vaihesiirtoon.

Tarkista ylös- ja alas-lähtöjen liitännät kytkemällä säädin manuaalitilaan ja ohjaamalla käämikytkintä johonkin suuntaan.

Jos TCO-tulo (käämikytkin toiminnassa) on kytkettynä, tarkista, että vastaava valodiodi moduulin SPCN 1D56 etupaneelissa palaa käämikytkimen toimiessa. Jos TCO-tuloa ei ole kytketty, lähtöpulssin kesto on oltava lyhyempi kuin käämikytkimen toiminta-aika, mutta kumminkin riittävän lähellä estämään säätöpulssien annon käämikytkimen toimiessa.

Käyttäjän tulisi huomioida, että säätimen asetteluarvot ovat aina säädetyn jännitteen stabiilisuuden ja tiettynä ajanjaksona annettujen säätöpulssien määrän kompromissi. Jos asetteluarvot on aseteltu liian herkiksi, käämikytkin toimii usein, mikä aiheuttaa turhaa kulumista. Asetteluarvot, jotka vaikuttavat säätimen herkkyyteen ovat:  $\Delta U_s$ , T1, T2,  $U_r$ ,  $U_x$  ja stabiilisuus. Stabiilisuuden asetteluarvoa käytetään ainoastaan rinnankäytössä.

Asetteluarvo  $\Delta U_s$  tulisi valita suunnilleen yhtä korkeaksi kuin käämikytkimen askeljännite. Käyttöönoton aikana viiveiden T1 ja T2 tulisi olla melko pitkiä, esim. 60 s ja 30 s. Vaadittaessa asettelut voidaan muuttaa käyttöönoton jälkeen.

Rinnankäyttötoiminnon yhteydessä stabiilisuuden asetteluarvo on oltava erittäin pieni, esim. 10 %, kun toiminto käynnistetään. Tarkista, että muuntajia kuormitetaan yhtä paljon lukemalla automaattiselta jännitteensäädinmoduulilta SPCU 1D50 kuorman vaihesiirtokulman arvot. Kun muuntajia kytketään rinnan, vaihesiirtojen on oltava likimain saman suuruisia. Korottamalla sitten stabiilisuuden asetteluarvoa, haetaan optimaalinen asettelu säädölle.

Lisää asetteluja koskevia tietoja saa automaattisen jännitteensäädinmoduulin SPCU 1D50 manuaalista.

| Ylläpito ja huolto | Säätimen toimiessa kappaleen "Tekniset tiedot"<br>määritellyissä ympäristöolosuhteissa se ei vaadi<br>huoltoa. Säädin ei sisällä osia tai komponentte-<br>ja, jotka olisivat alttiina mekaaniselle tai säh-<br>köiselle kulumiselle normaaleissa käyttöolosuh-                                                                                                    | <ul> <li>pölyyntymiseen kehikon sisällä (pöly poiste-<br/>taan varovaisesti esim. paineilmalla).</li> <li>liittimen tai kehikon ruostumiseen tai hapet-<br/>tumiseen.</li> </ul>                                                                                                    |  |  |
|--------------------|----------------------------------------------------------------------------------------------------|----------------------------------------------------------------------------------------------------|--|--|
|                    | teissa.<br>Mikäli ympäristöolosuhteet poikkeavat määri-<br>tellyistä arvoista lämpötilan ja kosteuden osalta<br>tai ympäristöolosuhteet ovat vaativat kemialli-<br>sesti aktiivisten kaasujen tai lian vuoksi, tulee<br>säädin tarkastaa silmämääräisesti rutiinikoestuk-<br>sen yhteydessä tai erillisen tarkastusrutiinin mu-<br>kaisesti. Tarkastuksessa tulee kiinnittää huomio-<br>ta seuraaviin asioihin:<br>- mekaanisiin vaurioihin kehikossa, liittimissä<br>ja säädinmoduuleissa. | Jos säätimen toiminnassa ilmenee häiriö tai toi-<br>minta-arvot poikkeavat määritellyistä, tulee<br>säädin huoltaa. Pienemmät huoltotoimenpiteet,<br>kuten säädinmoduulien vaihdon voi suorittaa<br>siihen koulutettu tai perehtynyt asiakkaan huol-<br>toteknikko. Laajemmat huoltotoimenpiteet,<br>jotka sisältävät elektroniikan huoltoa, tulee jät-<br>tää valmistajan tehtäväksi. Epävarmoissa tilan-<br>teissa ja pysyvissä vioissa tulee ottaa yhteys<br>valmistajaan tai valmistajan edustajaan, jotka<br>antavat tarkastukseen, huoltoon ja kalibrointiin<br>liittyviä lisätietoja. |  |  |
| Varaosat           | Automaattinen jännitteensäädinmoduuli<br>Manuaalinen jännitteensäädinmoduuli<br>Teholähdemoduulit<br>- U <sub>aux</sub> = 80265 V ac/dc (toiminta-alue)<br>- U <sub>aux</sub> = 1880 V dc (toiminta-alue)<br>Kotelo (sisältää liitäntämoduulin)<br>I/O-moduuli<br>Väyläliitäntämoduuli<br>Rinnankäytön väyläliitäntämoduuli                                                                                                    | SPCU 1D50<br>SPCN 1D56<br>SPGU 240 A1<br>SPGU 48 B2<br>SPTK 4B19<br>SPTR 6B32<br>SPA-ZC 17_ tai SPA-ZC 21_<br>SPA-ZC 100_                                                                                                    |  |  |

### Toimitusvaihtoehdot

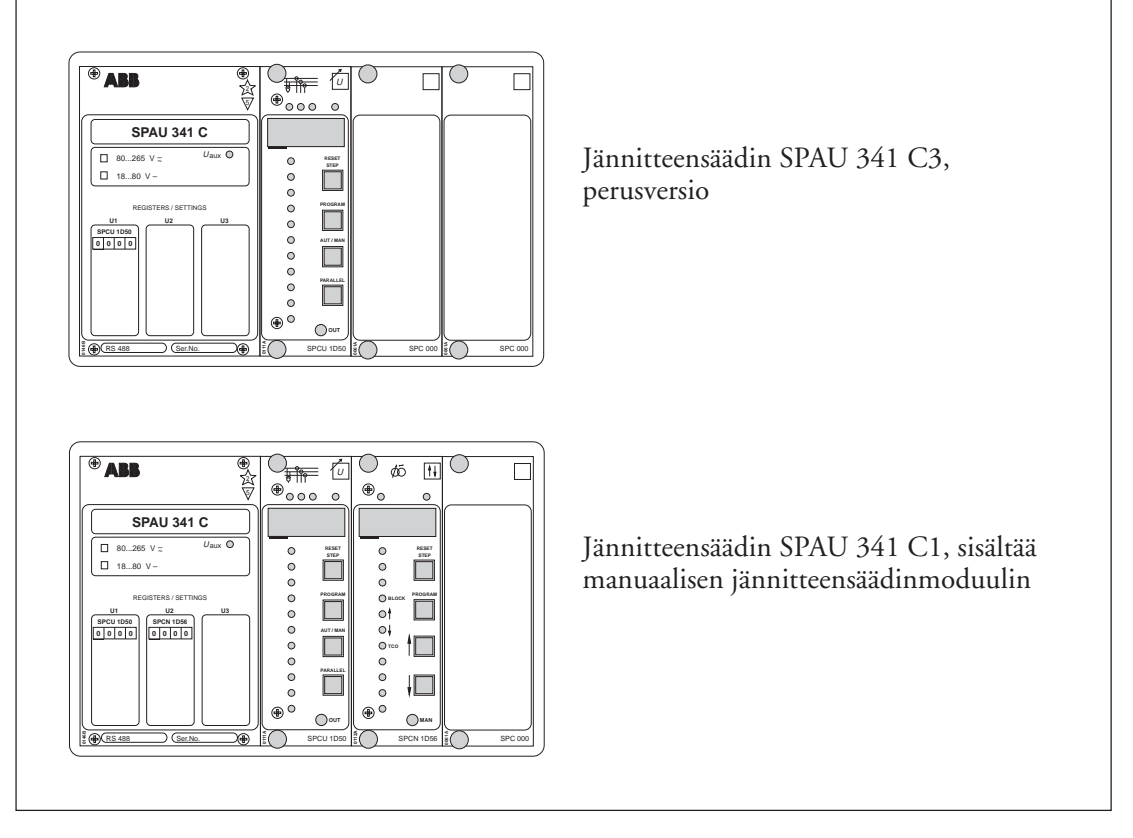

Kuva 12. Jännitteensäätimen SPAU 341 C toimitusvaihtoehdot

## Mittapiirrokset ja asennus

Säätimen kotelo on perusmuodossaan tarkoitettu uppoasennukseen. Asennussyvyyttä voidaan pienentää 40 mm käyttämällä korotuskehystä SPA-ZX 301, 80 mm käyttämällä korotuskehystä SPA-ZX 302 tai 120 mm käyttämällä korotuskehystä SPA-ZX 303.

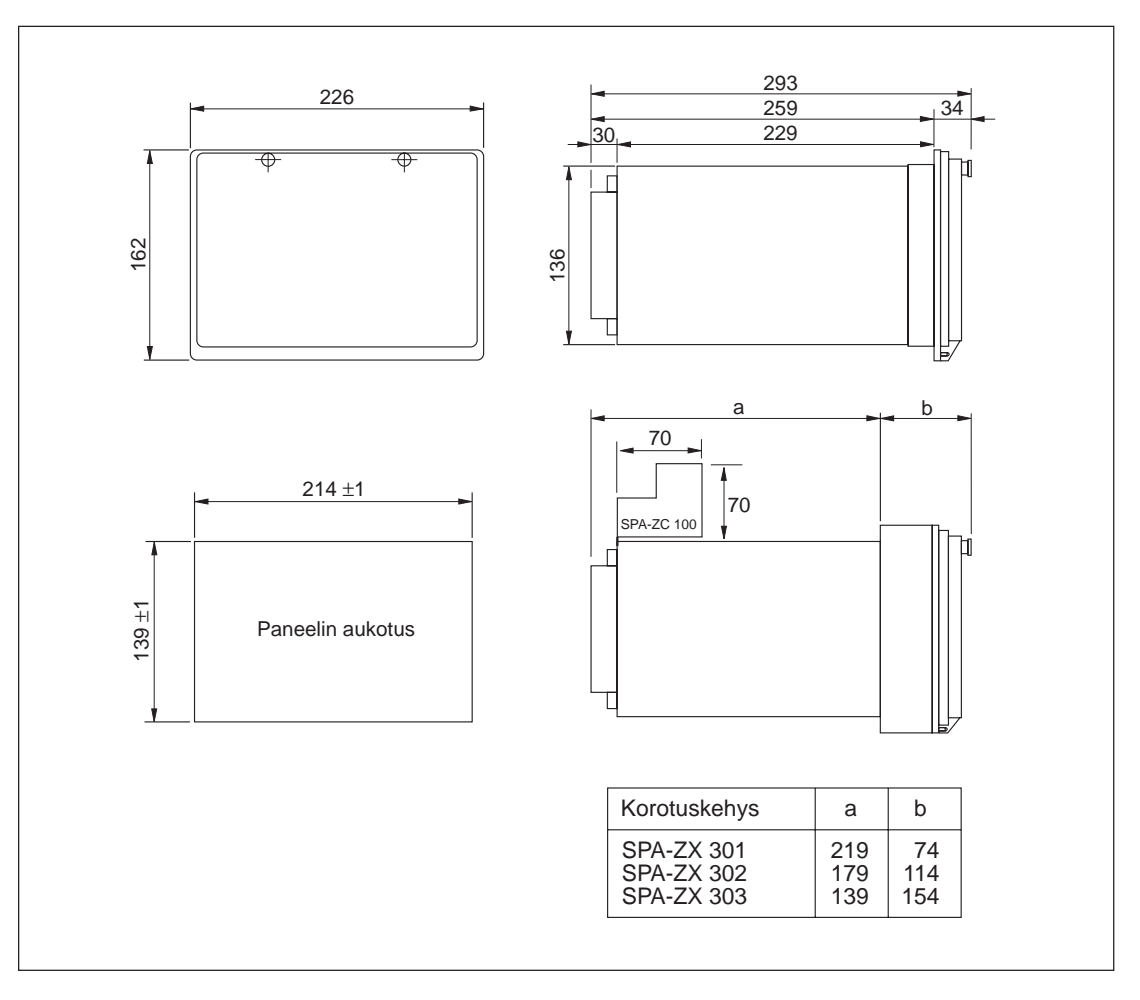

Kuva 10. Jännitteensäätimen SPAU 341 C asennus- ja mittapiirrokset.

Säätimen kotelo on valmistettu alumiiniprofiilista, jonka väri on beige.

Asennuskauluksessa olevan kumitiivisteen ansiosta saavutetaan tiiveysluokka IP 54 säätimen ja asennusalustan välille.

Kotelon saranoitu kansi on valmistettu läpinäkyvästä, UV-stabiloidusta polykarbonaattipolymeeristä ja varustettu kahdella sinetöitävällä lukitusruuvilla. Kannen reunassa on tiiviste, jonka avulla myös kotelon ja kannen välillä saavutetaan tiiveysluokka IP 54.

Tarvittavat tulo- ja lähtöliitännät tehdään takapaneeliin ruuviliittimiin. Liitinrima X0 koostuu säätimen takalevyn kiinnitetyistä ruuviliittimistä. Liitinrimat X1 ja X2 ovat irroitettavia ruuviliittimin varustettuja moninapaliittimiä. Irroitettavien liitinrimojen koiraspuolet on kiinnitetty I/O-moduuliin. Naaraspuolet tarvikkeineen kuuluvat toimitukseen. Liittimien naarasja koirasosan yhdessäpysyvyys voidaan varmistaa kiinnitystarvikkein ja ruuvein.

Mittaustiedot, apujännite ja suojamaadoitus tuodaan liitinrimalle X0. Kuhunkin ruuviliittimeen voidaan kytkeä yksi enintään 6 mm<sup>2</sup> tai kaksi enintään 2,5 mm<sup>2</sup> johdinta.

Säädinmoduulien tulevat ja lähtevät binääritiedot kytketään moninapaliittimiin X1 ja X2. Kuhunkin ruuviliittimeen voidaan kytkeä yksi enintään 1,5 mm<sup>2</sup> tai kaksi enintään 0,75 mm<sup>2</sup> johdinta.

Sarjaliikennettä varten on säätimen takana 9napainen D-liitin.

#### Jännitteensäädin SPAU 341 C1: RS 488 003-AA, CA, DA, FA Jännitteensäädin SPAU 341 C3: RS 488 005-AA, CA, DA, FA

Tilausnumeron kirjainyhdistelmät ilmaisevat säätimen nimellistaajuuden  $f_n$  ja apujännitteen  $U_{aux}$  toiminta-alueen:

AA:  $f_n = 50$  Hz,  $U_{aux} = 80...265$  V ac/dc CA:  $f_n = 50$  Hz,  $U_{aux} = 18...80$  V dc DA:  $f_n = 60$  Hz,  $U_{aux} = 80...265$  V ac/dc FA:  $f_n = 60$  Hz,  $U_{aux} = 18...80$  V dc

Väyläsovitinmoduuli SPA-ZC 100 rinnankäyttöä varten: 1MRS 090704 - AB, AC, AD, DB, DC, DD

Kirjainyhdistelmän ensimmäinen kirjain ilmaisee, minkätyyppistä LON-liityntää käytetään:

Lasi- tai muovikuitu. A: muovikuitu D: lasikuitu

Kirjainyhdistelmän toinen kirjain ilmaisee moduulin konfiguraation.

- A: Ei konfiguraatiota
- B: Konfiguroitu rinnankäyttöön säätimen #1 kanssa
- C: Konfiguroitu rinnankäyttöön säätimen #2 kanssa
- D: Konfiguroitu rinnankäyttöön säätimen #3 kanssa

Tilausesimerkki:1 SPA-ZC 100 yksikkö, RS 951 022-ABToimitus:Väyläsovitinmoduuli SPA-ZC 100, joka on varustettu muovikuitu LON-<br/>liitynnällä, ja on oletusarvona konfiguroitu rinnankäyttöön säätimen #1 kanssa.

Lasi- ja muovikuitukaapelit: Valmistaja tai valmistajan edustaja antaa mielellään lisätietoja.

# SPCU 1D50 Automaattinen jännitteensäädinmoduuli

Käyttöohje ja tekninen selostus

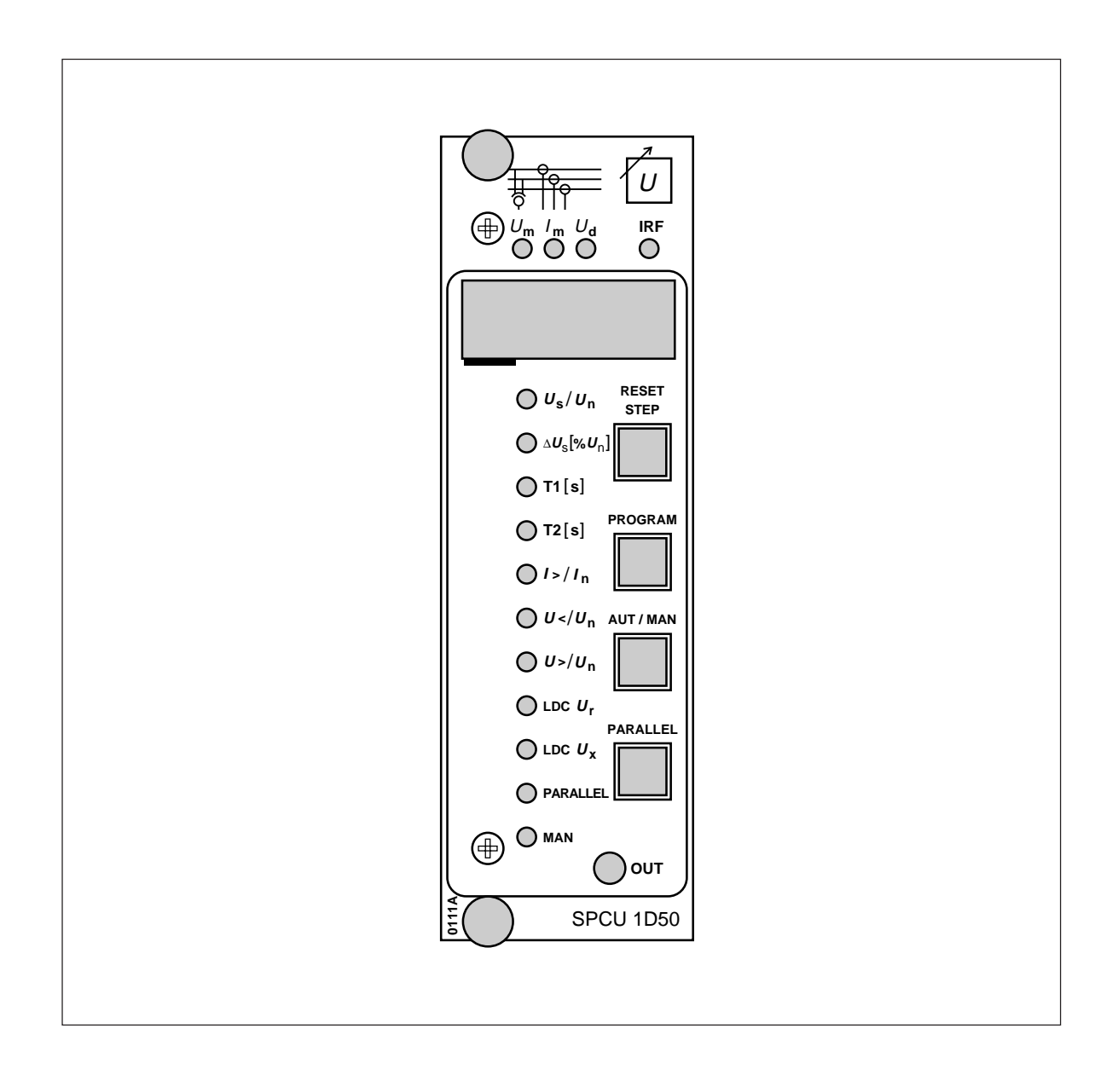

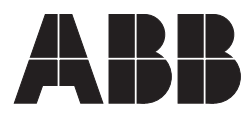

#### 1MRS 750486-MUM FI

Julkaistu 1996-08-07 Päivitetty 2003-11-12 Versio C Tarkastanut KN Hyväksynyt MÖ

# **SPCU 1D50** Automaattinen jännitteensäädinmoduuli

Pidätämme itsellämme oikeuden muutoksiin ilman ennakkoilmoitusta

| Sisältö      | Ominaisuudet<br>Toimintaperiaate<br>Ohjearvojännite U <sub>p</sub> |                                                             |
|--------------|--------------------------------------------------------------------|-------------------------------------------------------------|
|              | Jännitteenalennus                                                  |                                                             |
|              | lausta-asettelut                                                   |                                                             |
|              | Johdon jännitehäviön kompensointi $U_z$ ( <i>päivitet</i>          | <i>tty 2003-11)</i> 4                                       |
|              | Johdon jännitehäviön kompensointi rinnankäytö                      | össä 4                                                      |
|              | Manuaali-/automaattitila tai rinnankäyttö ( <i>päivi</i>           | <i>itetty 2003-11)</i> 5                                    |
|              | Negatiivinen reaktanssiperiaate                                    |                                                             |
|              | Kiertovirran minimointi                                            |                                                             |
|              | Kauko-/paikallisohjaus                                             |                                                             |
|              | Etupaneeli                                                         |                                                             |
|              | Toimintamerkit                                                     |                                                             |
|              | Asettelut ja rekisteröidyt tiedot (päivitetty 2003-                | 11)                                                         |
|              | Ohjelmointikytkimet (päivitetty 2003-11)                           |                                                             |
|              | Mittaustiedot (päivitetty 2003-11)                                 |                                                             |
|              | Rekisteröidyt tiedot (päivitetty 2003-11)                          |                                                             |
|              | Jännitemittauksen kalibrointi                                      |                                                             |
|              | Asetteluien ja rekistereiden päävalikko ja alavalik                | sot ( <i>päivitetty 2003-11</i> )                           |
|              | Käänteisaikakävrä <i>(päivitetty 2003-11)</i>                      |                                                             |
|              | Tekniset tiedot <i>(päivitetty 2003-11)</i>                        | 18                                                          |
|              | Sarialiikenneparametrit                                            | 19                                                          |
|              | Tapahtumakoodit                                                    | 19                                                          |
|              | Kaukosiirrettävät tiedot (träinitetta 2003-11)                     | 21                                                          |
|              | Vikakoadit                                                         |                                                             |
|              | v ikakoodit                                                        |                                                             |
| Ominaisuudet | Pääjännitteen ja kolmen vaihevirran mittaus                        | Aseteltujen ja rekisteröityjen arvojen digitaali-<br>näyttö |
|              | Muuntajien toisiojännitteen säätäminen mahdol-                     | •                                                           |
|              | lisimman vakioksi kuormituksesta riippumatta                       | Asetteluarvojen syöttö yksikön etupaneelin                  |

Johdon jännitehäviön kompensointi

Ali- ja ylijännitteiden sekä ylivirtojen valvonta

Muuntajien rinnakäyttö mahdollista joko isäntä-/orja-, negatiivista reaktanssi- tai kiertovirran minimointiperiaatetta käyttäen

painikkeiden tai kannettavan tietokoneen avulla

Säätimen jatkuva itsevalvonta ja sisäisten vikojen autodiagnostiikka. Vian ilmetessä lähtörele toimii ja muut lähdöt lukkiutuvat.

| Toimintaperiaate               | Jännitteensäädinmoduuli SPCU 1D50 vertaa<br>mittaamansa muuntajan toisiojännitettä $U_m$<br>ohjearvojännitteeseen $U_p$ . Ohjearvojännite $U_p$<br>koostuu asetteluarvosta $U_s$ , johdon jännite-<br>häviön kompensointiarvosta $U_z$ , kiertovirran<br>kompensointiarvosta $U_{ci}$ ja jännitteenalennuk-<br>sen arvosta $U_{rsv}$ , i.e. $U_p = U_s \pm U_z \pm U_{ci} - U_{rsv}$ .<br>Parametri $\Delta U_s$ ilmoittaa sallituÆbsäätöpoik-<br>keama-alueen, jolloin säätöä ei tapahdu. Säätö-<br>poikkeama-alueen arvo on ohjausjännitearvon<br>$U_p$ lähettyvillä. Jos, esim. $U_p = 100 \text{ V}$ ja $\Delta U_s =$<br>1,5 %, moduuli ei anna ylös- tai alaskäskyä, kun<br>mitattu jännite on $U_m = 98,5$ 101,5 V. Jos<br>mitattu jännite on alle 98,5 V tai yli 101,5 V,<br>käynnistyy säädettävä viive T1. Tämän viiveen<br>laskuri käy niin kauan kuin arvo $U_m$ on $\Delta U_h$<br>(hystereesi) rajojen ulkopuolella. Arvon $\Delta U_h$ | nouse tai laske $\Delta U_h$ rajojen sisäpuolelle asetellun<br>viiveen aikana, säätöpulssi aktivoituu. Jos jän-<br>nite $U_m$ laskee tai nousee $\Delta U_h$ rajojen sisäpuo-<br>lelle viiveen aikana, viivelaskuri palautuu ja<br>moduuli ei anna ohjaussignaalia.<br>Jos jännitteensäätimen ensimmäisen ohjaus-<br>pulssin jälkeen jännite $U_m$ on vielä $\Delta U_s$ rajojen<br>ulkopuolella, toinen säädettävä viive T2 käyn-<br>nistyy. Tämän viiveen asettelu on tavallisesti ly-<br>hyempi kuin viiveen T1 aika. Viiveille T1 ja T2<br>voidaan asetella kiinteä viive tai arvojen $U_m$ ja<br>$U_p$ poikkeamaan verrannollinen viive. Poikkea-<br>ma $U_m - U_p$ ilmaistaan arvona $U_d$ ja se on luet-<br>tavissa yksikön näytöstä. Kun viive perustuu<br>poikkeamaan, on viive käänteisesti verran-<br>nollinnen suhteeseen $U_d/\Delta U_s$ ja riippuu näinol-<br>len myös asetteluarvosta $\Delta U_s$ . |
|--------------------------------|----------------------------------------------------------------------------------------------------|----------------------------------------------------------------------------------------------------|
| Ohjearvojännite U <sub>p</sub> | Jännitteensäädinmoduuli säätää jatkuvasti toi-<br>siojännitettä jännitearvoon U <sub>p</sub> . Ohjearvojän-<br>nitteen U <sub>p</sub> lauseke on:<br>U <sub>p</sub> = U <sub>s</sub> ± U <sub>z</sub> ± U <sub>ci</sub> - U <sub>rsv</sub>                                                                                                    | U <sub>s</sub> = asettelujännite<br>U <sub>z</sub> = johdon jännitehäviön kompensoinnin<br>arvo<br>U <sub>ci</sub> = kiertovirran kompensoinnin arvo<br>U <sub>rsv</sub> = jännitteenalennuksen arvo                                                                                                    |
| Jännitteenalennus              | Jännitteenalennusta voidaan käyttää kuorman<br>pudotukseen tai johdon jännitehäviön kompen-<br>sointiin. Jännitettä alennetaan aktivoimalla<br>binäärinen tulo RSV 1/2 tai RSV 1/1. Kun tulo<br>RSV 1/2 aktivoidaan, jännite alenee puoleen<br>RSV arvosta, ja kun tulo RSV 1/1 aktivoidaan,<br>jännitteenalennus saa täyden arvon. Jos kum-                                                                                                    | matkin tulot ovat aktiivisia, tulolla RSV 1/1 on<br>korkeampi prioriteetti, jolloin jännite alenee<br>koko RSV arvon. Asetteluarvo RSV valitaan alu-<br>een 0,009,00 % sisällä. Jos kumpaakin tuloa<br>käytetään, kytkin SGF2/8 on ohjelmoitava yh-<br>deksi (1) ja SGF2/1 nollaksi (0).                                                                                                    |
| Tausta-asettelut               | <ul> <li>Joko pää- tai tausta-asettelut voidaan valita voimassa oleviksi asetteluiksi. Pääasetteluista siirtyminen tausta-asetteluihin tai päinvastoin voidaan tehdä kolmella eri tavalla:</li> <li>1) Sarjaliikenteen kautta käyttämällä parametria V150.</li> <li>2) Etupaneelin painikkeilla rekisterin A alarekisterin 4 kautta. Asettelu 0 aktivoi pääasettelut ja asettelu 1 aktivoi tausta-asettelut.</li> </ul>                                                                                                    | 3) Asettamalla kytkin SGF1/6 asentoon 1. Silloin pää- ja toisioasettelut riippuvat säätimen toimintatilasta. Jos rinnankäyttöä käytetään, ovat tausta-asettelut voimassa, muuten ovat pääasettelut voimassa. Asettamalla kytkin SGF1/6 asentoon 1 parametri V150 ja rekisterin A alarekisteri 4 otetaan pois käytöstä. Huom! Parametri ja alarekisteri aktivoidaan asettelemalla kummankin asetteluryhmän kytkin asentoon 1.                                                                                                    |

Johdon jännitehäviön kompensointi U<sub>z</sub> (päivitetty 2003-11) Jännitteensäädinmoduulin SPCU 1D50 johdon jännitehäviön kompensointitoiminto kompensoi muuntajan syöttämän johdon resistiivistä ja reaktiivistä jännitehäviötä. Tällöin moduuli pystyy ylläpitämään asettelujännitettä U<sub>s</sub> johdon päässä. Kompensointiparametrit  $U_r$  ja  $U_x$ , jotka annetaan säätimelle ovat prosenttiarvoja nimellisjännitteestä Un seuraavien kaavojen mukaan:

$$U_{r} [\%] = \frac{\sqrt{3} \times I_{load} \times R}{U_{n}} \times 100$$
$$U_{x} [\%] = \frac{\sqrt{3} \times I_{load} \times X}{U_{n}} \times 100$$

I<sub>load</sub> = verkon kuormitusvirta tai maksimivirta

 $U_n$  = tehomuuntajan nimellispääjäännite

R = johdon resistanssi,  $\Omega$ /vaihe

Х = johdon reaktanssi,  $\Omega$ /vaihe

U<sub>r</sub>[%] ilmoittaa johdon resistiivisen jännitehäviön ja  $U_x$ [%] johdon reaktiivisen jännitehäviön. Todellista jännitehäviön kompensointia laskiessaan moduuli huomioi valittavissa olevan verkon virran ja vaihesiiron. Virta valitaan ohjelmointikytkimillä.

Johdon jännitehäviön kompensointi on myös mahdollista muuntajien rinnankäytössä. Kun isäntä-/orja -periaatetta käytetään, voidaan rajaton määrä tehomuuntajia käyttää rinnan. Isäntänä toimiva jännitteensäädinmoduuli laskee jännitehäviön omien mittaamien arvojensa perusteella, jolloin oletuksena on, että tehomuuntajat ovat tasakuormitettuja. Parametrien Ur% ja Ux% yleinen sääntö on, että johdon ja muuntajan kertoimet yksittäiskäytölle annetaan ensin.

Negatiivista reaktanssiperiaatetta käytettäessä säädin käyttää kuorman vaihesiirron asetteluarvoa ja mitatun virran amplitudia referensseinä johdon jännitehäviön laskemiseen. Säätimen mittaama vaihesiirto ei vaikuta johdon jännitehäviön kompensointiin. Kun kuorman todellinen vaihesiirto vastaa asetteluarvoa, johdon jännitehäviön resistiivisen ja reaktiivisen täydellinen kompensointi saavutetaan. Kompensointiparametrejä U<sub>r</sub>% ja U<sub>x</sub>% laskettaessa kaavoissa käytettyjen resistanssien ja reaktanssien tulisi vastata verkon arvoja yleisesti. Tehomuuntajan Jos parametrejä R ja X ei tunneta, voidaan jännite laskea mittaamalla alku- ja loppupään jännitteet sekä verkon vaihesiirto ja virta. Mittauksen aikana moduulin on oltava manuaalitilassa, jotta käämikytkin olisi samassa asennossa koko ajan.

Johdon alkupään jännite ja virta sekä verkon vaihesiirto voidaan lukea jännitteensäädinmoduulin näytöstä.

Tällöin Ur[%] ja Ux[%] voidaan laskea seuraavista kaavoista:

$$U_{r}[\%] = \frac{\cos\phi \ge U_{l0} \ge \sqrt{3}}{U_{n}} \ge \frac{I}{I_{nt}}$$
$$U_{x}[\%] = \frac{\sin\phi \ge U_{l0} \ge \sqrt{3}}{U_{n}} \ge \frac{I}{I_{nt}}$$

I<sub>nt</sub> = tehomuuntajan nimellisvirta

U<sub>n</sub> = tehomuuntajan nimellispääjännite

 $\varphi$  = verkon vaihesiirto

U<sub>10</sub> = jännitehäviö Ι

= valittu virta

nimellisvirta Int tulisi vastata rinnankäytössä olevien muuntajien yhteenlaskettua nimellisvirtaa. Jos muuntaja käytetään yksin sekä rinnan, saadaan oikea jännitehäviön kompensointi syöttämällä eri U<sub>r</sub>% ja U<sub>x</sub>% parametriarvoja pää- ja tausta-asetteluihin. Kytkintä SGF1/6 voidaan käyttää vaihtamaan asettelut toimintatilan mukaan.

Kun kiertovirran minimointiperiaatetta käytetään, saavat jännitteensäädinmoduulit virta- ja vaihesiirtotietoa muilta moduuleilta. Sen vuoksi ne myös tietävät tehomuuntajien välillä olevan kuorman jakautumisen, eikä kuorman vaihesiirron asetteluarvoa tarvitse syöttää. Kompensointiparametrit U<sub>r</sub>% ja U<sub>x</sub>% lasketaan samalla tavalla kuin negatiiviselle reaktanssiperiaatteelle. Jotta johdon jännitehäviön kompensointi toimisi halutulla tavalla, on tärkeää, että kaikkien jännitteensäädinmoduulien Int-arvot ja Int/Ictkertoimet on aseteltu. Kytkintä SGF1/6 voidaan käyttää muuttamaan asettelut toimintatilan mukaan.

Iohdon jännitehäviön kompensointi rinnankäytössä Manuaali-/ automaattitila tai rinnankäyttö (*päivitetty 2003-11*) Säätimen toimintatila voidaan valita kolmella eri tavalla: ulkoisten ohjaustulojen kautta, painikkeilla tai ohjauskäskyillä sarjaliikenteen kautta. Jos ulkoisen ohjaustulon BLOCK kauko-/paikallisohjausta käytetään, voidaan joko painikkeet tai sarjakommunikaatio valita aktiiviseksi. Suora ohjaus ulkoisten ohjaustulojen kautta on aina aktiivinen. Manuaalinen käämikytkinohjaus voidaan tehdä samalla tavalla kuin toimintatilan valinnassa. Seuraava kuva esittää moduulin SPCU 1D50 eri ohjauskäskyjä ja logiikkakaaviota.

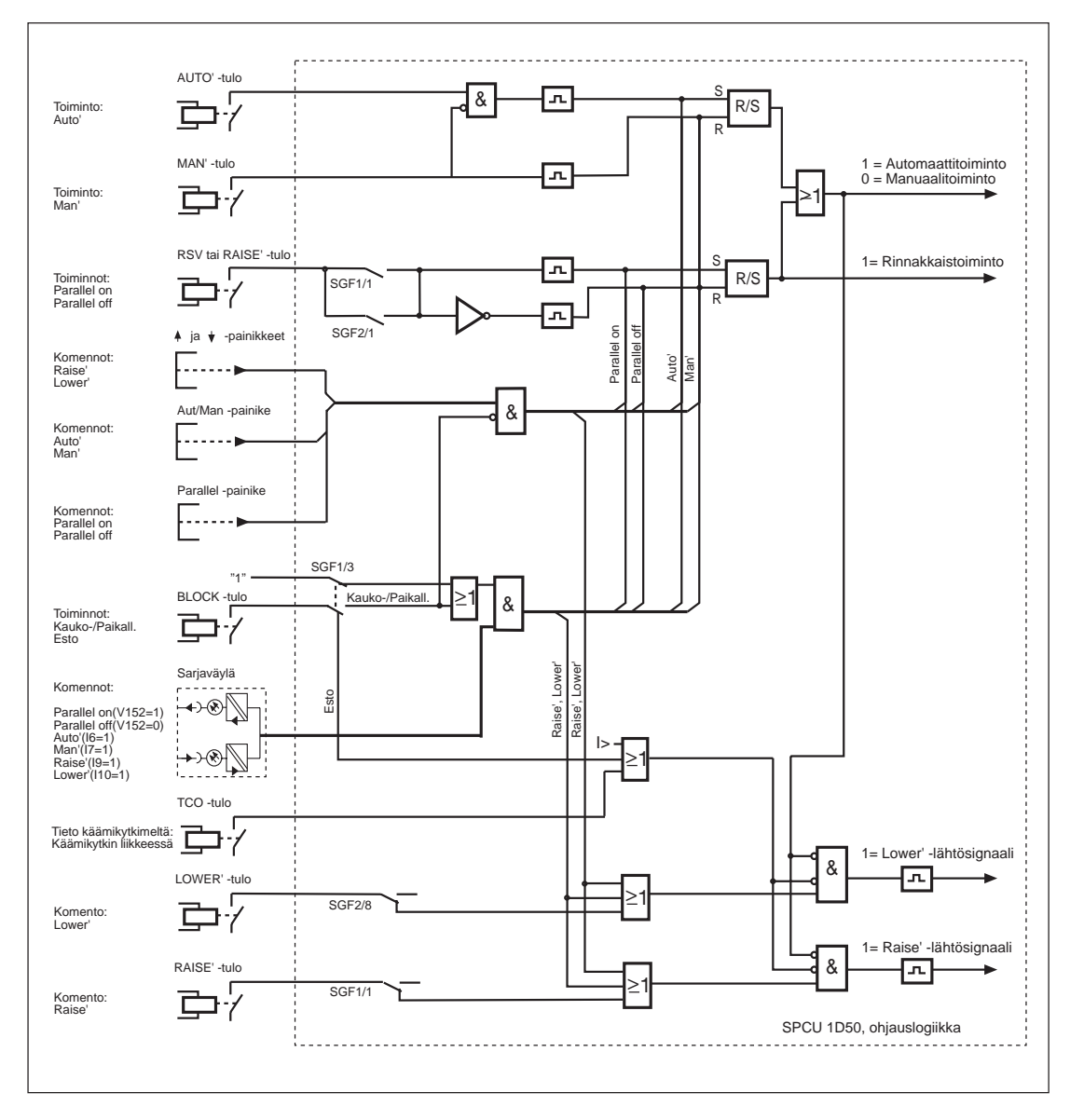

Kuva 1. Manuaali-/automaattitila tai rinnanohjaus, ohjauskäskyjen logiikkakaavio

Negatiivinen reaktanssiperiaate Jos kytkin SGF1/2 on 1 ja rinnankäyttö on valittu, säädin toimii muunnellun negatiivisen reaktanssiperiaatteen mukaisesti. Vertaamalla todellista mitattua vaihesiirtoa aseteltuun kuorman vaihesiirron arvoon ja mittaamalla virtaa, voidaan kompensoinitarvo  $U_{ci}$  laskea. Kompensointiarvo  $U_{ci}$  vaikuttaa säätimen ohjearvojännitteeseen  $U_p$  siten, että rinnankäytössä olevien muuntajien vakaa jänniteohjaus saavutetaan, kun reaktiivinen kuorma on suhteellisen vakaa.

Kompensointiarvo U<sub>ci</sub> saadaan seuraavasta kaavasta:

 $U_{ci} = \frac{I_{ci}}{I_{nt}} \ge \frac{\text{stability}}{100} \ge U_n$ 

I<sub>ci</sub> = kiertovirta [kA] I<sub>nt</sub> = tehomuuntajan nimellisvirta U<sub>n</sub> = tehomuuntajan nimellispääjännite

stabiilisuus = asetteluarvo

Jos rinnankäytössä olevien muuntajien nimellisvirrat eroavat toisistaan, tulisi säätimen stabiilisuusasettelun olla suhteessa nimellisvirtoihin, eli mitä suurempi nimellisvirta on sitä suurempi on stabiilisuuden asetteluarvo.

| Jos kytkin SGF1/2 on 0 ja rinnankäyttö on va-                                                                                                    | daan se kiertovirran arvo, joka on minimoitava.                                                                                                    |
|----------------------------------------------------------------------------------------------------|----------------------------------------------------------------------------------------------------|
| littu, toimii säädin kiertovirran minimointi-<br>periaatteen mukaisesti. Kukin jännitesäädin-<br>moduuli lähettää omia virta- ja vaihesiirto-<br>arvojaan muille rinnankäytössä oleville moduu-<br>leille. Tällöin moduulit laskevat koko kiskoston<br>virtaa ja vaihesiirtyymää ja vertaa sitä omiin<br>mitattuihin arvoihinsa. Tästä laskelmasta saa- | Kompensointiarvon U <sub>ci</sub> laskemiseen käytetään<br>samaa kaavaa kuin negatiivisessä reaktanssi-<br>periaatteessa. Tässä tapauksessa voidaan sama<br>stabiilisuuden asetteluarvo asetella eri säätimille,<br>koska säätimet huomioivat muuntajien nimel-<br>lisvirtojen erot. |
| Jos kytkin SGF1/3 on 1, voidaan moduuli<br>muuttaa kauko-ohjauksesta paikallisohjaukseen<br>tai päinvastoin ulkoisen ohjaustulon BLOCK<br>kautta.                                                                                                    | töisesti sarjaliikenneparametrien I6, I7, I9, I10<br>ja V152 avulla. Kun ulkoinen ohjaustulo ei ole<br>jännitteinen, voidaan etupaneelin painikkeita<br>käyttää paikallisesti. Säätimen ohjaus ja toiminta<br>on aina mahdollista ulkoisten ohjaustuloien                            |
| Kun ulkoinen ohjaustulo on jännitteinen, sää-<br>dinmoduulin toimintaa ohjataan kaukokäyt-                                                                                                    | MAN', AUTO', YLÖS', ALAS' ja RSV kautta.                                                                                                    |

Kiertovirran minimointi

Kauko-/ paikallisohjaus

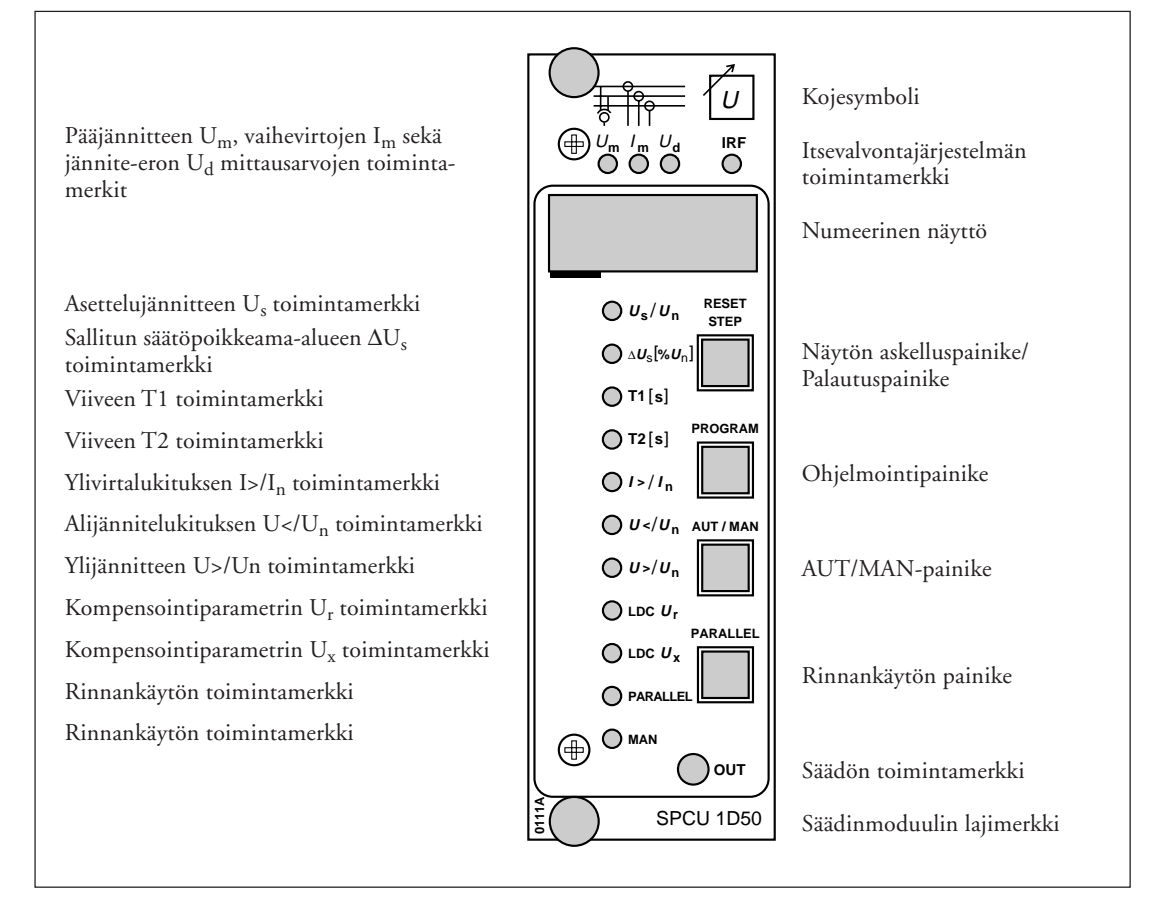

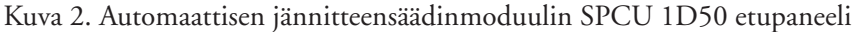

# Toimintamerkit

Kun jännitteensäädinmoduuli antaa ylös- tai alaspulssin, etupaneelin oikeassa alakulmassa oleva keltainen indikaattori OUT syttyy ja palaa pulssin keston ajan. Kun jännite  $U_m$  on rajojen  $\Delta U_s$  ulkopuolella, on joko alas- tai ylösviivelaskuri päällä. Jos  $U_m > \Delta U_s$  (yläraja), vasemmanpuoleisimman numeron alin segmentti alkaa vilkkua, jolloin se indikoi sitä, että säädin antaa alaspulssin asetellun viiveen jälkeen. Jos  $U_m < \Delta U_s$  (alaraja), vasemmanpuoleisimman numeron ylin segmentti alkaa vilkkua, jolloin se indikoi sitä, että ylöspulssi annetaan asetellun viiveen jälkeen.

| Indikaattori | Segmentti | Selitys                                   |
|--------------|-----------|-------------------------------------------|
|              | Ylös      | Vilkkuu, kun ylöspulssin viivelaskuri käy |
|              | Alas      | Vilkkuu, kun alaspulssin viivelaskuri käy |

Kuva 3. Viivelaskurin käynnistymisindikointi, kun U<sub>m</sub> valitaan näytettäväksi.

# Asettelut ja rekisteröidyt tiedot (päivitetty 2003-11)

Asetteluarvot ilmaistaan näytön kolmella oikeanpuoleisella numerolla. Asetteluarvojen symbolien vieressä olevat toimintamerkit ilmaisevat palaessaan, mikä asetteluarvo on kulloinkin näytössä. Lisäasetteluarvoja ilmaistaan näytön vasemmanpuoleisimmalla numerolla. Asetteluihin päästään painamalla etupaneelin painikkeita tai sarjaliitynnän kautta.

| Asettelu       | Selitys                                                                                                    | Asettelualue                | Tehdas-<br>asettelu   |
|----------------|----------------------------------------------------------------------------------------------------|-----------------------------|-----------------------|
| Us             | Referenssijännite                                                                                                    | 0,8501,150 x U <sub>n</sub> | 1,00 x U <sub>n</sub> |
|                | <ul> <li>Referenssijännitteen U<sub>s</sub> asettelu. Jännite U<sub>s</sub> voidaan asetella kahdella tavalla; kahden desimaalin tarkkuudella tai kolmen desimaalin tarkkuudella</li> <li>Jännitteen U<sub>s</sub> asettelu kahden desimaalin tarkkuudella tehdään tavanomaisella tavalla U<sub>s</sub>:n päävalikosta. Asettelualue 0,851,15 x U<sub>n</sub>.</li> <li>Jännitteen U<sub>s</sub> asettelu kolmen desimaalin tarkkuudella tehdään U<sub>s</sub>:n alavalikosta, jonka asettelusuure on U<sub>s</sub>-U<sub>n</sub> prosentteina. Asettelualue -15,0+15,0 % Un.</li> </ul> |                             |                       |
|                | Negatiivisten prosenttiarvojen asettelu tapahtuu<br>seuraavalla tavalla: Vasemmaisin vihreä numero<br>voidaan asetella sarjasta 1, 2, 3,, 9, -0, -1, -2, -3,,<br>-9, 0, 1, 2. Miinusmerkki ilmestyy vasenmaisimman<br>punaisen numeron eteen.                                                                                                    |                             |                       |
|                | Huom! Tämä alavalikko esiintyy tuotteessa ohjelma-<br>versiosta 118K ja eteenpäin.                                                                                                    |                             |                       |
| $\Delta U_{s}$ | Sallittu säätöpoikkeama-alue                                                                                                    | 0,609,00 % x U <sub>n</sub> | 1,50 %                |
| T1             | Ensimmäisen ohjauspulssin viive                                                                                                    | 0,0300 s                    | 60,0 s                |
| T2             | Toisen ohjauspulssin viive, mikäli $U_m$ ei ensim-<br>mäisen säätöpulssin jälkeen ole $\Delta U_s$ rajojen sisällä                                                                                                    | 0,0300 s                    | 30,0 s                |
| I>             | Ylivirtalukitus. Lukitsee ohjaustoiminnot ylivirta-<br>tilanteen aikana                                                                                                    | 1,002,00 x I <sub>n</sub>   | 2,00                  |
| U<             | Alijännitelukitus. Lukitsee automaattisen ohjaus-<br>pulssin alijännitetilanteen aikana                                                                                                    | 0,70 0,95 x U <sub>n</sub>  | 0,70                  |
| U>             | Ylijännitteen havaitseminen. Jos mitattu jännite<br>ylittää asetteluarvon, saadaan alaspulssit tavallista<br>nopeammin                                                                                                    | 1,051,25 x U <sub>n</sub>   | 1,25                  |
| Ur[%]          | Johdon jännitehäviön resistiivinen kompensointi-<br>kerroin                                                                                                    | 0,025,0 % x U <sub>n</sub>  | 0,0                   |
| Ux[%]          | Johdon jännitehäviön reaktiivinen kompensointi-<br>kerroin                                                                                                    | 0,025,0 % x U <sub>n</sub>  | 0,0                   |
| 1              | Kytkinryhmän SGF1 tarkistussumma                                                                                                    | 0255                        | 16                    |
| 2              | Kytkinryhmän SGF2 tarkistussumma                                                                                                    | 0255                        | 28                    |
| 3              | Toimintalaskuri. Ilmoittaa ylös- ja alassäätöjen<br>määrän.<br>Huom! Manuaalisesti annettuja ohjauspulsseja<br>ei lasketa.                                                                                                    |                             | 0                     |
| 4              | Jännitteenalenema (RSV).<br>Asettelualue 0,009,00 % x U <sub>n</sub>                                                                                                    |                             | 0                     |
| 5              | Tehomuuntajan nimellisvirta I <sub>nt</sub> .<br>Aseteltava, kun moduuli on rinnankäytössä.<br>Asettelualue 0,105,00 kA                                                                                                    |                             | 0,10                  |

| Asettelu | Selitys                                                                                                    | Asettelualue                                                       | Tehdas-<br>asettelu |
|----------|----------------------------------------------------------------------------------------------------|--------------------------------------------------------------------|---------------------|
| 6        | I <sub>nt</sub> /I <sub>ct</sub> -kerroin, eli tehomuuntajan nimellisvirran ja<br>virtamuuntajan mitoitusensiövirran välinen suhde<br>Asettelualue 0.601.50                                                          |                                                                    |                     |
| 7        | Stabiilisuuden kerroin. Asettelualue 070 % x $\mathrm{U_n}$                                                                                                    |                                                                    | 0                   |
| 8        | Lähtöpulssin kesto (OPD). Asettelualue 0,510,0 s                                                                                                    |                                                                    | 1,5                 |
| 9        | Kuorman vaihesiirto, jota käytetään ainoastaan<br>negatiivisen reaktanssiperiaatteen yhteydessä.<br>Huom! Negatiiviset asetteluarvot: Merkki (-) voidaan<br>asettaa vain vasemmanpuoleisesta vihreästä<br>numerosta. | 0±60°<br>+° induktiivinen<br>kuorma<br>-° kapasitiivinen<br>kuorma | 0°                  |

Kun moduuli on rinnankäytössä, on  $U_s:n, T1:n$  ja T2:n asettelut huomioitava seuraavalla tavalla:

| Us     | Kaikkien rinnankäytössä olevien jännitteensäädinmoduulien jänniteasettelut on oltava samoja, koska ne ohjaavat samaa kiskostoa syöttäviä muuntajia. Jos yhden jännitteensäädinmoduulin arvo $U_s$ on korkeampi kuin muiden moduulien vastaava arvo, on jännitetaso korkeampi kuin haluttu arvo, koska jännitetasoksi tulee kaikkien säätäjien asetteluarvojen $U_s$ :n keskiarvo. Tässä tapauksessa korkeampaa asetteluarvoa ohjaava muuntaja syöttää kiertovirtaa kiskostoon. |
|--------|----------------------------------------------------------------------------------------------------|
| T1, T2 | Viiveiden T1 ja T2 suositeltava minimiasetteluaika on 10 s, kun vakioaikaa käy-<br>tetään, ja 25 s, kun käänteisaikaa käytetään. Käänteisaikaa suositellaan silloin,<br>kun halutaan välttää käämikytkimen turhaa toimintaa ja kulumista.                                                                                                    |

Kun moduulia käytetään rinnan negatiivisen  $U_x$ % stabiilisuuden ja kuorman vaihesiirron reaktanssiperiaatteen mukaisesti, tulisi  $U_r$ %, asettelut huomioida seuraavalla tavalla:

| $U_r$ %, $U_x$ %       | Samoin kuin yksinkäyttötilanteessakin paitsi, että kompensointiparametrien $U_r$ ja $U_x$ asetteluarvot on laskettava yhteisen verkon arvojen perusteella.                                                                        |
|------------------------|----------------------------------------------------------------------------------------------------|
| Stabiilisuus           | Rinnankäytön "vahvistuskerroin". Asettelun on oltava suhteessa rinnankäytössä<br>olevien muuntajien nimellisvirtojen kanssa. Aloitetaan pienellä arvolla ja noste-<br>taan niitä kunnes saavutetaan optimaalinen jännitteensäätö. |
| Kuorman<br>vaihesiirto | Kuorman oletettu vaihesiirto. Tämä asetteluarvo lasketaan kuormassa esiintyvien vaihesiirtojen keskiarvosta.                                                                                                    |

Kun moduulia käytetään rinnan kiertovirran minimointiperiaatteen mukaisesti, tulisi  $U_r$ %,  $U_x$ % stabiilisuuden ja kuorman vaihesiirron asettelut huomioida seuraavalla tavalla:

| U <sub>r</sub> %, U <sub>x</sub> % | Samoin kuin yksinkäyttötilanteessakin paitsi, että kompensointiparametrien U <sub>r</sub> ja U <sub>x</sub> asetteluarvot on laskettava yhteisen verkon arvojen perusteella.                                     |
|------------------------------------|----------------------------------------------------------------------------------------------------|
| Stabiilisuus                       | Rinnankäytön "vahvistuskerroin". Asettelun on oltava sama kaikissa rinnan-<br>käytössä olevissa muuntajissa. Aloitetaan pienellä arvolla ja nostetaan niitä kun-<br>nes saavuteaan optimaalinen jännitteensäätö. |
| I <sub>nt</sub>                    | Tehomuuntajan nimellisvirta on aseteltava kiertovirran minimointiperiaatetta käytettäessä.                                                                                                    |
| I <sub>nt</sub> /I <sub>ct</sub>   | Sovitusmuuntajien kompensointi on aseteltava kiertovirran minimointiperiaatetta käytettäessä.                                                                                                    |

## Ohjelmointikytkimet (päivitetty 2003-11)

Sovelluskohtaiset lisätoiminnot valitaan kytkinten SGF1 ja SGF2 avulla. Kytkinten numerot 1...8 sekä asennot 0 tai 1 ovat näytössä silloin, kun kytkimiä asetellaan etupaneelin painikkeilla. Normaalisti näkyvissä ovat vain kytkinryhmien tarkistussummat, jotka löytyvät säätimen päävalikosta, ks. jakso "Asettelujen ja rekistereiden päävalikko ja alavalikot". Taulukoiden yhteydessä on esitelty myös kytkinten tehdasasettelut ja tehdasasetteluja vastaava tarkistussumma  $\Sigma$ .

# Kytkinryhmä SGF1

| Kytkin | Toiminta                                                                                                    |                                                                                                    |                                                                                                    | Tehdas-<br>asettelu |
|--------|----------------------------------------------------------------------------------------------------|----------------------------------------------------------------------------------------------------|----------------------------------------------------------------------------------------------------|---------------------|
| SGF1/1 | Ulkoinen ohjaustulokytkentä                                                                                                    |                                                                                                    |                                                                                                    | 0                   |
|        | Kun SGF1/1 =<br>Kun SGF1/1 =                                                                                                    | 1, ylös' -tulo kytketää<br>0, ylös' -tulo kytketää                                                                        | n rinnankäyttöohjaustuloksi<br>n ylösohjaustuloksi                                                                                                    |                     |
| SGF1/2 | Rinnankäyttöpe                                                                                                    | riaatteen valinta                                                                                                    |                                                                                                    | 0                   |
|        | Kun SGF1/2 =<br>Kun SGF1/2 =<br>-periaatetta                                                                                                    | 1, käytetään negatiiv<br>0, käytetään kiertovii                                                                           | sta reaktanssiperiaatetta<br>ran minimointi- tai isäntä-/orja                                                                                                    |                     |
| SGF1/3 | Ulkoisen ohjaus                                                                                                    | tulon kytkentä                                                                                                    |                                                                                                    | 0                   |
|        | Kun SGF1/3 =<br>Säädintä ohjata<br>teinen. Kun ulk<br>paikallisesti.<br>Kun SGF1/3 =<br>ja manuaalinen<br>jännitteinen.                                                                                                    | 1, kytketään lukitust<br>an kaukokäyttöisesti,<br>oinen ohjaustulo ei o<br>0, kytketään lukitust<br>jännitteensäätö lukit | ilo kauko-/paikallisohjaustulona.<br>kun ulkoinen ohjaustulo on jännit-<br>le jännitteinen, säädintä ohjataan<br>ilo lukitustulona. Automaattinen<br>aan, kun ulkoinen ohjaustulo on |                     |
| SGF1/4 | Näytön tila                                                                                                    |                                                                                                    |                                                                                                    | 0                   |
|        | Kun SGF1/4 = 1, näyttöön tulee mitattu jännite $U_m$ 5 minuutin kuluttua viimeisimmästä etupaneelin toiminnosta<br>Kun SGF1/4 = 0, näyttö pimenee 5 minuutin kuluttua viimeisimmästä etupaneelin toiminnosta                                                                                                    |                                                                                                    |                                                                                                    |                     |
| SGF1/5 | Toiminta-ajan v                                                                                                    | alinta                                                                                                    |                                                                                                    | 1                   |
|        | Kun SGF1/5 =<br>Kun SGF1/5 =                                                                                                    | 1, on käänteisaikatoi<br>0, on vakioaikatoimi                                                                             | ninto käytössä<br>110 käytössä                                                                                                    |                     |
| SGF1/6 | Pää-/tausta-asettelut rinnankäytössä                                                                                                    |                                                                                                    |                                                                                                    | 0                   |
|        | Kun SGF1/6 = 1, pääasetteluja käytetään erilliskäytössä ja tausta-asetteluja<br>rinnankäytössä. Parameteri V150 ja rekisterin A alavalikon 4 asetteluarvo<br>ei ole käytössä.<br>Huom! Parametri ja asetteluarvo saadaan aktiiviseksi, kun kummankin<br>asetteluryhmän kytkimet on aseteltu.<br>Kun SGF1/6 = 0, ohjataan parametrilla V150 ja rekisterin A alavalikon 4<br>asetteluarvolla pää- ja tausta-asettelujen voimassaoloa. |                                                                                                    |                                                                                                    |                     |
| SGF1/7 | Nimellisjännitte                                                                                                    | een U <sub>n</sub> valinta                                                                                                |                                                                                                    | 0                   |
| 3GF1/8 | SGF1/7 SGF                                                                                                    | 1/8 Nimellisjännite                                                                                                    | ;                                                                                                    |                     |
|        | 0 0<br>1 0<br>0 1<br>1 1                                                                                                    | 100 V<br>110 V<br>120 V<br>ei käytössä                                                                                    |                                                                                                    |                     |
| ∑SGF1  |                                                                                                    |                                                                                                    |                                                                                                    | 16                  |

# Kytkinryhmä SGF2

| Kytkin           | Toiminta                                                                                                    |                                                                    |    |  |  |  |
|------------------|----------------------------------------------------------------------------------------------------|--------------------------------------------------------------------|----|--|--|--|
| SGF2/1           | Ulkoinen ohjaustulokytkentä                                                                                                    |                                                                    |    |  |  |  |
|                  | Kun SGF2/1 = 1, kytketään RSV-tulo rinnankäyttöohjaustulona<br>Kun SGF2/1 = 0, kytketään RSV-tulo RSV 1/1 -ohjaustulona                                                                                                    |                                                                    |    |  |  |  |
| SGF2/2           | 2/2 I>-lähtörelekytkentä                                                                                                    |                                                                    |    |  |  |  |
|                  | Kun SGF 2/2 = 1, U> ylijännitehavaitsemistoiminto aktivoi I> lähtöreleen<br>ja estää manuaalisen jännitteensäädön ja sytyttää ledit U> ja I>.<br>Kun SGF2/2 = 0, I> ylivirtalukitus aktivoi I> lähtöreleen ja estää<br>manuaalisen jännitteensäädön ja sytyttää ledin I>. |                                                                    |    |  |  |  |
| SGF2/3           | I>-ylivirtalukitus                                                                                                    | lukitus                                                            |    |  |  |  |
|                  | Kun SGF2/3 = 1, o<br>Kun SGF2/3 = 0, I                                                                                                    | n I>-ylivirtalukitus käytössä<br>>-ylivirtalukitus ei ole käytössä |    |  |  |  |
| SGF2/4           | Kun SGF2/4 = 1, on U<-alijännitelukitus käytössä<br>Kun SGF2/4 = 0, U<-alijännitelukitus ei ole käytössä                                                                                                    |                                                                    |    |  |  |  |
| SGF2/5           | Kun SGF2/5 = 1, on U>-ylijännitehavaitsemistoiminto käytössä<br>Kun SGF2/5 = 0, U>-ylijännitehavaitsemistoiminto ei ole käytössä                                                                                                    |                                                                    |    |  |  |  |
| SGF2/6<br>SGF2/7 | Mitatun virran valinta                                                                                                    |                                                                    |    |  |  |  |
|                  | SGF2/6 SGF2/7                                                                                                    | Mitattu virta                                                      | 0  |  |  |  |
|                  | 0 0                                                                                                    | ainoastaan IL1, tai kaikki IL1-, IL2- ja IL3-virrat                |    |  |  |  |
|                  | $\begin{vmatrix} 0 & 1 \\ 1 & 0 \end{vmatrix}$                                                                                                    | ainoastaan IL2<br>ainoastaan IL3                                   |    |  |  |  |
|                  |                                                                                                    | ei käytössä                                                        |    |  |  |  |
| SGF2/8           | Ulkoinen ohjaustulokytkentä                                                                                                    |                                                                    |    |  |  |  |
|                  | Kun SGF2/8 = 1, ALAS' -tulo toimii RSV 1/2 -ohjaustulona<br>Kun SGF2/8 = 0, ALAS' -tulo toimii kytketään alasohjaustulona                                                                                                    |                                                                    |    |  |  |  |
| ∑SGF2            |                                                                                                    |                                                                    | 28 |  |  |  |

# Mittaustiedot (päivitetty 2003-11)

Mittaustiedot ilmaistaan näytön kolmella oikeanpuoleisimmalla numerolla. Kulloinkin näytössä oleva mittaustieto osoitetaan näytön yläpuolella olevilla keltaisilla ledeillä. Lisätietoja siitä, miten siirtyä valikossa saa jaksossa "Asettelujen ja rekistereiden päävalikko ja alavalikot".

| Toimintamerkki              | Mittaustieto                                                                                                    |
|-----------------------------|----------------------------------------------------------------------------------------------------|
| U <sub>m</sub>              | Pääjännite. Mittausalue 01,28 x U <sub>n</sub>                                                                                                    |
| U <sub>m</sub> , alavalikko | Pää- ja nimellisjännitteen välinen ero. Mittausalue -10028 % x $\mathrm{U_n}$                                                                                                    |
| Im                          | Ensimmäisen vaiheen virta. Mittausalue 02,50 x I <sub>nt</sub>                                                                                                    |
| I <sub>m</sub> , alavalikko | Toisen vaiheen virta. Mittausalue 02,50 x I <sub>nt</sub>                                                                                                    |
| I <sub>m</sub> , alavalikko | Kolmannen vaiheen virta. Mittausalue 02,50 x I <sub>nt</sub>                                                                                                    |
| U <sub>d</sub>              | Mitatun jännitteen ja ohjearvojännitteen U <sub>p</sub> välinen ero (U <sub>m</sub> - U <sub>p</sub> ).<br>Mittausalue -10043 % x U <sub>n</sub>                                                                                                    |
| U <sub>d</sub> , alavalikko | Jännitteensäädinmoduulin mittaama verkon vaihesiirto.<br>Positiivinen vaihesiirto induktiivisella kuormalla ja negatiivinen vaihesiirto<br>kapasitiivisella kuormalla tarkoittaa, että I- tai U-mittausarvo on liian<br>alhainen, jotta vaihesiirto voitaisiin määritellä. |

# Rekisteröidyt tiedot (päivitetty 2003-11)

Näytön punainen numero ilmaisee osoitekoodin ja kolme vihreää numeroa rekisterin arvon.

| Rekisteri/<br>STEP | Rekisteröity tieto                                                                                                    |                                                                            |                                  |           | Te<br>ase |
|--------------------|----------------------------------------------------------------------------------------------------|----------------------------------------------------------------------------|----------------------------------|-----------|-----------|
| 3                  | Toimintalaskuri. Ilmoittaa ylös- ja alassäätöjen määrän.<br>Huom! Manuaalisesti painikkeita painamalla annettuja ohjauspulsseja<br>ei lasketa.                                                                                                    |                                                                            |                                  |           |           |
|                    | Alavalikon rekisterit 1-7 sallitaan, kun SPA/LON –väyläliikenne luodaan<br>jännitteensäätimien välille.<br>Nämä valvontarekisterit ilmoittavat ne siirretyt tiedot, jotka ovat tärkeitä<br>rinnankäytössä, ks. alla.<br>(Huom! Nämä parametriyhdistelmät ovat olleet voimassa ohjelma-<br>versiosta 118H lähtien.)                                                                                                    |                                                                            |                                  |           |           |
|                    | <ol> <li>Kaikkien kolmen säätimen tilatiedot (TT) saatavissa alavalikon<br/>rekisteristä 1, mikä mahdollistaa kaikkien säätimien samanaikaisen<br/>valvonnan. Tilatiedot sisältävät:         <ul> <li>Oikeanpuoleinen vihreä numero (numero 1) näyttää aina oman<br/>säätimensä tilatiedot (15).</li> <li>Keskimmäinen vihreä numero (numero 2) näyttää toisen säätimen<br/>tilatiedot (05)</li> <li>Vasemmanpuoleinen vihreä numero (numero 3) näyttää kolmannen<br/>säätimen tilatiedot (05)</li> </ul> </li> </ol> |                                                                            |                                  |           |           |
|                    | Numeroiden 1, 2 ja 3 merkitys riippuu siitä mitä säädintä valvotaan.<br>Kun käytetään SPA-ZC 100s:n tehdasasetuksia, numerot 1, 2 ja 3<br>kuvataan alla olevien taulukoiden mukaan:                                                                                                    |                                                                            |                                  |           |           |
|                    | SPCU 1D50:n tilatietojen valvonta osoitekoodilla A10<br>(kytketty SPA-ZC 100 xB):                                                                                                    |                                                                            |                                  |           |           |
|                    | punainen numero                                                                                                    | numero 3                                                                   | numero 2                         | numero 1  |           |
|                    | 1                                                                                                    | TT A30:sta                                                                 | TT A20:sta                       | Omat TT   |           |
|                    | SPCU 1D50:n tilatietojen valvonta osoitekoodilla A20<br>(kytketty SPA-ZC 100 xC):                                                                                                    |                                                                            |                                  |           |           |
|                    | punainen numero                                                                                                    | numero 3                                                                   | numero 2                         | numero 1  |           |
|                    | 1                                                                                                    | TT A30:sta                                                                 | TT A10:sta                       | Omat TT   |           |
|                    | SPCU 1D50:n tilatietojen valvonta osoitekoodilla A30<br>(kytketty SPA-ZC 100 xC):                                                                                                    |                                                                            |                                  |           |           |
|                    | punainen numero                                                                                                    | numero 3                                                                   | numero 2                         | numero 1  |           |
|                    | 1                                                                                                    | TT A20:sta                                                                 | TT A10:sta                       | Omat TT   |           |
|                    | Tilatiedot:<br>0 = ei liikennettä SP.<br>1 = jännitteensäätim<br>2 = yksittäiskäyttö<br>3 = odottaa rinnankä<br>4 = rinnankäyttö neg<br>5 = rinnankäyttö kie                                                                                                    | A/LON –väyläll<br>en toiminta luki<br>äytön luomista<br>gatiivista reaktan | ä<br>taan<br>ssiperiaatetta käyt | rettäessä |           |

| Rekisteri/<br>STEP | Rekisteröity tieto                                                                                                    |            |            |               |  |  |
|--------------------|----------------------------------------------------------------------------------------------------|------------|------------|---------------|--|--|
|                    | Esimerkki siitä kuinka tilatieto vaihtuu kun kolme säädintä siirtyy yksit-<br>täiskäytöstä rinnankäyttöön. SPCU 1D50:n valvonta osoitekoodilla 10.                                                                                                    |            |            |               |  |  |
|                    | Kolme säädintä toiminnassa yksittäiskäytössä                                                                                                    |            |            |               |  |  |
|                    | punainen numero                                                                                                    | TT A30:sta | TT A20:sta | Omat TT (A10) |  |  |
|                    | 1                                                                                                    | 2          | 2          | 2             |  |  |
|                    | Säädin A10 valittu rinnankäyttöön                                                                                                    |            |            |               |  |  |
|                    | punainen numero                                                                                                    | TT A30:sta | TT A20:sta | Omat TT (A10) |  |  |
|                    | 1                                                                                                    | 2          | 2          | 3             |  |  |
|                    | Säädin A20 valittu rinnankäyttöön                                                                                                    |            |            |               |  |  |
|                    | punainen numero                                                                                                    | TT A30:sta | TT A20:sta | Omat TT (A10) |  |  |
|                    | 1                                                                                                    | 2          | 5          | 5             |  |  |
|                    | Säädin A30 valittu rinnankäyttöön                                                                                                    |            |            |               |  |  |
|                    | punainen numero                                                                                                    | TT A30:sta | TT A20:sta | Omat TT (A10) |  |  |
|                    | 1                                                                                                    | 5          | 5          | 5             |  |  |
|                    | <ul> <li>2 nimellisvirran I<sub>n</sub> nykyarvo säätimestä A20*)<br/>0.005.00 kA</li> <li>3 vaiheen L1 mitattu virta säätimestä A20*)<br/>0.002.55 x I<sub>n</sub></li> <li>4 mitattu vaihekulma säätimestä A20*)<br/>0.00+-180 ∞</li> <li>5 nimellisvirran I<sub>n</sub> nykyarvo säätimestä A30*)<br/>0.005.00 kA</li> <li>6 vaiheen L1 mitattu virta säätimestä A30*)<br/>0.002.55 x I<sub>n</sub></li> <li>7 mitattu vaihekulma säätimestä A30*)<br/>0.00+-180 ∞</li> <li>*) SPCU 1D50:n valvonta osoitekoodilla 10.</li> </ul> |            |            |               |  |  |
| Ulkoisten ohj<br>1. numero<br>2. numero<br>3. numero<br>Tästä rekister<br>Tässä tilassa l                                                       | Arvo<br>1<br>2<br>1<br>2<br>1<br>2<br>1<br>2<br>4                                                                              | en näyttö.<br>Tulo<br>Ylös'<br>Alas'<br>Auto'<br>Manuaali'<br>Lukitus<br>TCO                                                                                                    |                                                                                                    |                                                                                                    |                                                                                                    |
|----------------------------------------------------------------------------------------------------|----------------------------------------------------------------------------------------------------|----------------------------------------------------------------------------------------------------|----------------------------------------------------------------------------------------------------|----------------------------------------------------------------------------------------------------|----------------------------------------------------------------------------------------------------|
| <ol> <li>numero</li> <li>numero</li> <li>numero</li> <li>rekister</li> <li>Tästä rekister</li> </ol>                                            | Arvo<br>1<br>2<br>1<br>2<br>1<br>2<br>4                                                                                        | Tulo<br>Ylös'<br>Alas'<br>Auto'<br>Manuaali'<br>Lukitus<br>TCO<br>DOV                                                                                                    |                                                                                                    |                                                                                                    |                                                                                                    |
| <ol> <li>numero</li> <li>numero</li> <li>numero</li> <li>rastă rekister</li> <li>Tässă tilassa l</li> </ol>                                     | 1<br>2<br>1<br>2<br>1<br>2<br>4                                                                                                | Ylös'<br>Alas'<br>Auto'<br>Manuaali'<br>Lukitus<br>TCO                                                                                                    |                                                                                                    |                                                                                                    |                                                                                                    |
| 2. numero<br>3. numero<br>Tästä rekister<br>Tässä tilassa l                                                                                     | $ \begin{array}{c ccccccccccccccccccccccccccccccccccc$                                                                         | Alas'<br>Auto'<br>Manuaali'<br>Lukitus<br>TCO                                                                                                    |                                                                                                    |                                                                                                    |                                                                                                    |
| 2. numero<br>3. numero<br>Tästä rekister<br>Tässä tilassa l                                                                                     | $ \begin{array}{c} 1\\ 2\\ 1\\ 2\\ 4 \end{array} $                                                                             | Auto'<br>Manuaali'<br>Lukitus<br>TCO                                                                                                    |                                                                                                    |                                                                                                    |                                                                                                    |
| 3. numero<br>Tästä rekister<br>Tässä tilassa l                                                                                                  | 2<br>1<br>2<br>4                                                                                                    | Manuaali<br>Lukitus<br>TCO                                                                                                    |                                                                                                    |                                                                                                    |                                                                                                    |
| 7. numero<br>Tästä rekister<br>Tässä tilassa l                                                                                                  | $\begin{array}{c}1\\2\\4\end{array}$                                                                                           | TCO                                                                                                    |                                                                                                    |                                                                                                    |                                                                                                    |
| Tästä rekister<br>Tässä tilassa l                                                                                                    | 4                                                                                                    |                                                                                                    |                                                                                                    |                                                                                                    |                                                                                                    |
| Tästä rekister<br>Tässä tilassa l                                                                                                    |                                                                                                    | RSV                                                                                                    |                                                                                                    |                                                                                                    |                                                                                                    |
| Toiminta-<br>merkki                                                                                                    | istä päästää<br>ähtösignaal<br>Symboli                                                                                         | in myös TESTI-t<br>lit voidaan aktivo<br>Lähtösignaal                                                                                                    | ilaan.<br>oida yksi kerrallaan:<br>li                                                                                                    |                                                                                                    |                                                                                                    |
| 0                                                                                                    | $U_s/U_n$                                                                                                    | U<, alijänni                                                                                                    | telukitus                                                                                                    |                                                                                                    |                                                                                                    |
| 0                                                                                                    | $T_1[s]$                                                                                                    | I > vlivirtalu                                                                                                    | kitus                                                                                                    |                                                                                                    |                                                                                                    |
| Ŏ                                                                                                    | T2[s]                                                                                                    | Alas                                                                                                    |                                                                                                    |                                                                                                    |                                                                                                    |
| О                                                                                                    | $I > /I_n$                                                                                                    | Ylös                                                                                                    |                                                                                                    |                                                                                                    |                                                                                                    |
| 0                                                                                                    | $U < U_n$                                                                                                    | Aut/Man                                                                                                    |                                                                                                    |                                                                                                    |                                                                                                    |
| TESTI-tilasta<br>moduulien yl<br>Säädinmoduu<br>jotka sisältävä                                                                                 | i annetaan<br>eiset omina<br>ilin vaatima<br>it:                                                                               | lisätietoja manua<br>aisuudet".<br>1 osoitetieto. Reki                                                                                                    | alissa "D-tyypin SPC<br>sterillä A on neljä alaro                                                                                                    | -rele-<br>ekisteriä,                                                                                                    |                                                                                                    |
| <ol> <li>Sarjaliikent<br/>ovat 4,8 ta</li> <li>Tietoliiken<br/>olevaan tie</li> </ol>                                                           | teen tiedon<br>i 9,6 kBd.<br>teen valvoi<br>donsiirtojä                                                                        | siirtonopeuden v<br>1talaskuri. Jos rel<br>rjestelmään, valvo                                                                                                    | valinta. Valittavissa ole<br>emoduuli on kytketty<br>ontalaskurin arvo on (                                                                                                    | evat arvot<br>7 käytössä<br>0,                                                                                                    | 9,6 kBa                                                                                                    |
| muutoin n<br>3. Kaukoasett<br>(parametri<br>liikenteen                                                                                          | umerot Ó<br>teluissa vaa<br>V160) ain:<br>kautta                                                                               | .255 pyörivät va<br>dittava salasana.<br>a ennenkuin aset                                                                                                    | lvontalaskurissa.<br>Salasana täytyy antaa<br>teluja voidaan muutta                                                                                                    | ia sarja-                                                                                                    | 1                                                                                                    |
| 4. Pää- ja taus                                                                                                    | sta-asetteluj                                                                                                    | en valinta (V150)                                                                                                    | ). Oletusasetteluna pää                                                                                                    | iasettelu.                                                                                                    | 0                                                                                                    |
| olevaan tie<br>muutoin n<br>3. Kaukoasetti<br>(parametri<br>liikenteen 1<br>4. Pää- ja taus<br>idinmoduulin<br>ja tunnussana<br>cana. Osoitetie | donsiirtojä<br>umerot 0<br>teluissa vaa<br>V160) ain<br>kautta.<br>sta-asetteluj<br>osoitetieto<br>eivät katoa<br>edon ja tieo | rjestelmään, valvo<br>.255 pyörivät va<br>dittava salasana.<br>a ennenkuin aset<br>en valinta (V150)<br>o, tiedon- nope<br>a jännite- pin S<br>lonsiirto-                                                                                                    | ontalaskurin arvo on (<br>lvontalaskurissa.<br>Salasana täytyy antaa<br>teluja voidaan muutta<br>). Oletusasetteluna pää<br>euden asettelu esitetäär<br>SPC-relemoduulien yl                                                                                                    | 0,<br>1a sarja-<br>iasettelu.<br>1 manuaalis<br>leiset omin                                                                                                    | sa "E<br>aisut                                                                                                    |
|                                                                                                    | O<br>O<br>O<br>O<br>O<br>O<br>O<br>O<br>O<br>O<br>O<br>O<br>O<br>O<br>O<br>O<br>O<br>O<br>O                                    | O $U_s/U_n$ O $\Delta U_s [\% U_r$ OT1 [s]OT2 [s]OI> /I_nOUTESTI-tilasta annetaanmoduulien yleiset ominaSäädinmoduulin vaatimajotka sisältävät:1. Sarjaliikenteen tiedonovat 4,8 tai 9,6 kBd.2. Tietoliikenteen valvorolevaan tiedonsiirtojämuutoin numerot 03. Kaukoasetteluissa vaa(parametri V160) ainaliikenteen kautta.4. Pää- ja tausta-asettelujdinmoduulin osoitetietoana. Osoitetiedon ja tieottausarvo Um voidaan kmittauksen korjausarvo | InternalO $U_s/U_n$ $U<$ , alijänniO $\Delta U_s[\%U_n]$ $U>$ , ylijänniOT1[s]I>, ylivirtaluOT2[s]AlasOI> /I_nYlösOUAut/ManTESTI-tilasta annetaan lisätietoja manuamoduulien yleiset ominaisuudet".Säädinmoduulin vaatima osoitetieto. RekiSäädinmoduulin vaatima osoitetieto. Rekitotka sisältävät:1. Sarjaliikenteen tiedonsiirtonopeuden v<br>ovat 4,8 tai 9,6 kBd.2. Tietoliikenteen valvontalaskuri. Jos rel<br>olevaan tiedonsiirtojärjestelmään, valv<br>muutoin numerot 0255 pyörivät va3. Kaukoasetteluissa vaadittava salasana.<br>(parametri V160) aina ennenkuin aset<br>liikenteen kautta.4. Pää- ja tausta-asettelujen valinta (V150dinmoduulin osoitetieto, tiedon-<br>a tunnussana eivät katoa jännite-<br>ana. Osoitetiedon ja tiedonsiirto-ttausarvo $U_m$ voidaan kalibroida<br>syöto<br>mittauksen korjausarvo paramet-<br>sella | InclusionO $U_s/U_n$ O $\Delta U_s[\%U_n]$ OT1[s]IsiIsiti teen havaitseminenOT2[s]AlasOIsiti teojaOIsiti teojaOIsiti teojaOUIsiti teojaOUVUnAut/ManTESTI-tilasta annetaan lisätietoja manuaalissa "D-tyypin SPCmoduulien yleiset ominaisuudet".Säädinmoduulin vaatima osoitetieto. Rekisterillä A on neljä alartotka sisältävät:1. Sarjaliikenteen tiedonsiirtonopeuden valinta. Valittavissa oleovat 4,8 tai 9,6 kBd.2. Tietoliikenteen valvontalaskuri. Jos relemoduuli on kytkettyolevaan tiedonsiirtojärjestelmään, valvontalaskurin arvo on onmuutoin numerot 0255 pyörivät valvontalaskurissa.3. Kaukoasetteluissa vaadittava salasana. Salasana täytyy antaa(parametri V160) aina ennenkuin asetteluja voidaan muuttaliikenteen kautta.4. Pää- ja tausta-asettelujen valinta (V150). Oletusasetteluna päädinmoduulin osoitetieto, tiedon-<br>a tunnussana eivät katoa jännite-<br>ana. Osoitetiedon ja tiedonsiirto-ttausarvo Um voidaan kalibroida<br>syötettiin. Jos mittausarvo<br>sella arvolla moduulin pää | IntriktiO $U_s/U_n$ $U<$ , alijännitelukitusO $\Delta U_s[\%U_n]$ $U>$ , ylijännitteen havaitseminenOT1[s] $U>$ , ylivirtalukitusOT2[s]AlasO $I>/I_n$ YlösO $UAut/ManTESTI-tilasta annetaan lisätietoja manuaalissa "D-tyypin SPC-rele-moduulien yleiset ominaisuudet".Säädinmoduulin vaatima osoitetieto. Rekisterillä A on neljä alarekisteriä,söädinmoduulin vaatima osoitetieto. Rekisterillä A on neljä alarekisteriä,otka sisältävät:1. Sarjaliikenteen tiedonsiirtonopeuden valinta. Valittavissa olevat arvotovat 4,8 tai 9,6 kBd.2. Tietoliikenteen valvontalaskuri. Jos relemoduuli on kytketty käytössäolevaan tiedonsiirtojärjestelmään, valvontalaskurin arvo on 0,muutoin numerot 0255 pyörivät valvontalaskurissa.3. Kaukoasetteluissa vaadittava salasana. Salasana täytyy antaa(parametri V160) aina ennenkuin asetteluja voidaan muuttaa sarja-liikenteen kautta.4. Pää- ja tausta-asettelujen valinta (V150). Oletusasetteluna pääasettelu.dinmoduulin osoitetieto, tiedon-a tunnussana eivät katoa jännite-ana. Osoitetiedon ja tiedonsiirto-syötettiin. Jos mittausarvo korjataanreituvirean kariusaarvo parametsella aruolla moduulin näytössä nähv$ |

korkeampi jännitearvo kuin se jännite, joka

Jännitemittauksen kalibrointi Asettelujen ja rekistereiden päävalikko ja alavalikot (päivitetty 2003-11)

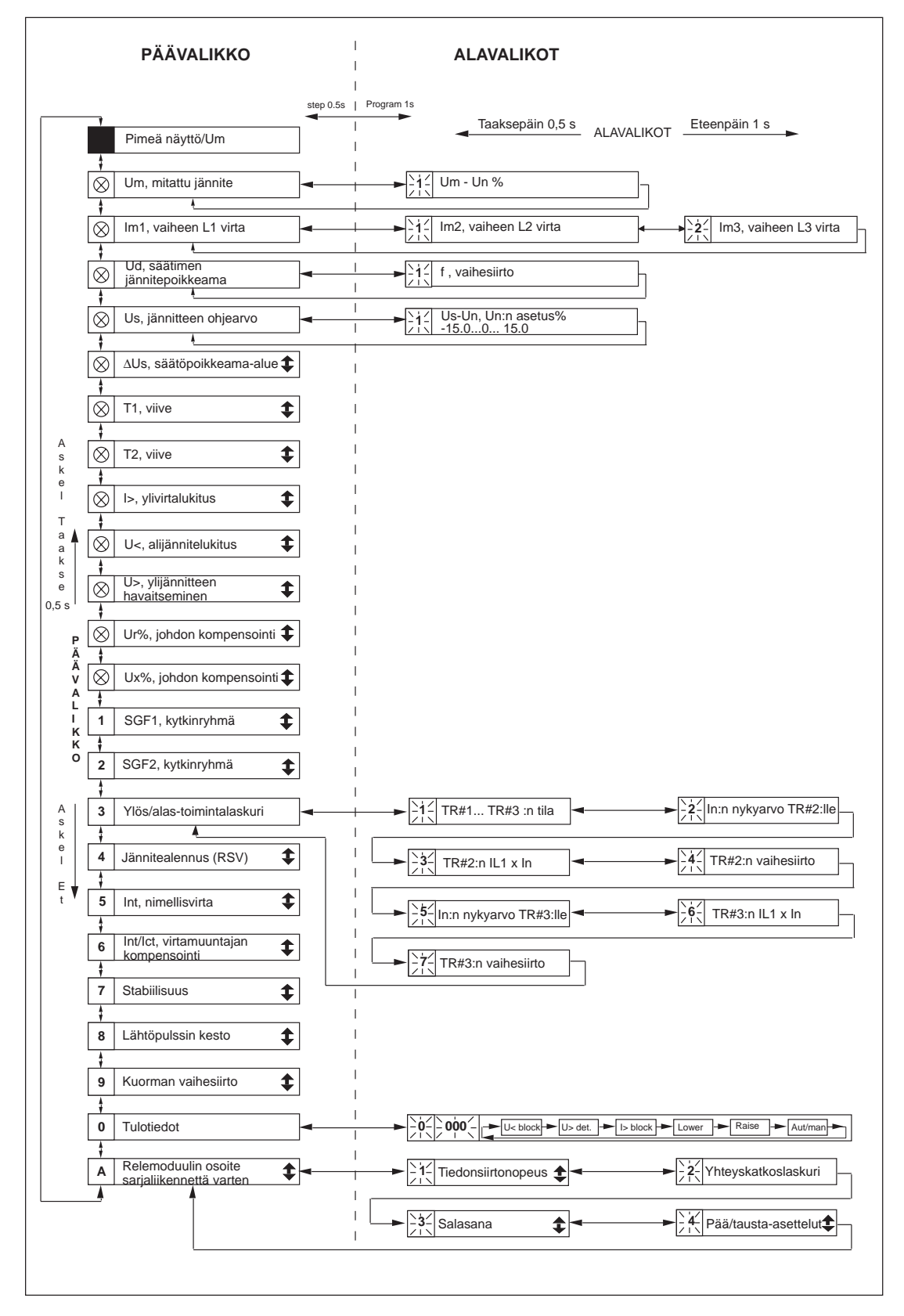

Kuva 4. Automaattisen jännitteensäädinmoduulin SPCU 1D50 päävalikko ja alavalikot.

Suoritettavat toimenpiteet siirryttäessä alavalikkoon tai asettelutilaan sekä asettelujen suoritustapa ja TESTI-tilan käyttö on kuvattu yksityiskohtaisesti käyttöohjeessa "D-tyypin SPC-

relemoduulien yleiset ominaisuudet". Tässä yksinkertaistettu toimintaohje on annettu seuraavassa:

| Haluttu porras tai toiminto                    | Painike            | Toimenpide                |
|------------------------------------------------|--------------------|---------------------------|
| Askel eteenpäin pää- tai alavalikossa          | STEP               | Paina yli 0,5 s           |
| Nopea siirtyminen eteenpäin päävalikossa       | STEP               | Pidä painettuna           |
| Askel taaksepäin pää- tai alavalikossa         | STEP               | Paina vähemmän kuin 0,5 s |
| Siirtyminen päävalikosta alavalikkoon          | PROGRAM            | Paina 1 s ajan            |
| Asetteluun siirtyminen tai tilasta poistuminen | PROGRAM            | Paina 5 s ajan            |
| Asetteluarvon kasvattaminen asettelutilassa    | STEP               | Paina noin 0,5 s ajan     |
| Kursorin siirtäminen asettelutilassa           | PROGRAM            | Paina noin 1 s ajan       |
| Asetteluarvon tallentaminen asettelutilassa    | STEP ja<br>PROGRAM | Paina samanaikaisesti     |

Käänteisaikakäyrä (päivitetty 2003-11) T1: Viive, joka käynnistyy ensimmäisenä, kun yksikön mittaama jännite nousee tai laskee alle raja-arvon.

T2: Viive, joka käynnistyy, kun T1 viiveen jälkeen tapahtunut ensimmäinen säätö ei ole riittänyt.

Sekä T1 että T2 ovat ohjelmallisesti valittavissa joko käänteis- tai vakioaikatilaan. Käänteisaikatilan minimiaika on 1 s, vaikka viiveiden asettelu olisi 0 s. Käänteisaikatoiminto noudattaa seuraavia kaavoja:

$$B = \frac{U_d}{\Delta U_s}$$
$$t = \frac{T}{2^{(B-1)}}$$

jossa  $U_d = U_m - U_p$ , erojännite  $\Delta U_s =$  sallittu säätöpoikkeama-alue, jossa säätöä ei tapahdu T = T1 tai T2

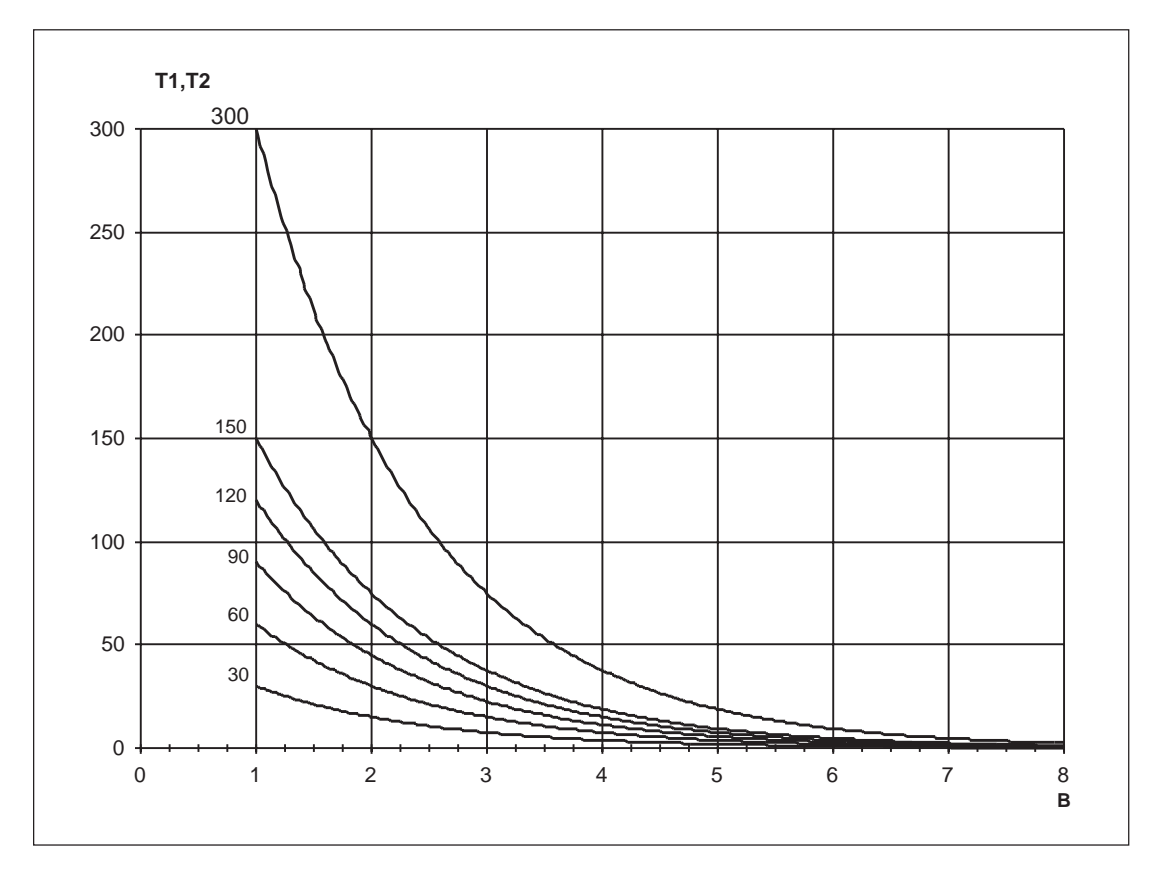

Kuva 5. Automaattisen jännitteensäädinmoduulin SPCU 1D50 toiminta-aikakäyrät.

| <b>Tekniset tiedot</b><br>( <i>päivitetty 2003-11</i> ) | Toimintaviiveen asettelualue                                | 0,0300 s                                                                     |
|---------------------------------------------------------|-------------------------------------------------------------|------------------------------------------------------------------------------|
|                                                         | Toiminta-ajan tarkkuus vakioaikatoiminnossa                 | $\pm 1$ % as<br>eteluarvosta tai $\pm 250$ ms                                |
| Toiminta-ajan tarkkuus käänteisaikatoiminnossa          |                                                             | ±250 ms ja epätarkkuus, joka ilmenee,<br>kun mittausjännite vaihtelee ±0,4 % |
|                                                         | Minimitoiminta-aika käänteisaikatoiminnossa                 | 1 s                                                                          |
|                                                         | Minimiarvot, joissa vaihesiirron laskenta on<br>mahdollista | $\begin{array}{c} 0.04 \ge I_n \\ 0.05 \ge U_n \end{array}$                  |

## Sarjaliikenneparametrit

Tapahtumakoodit

Kun jännitteensäädinmoduuli SPCU 1D50 liitetään tiedonsiirtoyksikköön SPA-väylän kautta, generoi moduuli tapahtumia, jotka voidaan tulostaa esim. kirjoittimelle. Tapahtumat tulostuvat muodossa: aika, teksti ja tapahtumakoodi. Tapahtuman teksti on käyttäjän määriteltävissä.

Useimmat tapahtumat voidaan sisällyttää tapahtumaraportointiin tai sulkea siitä pois kirjoittamalle moduulille ns. tapahtumamaski (V155... V159). Tapahtumamaskin parametrit esitetään alla olevissa tapahtumataulukoissa.

Tapahtumamaski on desimaalilukuna esitettävä binääriluku. Jokaista tapahtumakoodia E1... E33 vastaa luku 1, 2, 4...128. Tapahtumamaski muodostetaan kertomalla luvut joko nollalla "0", jolloin tapahtuma on suljettu pois raportoinnista tai ykkösellä "1", jolloin tapahtuma on raportoinnissa mukana, jonka jälkeen saadut tulot lasketaan yhteen. Vertaa ohjelmointikytkinryhmän tarkistussumman laskentamenetelmää.

Tapahtumakoodeja E50...E54 vastaavia tapahtumia ei voida sulkea pois raportoinnista.

Tapahtumapuskuriin mahtuu enintään kahdeksan tapahtumaa. Jos yhdeksäs tapahtumaviesti saapuu, puskuriin tallentuu koodi E51. Puskuri ja koodi E51 nollataan antamalla parametrille WC arvon 0.

Tapahtumakoodit E52...E54 generoituvat tiedonsiirtoyksikössä (esim. SACO 100M, SRIO 1000M, jne.).

Lisätietoja SPA-väylän liikenteestä löytyy käyttöohjeesta "SPA Bus Communication Protocol", 34 SPACOM 2EN1.

Automaattisen jännitteensäädinmoduulin SPCU 1D50 tapahtumakoodit ovat:

| Koodi                                               | Tapahtuma                                                                                                    | Tapahtumaa<br>vastaava luku                                                                                                    | Maskin<br>oletusarvo                      |
|-----------------------------------------------------|----------------------------------------------------------------------------------------------------|----------------------------------------------------------------------------------------------------|-------------------------------------------|
| E1<br>E2<br>E3<br>E4<br>E5<br>E6<br>E7<br>E8        | "Alas" laskenta käynnistynyt<br>"Alas" laskenta palautunut<br>"Ylös" laskenta käynnistynyt<br>"Ylös" laskenta palautunut<br>Alas-lähtösignaali aktivoitunut<br>Alas-lähtösignaali palautunut<br>Ylös-lähtösignaali aktivoitunut<br>Ylös-lähtösignaali palautunut<br>Tapahtumamaskin V155 oletusarvo | 1<br>2<br>4<br>8<br>16<br>32<br>64<br>128                                                                                               | 0<br>0<br>0<br>1<br>0<br>1<br>0<br>80     |
| E9<br>E10<br>E11<br>E12<br>E13<br>E14<br>E15<br>E16 | Auto' -tulo aktivoitunut<br>Auto' -tulo palautunut<br>Manuaali' -tulo aktivoitunut<br>Manuaali' -tulo palautunut<br>Ylös' -tulo aktivoitunut<br>Ylös' -tulo palautunut<br>Alas' -tulo palautunut<br>Alas' -tulo palautunut                                                                          | $     \begin{array}{r}       1 \\       2 \\       4 \\       8 \\       16 \\       32 \\       64 \\       128 \\       \end{array} $ | 0<br>0<br>0<br>0<br>0<br>0<br>0<br>0<br>0 |

| Koodi                                                | Tapahtuma                                                                                                    | Tapahtumaa<br>vastaava luku                                                                                                    | Maskin<br>oletusarvo                           |
|------------------------------------------------------|----------------------------------------------------------------------------------------------------|----------------------------------------------------------------------------------------------------|------------------------------------------------|
| E17<br>E18<br>E19<br>E20<br>E21<br>E22<br>E23<br>E24 | TCO-tulo aktivoitunut<br>TCO-tulo palautunut<br>RSV-tulo aktivoitunut<br>RSV-tulo palautunut<br>Lukitustulo aktivoitunut<br>Lukitustulo palautunut<br>U>, lähtösignaali aktivoitunut<br>U>, lähtösignaali palautunut                                                                                                    | $     \begin{array}{r}       1 \\       2 \\       4 \\       8 \\       16 \\       32 \\       64 \\       128 \\       \end{array} $ | 0<br>0<br>0<br>0<br>0<br>0<br>0<br>0<br>0      |
| E25<br>E26<br>E27<br>E28<br>E29<br>E30<br>E31<br>E32 | I>, lähtösignaali aktivoitunut<br>I>, lähtösignaali palautunut<br>U<, lähtösignaali palautunut<br>U<, lähtösignaali palautunut<br>Aut/Man lähtösignaali aktivoitunut (automaattitila)<br>Aut/Man lähtösignaali palautunut (manuaalitila)<br>Rinnankäyttö aktivoitunut<br>Rinnankäyttö palautunut<br>Tapahtumamaskin V158 oletusarvo | 1<br>2<br>4<br>8<br>16<br>32<br>64<br>128                                                                                               | 0<br>0<br>0<br>0<br>0<br>0<br>0<br>0<br>0<br>0 |
| E33                                                  | Mitattu jännite sallitun säätöpoikkeama-alueen<br>ulkopuolella 7 min ajan<br>Tapahtumamaskin V159 oletusarvo                                                                                                    | 1                                                                                                    | 0<br>0                                         |
| E50<br>E51<br>E52<br>E53<br>E54                      | Mikroprosessorin uudelleenkäynnistys<br>Tapahtumarekisterin ylivuoto<br>Tietoliikenneyhteydessä tilapäinen häiriö<br>Moduuli ei vastaa tietoliikenteen kautta<br>Moduuli vastaa uudelleen tietoliikenteen kautta                                                                                                    | *<br>*<br>*<br>*                                                                                                    | -<br>-<br>-                                    |

0

1

Ei sisälly tapahtumaraportointiin Tapahtumaraportoinnissa mukana Ei koodilukua, aina tapahtumaraportoinnissa \*

Ei aseteltavissa -

| Kaukosiirrettävät<br>tiedot<br><i>(päivitetty 2003-11)</i> | siirrettävät Tapahtumakoodien lisäksi relemoduulilta voi-<br>daan SPA-väylän kautta lukea tulotiedot (I-tie-<br>dot), asettelutiedot (S-tiedot), ohjausparametrit<br>(V-tiedot) sekä eräitä muita tietoja. W-kirjai-<br>mella merkittyjen parametrien arvoja voidaan<br>myös muuttaa SPA-väylän kautta. Kaikki tie-<br>dot ovat 0-kanavalla. |                                                                                                    | Salasana avataan kirjoittamalla numeroary<br>sarjaliikenneparametriin V160 ja suljetaan ki<br>joittamalla arvo parametriin V161. Salasar<br>sulkeutuu myös moduulin apujännitesyötö<br>katketessa. Salasanan muuttaminen painikke<br>den avulla tapahtuu rekisterin A alarekisteris<br>3, johon kirjoitetaan uusi salasana entisen tila<br>le. |                                                                                                    |  |  |
|------------------------------------------------------------|----------------------------------------------------------------------------------------------------|----------------------------------------------------------------------------------------------------|----------------------------------------------------------------------------------------------------|----------------------------------------------------------------------------------------------------|--|--|
|                                                            | painikkeilla tai sarjaväylän kautta säädinmoduuli<br>tarkistaa, että syötetyt parametriarvot ovat aset-<br>telualueella.                                                                                                    | Mikäli<br>peräkkä<br>väylän<br>Tällöin                                                                  | SPA-väylän<br>iin väärä sal<br>kautta ole t<br>salasanalle                                                                                                    | kautta syötetään 7 kertaa<br>asana eikä sen avaaminen<br>ämän jälkeen mahdollista.<br>voidaan antaa uusi arvo ai-                                                                                                    |  |  |
|                                                            | Asetteluparametrien muuttaminen sarjaväylän<br>kautta vaatii yleensä salasanan. Salasana on nu-<br>meroarvo alueelta 1199. Oletusarvo on 1.                                                                                                    | R = tieto voidaan lukea moduulilta<br>W = tieto voidaan kirjoittaa moduulille                           |                                                                                                    |                                                                                                    |  |  |
|                                                            | Salasana voidaan muuttaa joko SPA-väylän<br>kautta tai relemoduulin painikkeiden avulla.                                                                                                    | (P) = kiki                                                                                              | rjoittamine<br>iyttämällä                                                                                                    | n on mahdollista salasanaa                                                                                                    |  |  |
| Tulot                                                      | Parametreillä I1I18 voidaan lukea (R) mitat-<br>tujen virtojen ja jännitteiden arvot sekä ulkois-<br>ten ohjaussignaalien tilatiedot. Jotkut ulkoisten<br>ohjaussignaalien parametrit sallivat myös kirjoit-<br>tamista. Kun parametrien I1I18 on 1, ko. sig-<br>naali on aktiivinen.                                                        | Huom!<br>daan ul<br>taas arvo<br>ja alassä<br>ja SGF2<br>I10 kirjo<br>tustulon<br>jotta sis<br>vointi p | Parametrier<br>koisten ohja<br>on 1 kirjoitt:<br>jätösignaalit<br>2/8 ei ole va<br>pittamiseen.<br>n täytyy olla<br>äisten ylös-<br>arametreillä                                                                                                    | n 19 ja 110 lukemisella saa-<br>ussignaalien tilatiedot, kun<br>aminen aktivoi sisäiset ylös-<br>. Täten kytkimillä SGF1/1<br>uikutusta parametrien 19 ja<br>SGF1/3 täytyy olla 1 ja luki-<br>a kaukokäyttöisessä tilassa,<br>ja alassäätösignaalien akti-<br>19 ja 110 olisi mahdollista.                                                                                                    |  |  |
|                                                            | Tieto                                                                                                    | Para-<br>metri                                                                                          | Tiedon<br>suunta                                                                                                    | Arvo                                                                                                    |  |  |
|                                                            | Tulot                                                                                                    |                                                                                                    |                                                                                                    |                                                                                                    |  |  |
|                                                            | Mitattu pääjännite U <sub>m</sub><br>Mitattu virta vaiheessa L1<br>Mitattu virta vaiheessa L2<br>Mitattu virta vaiheessa L3<br>Mitattu verkon vaihesiirto<br>Auto-ohjaus<br>Manuaali-ohjaus<br>Käämitkytkimen toiminta (TCO)<br>Ylös<br>Alas<br>Jännitteenalennus (RSV)                                                                      | I1<br>I2<br>I3<br>I4<br>I5<br>I6<br>I7<br>I8<br>I9<br>I10<br>I11                                        | R<br>R<br>R<br>R, W<br>R, W<br>R, W<br>R, W<br>R, W                                                                                                    | $0,001,28 \times U_n$ $0,002,50 \times I_n$ $0,002,50 \times I_n$ $0,002,50 \times I_n$ $0,00\pm 180^\circ$ $0 = ei aktiivinen$ $1 = aktiivinen$ $0 = ei aktiivinen$ $1 = aktiivinen$ $1 = aktiivinen$ $1 = aktiivinen$ $1 = aktiivinen$ $1 = aktiivinen$ $1 = aktiivinen$ $1 = aktiivinen$ $1 = aktiivinen$ $0 = ei aktiivinen$ $1 = aktiivinen$ $0 = ei aktiivinen$ $1 = aktiivinen$ $0 = ei aktiivinen$ $0 = ei aktiivinen$ $0 = ei aktiivinen$ $0 = ei aktiivinen$ $0 = ei aktiivinen$ $0 = ei aktiivinen$ $0 = ei aktiivinen$ $0 = ei aktiivinen$ $0 = ei aktiivinen$ |  |  |
|                                                            | Jannitteenalennus (RSV)<br>Lukitus                                                                                                    | III<br>I12                                                                                              | R                                                                                                    | 0 = ei aktiivinen<br>1 = aktiivinen<br>0 = ei lukitusta                                                                                                    |  |  |
|                                                            | Kytkimillä SGF2/6 ja SGF2/7<br>valittu mittausvirta                                                                                                    | I18                                                                                                    | R                                                                                                    | I = 100000000000000000000000000000000000                                                                                                    |  |  |

Parametrit O1...O6 ilmaisevat lähtösignaalien tilan lukemishetkellä. Aut/Man-lähtösignaalin arvo (parametri O6) on 1, kun moduuli on automaattitilassa ja 0, kun moduuli on manuaalitilassa. Parametrejä O11...O16 voidaan käyttää lähtösignaalien pakotettuun aktivointiin. Lukemalla parametrejä saadaan viimeisin kirjoitettu arvo, mutta ei lähtösignaalien tila. Normaali jännitteensäätö ei vaikuta parametriin O21, jota käyttämällä voidaan sallia lähtöreleiden pakkoohjaus käyttämällä parametrejä O11...O16.

| Lähtösignaali                                                                                                    | Para-<br>metri                                                                         | Tiedon<br>suunta                                                                  | Arvo                                                                                                    |
|----------------------------------------------------------------------------------------------------|----------------------------------------------------------------------------------------|-----------------------------------------------------------------------------------|----------------------------------------------------------------------------------------------------|
| LÄHDÖT                                                                                                    |                                                                                        |                                                                                   |                                                                                                    |
| Ylös                                                                                                    | O1                                                                                     | R                                                                                 | 0 = ei aktiivinen                                                                                                    |
| Alas                                                                                                    | O2                                                                                     | R                                                                                 | 1 = aktiivinen<br>0 = ei aktiivinen<br>1 = aktiivinen                                                                                                    |
| Ylivirtalukitus                                                                                                    | O3                                                                                     | R                                                                                 | 0 = ei lukitusta                                                                                                    |
| Alijännitelukitus                                                                                                    | O4                                                                                     | R                                                                                 | 0 = ei lukitusta                                                                                                    |
| Ylijännitehavahtuminen                                                                                                    | 05                                                                                     | R                                                                                 | 0 = ei havahtumista                                                                                                    |
| Aut/Man                                                                                                    | O6                                                                                     | R                                                                                 | 1 = havahtuminen<br>0 = ei aktiivinen<br>1 = aktiivinen                                                                                                    |
| Ylös                                                                                                    | O11                                                                                    | R,W(P)                                                                            | 0 = ei aktiivinen                                                                                                    |
| Alas                                                                                                    | O12                                                                                    | R,W(P)                                                                            | 1 = aktiivinen<br>0 = ei aktiivinen                                                                                                    |
| Ylivirtalukitus                                                                                                    | O13                                                                                    | R,W(P)                                                                            | 0 = ei lukitusta                                                                                                    |
| Alijännitelukitus                                                                                                    | O14                                                                                    | R,W(P)                                                                            | 0 = ei lukitusta                                                                                                    |
| Ylijännite                                                                                                    | O15                                                                                    | R                                                                                 | 1 = lukitus<br>0 = ei havahtumista                                                                                                    |
| Auto                                                                                                    | O16                                                                                    | R,W(P)                                                                            | 1 = Havahtuminen<br>0 = ei aktiivinen<br>1 = aktiivinen                                                                                                    |
| Lähtöreleiden pakko-ohjaus (O11O16)                                                                                                    | O21                                                                                    | R,W(P)                                                                            | 0 = toiminta estetty<br>1 = toiminta sallittu                                                                                                    |
| VOIMASSA OLEVAT ASETTELUARVOT                                                                                                    |                                                                                        |                                                                                   |                                                                                                    |
| Sallittu säätöpoikkeama-alue $\Delta U_s$<br>Viive T1<br>Viive T2<br>Ylivirtalukitus I><br>Alijännitelukitus U<<br>Ylijännitehavahtuminen U><br>U <sub>r</sub> , johdon jännitehäviön kompensointi<br>U <sub>x</sub> , johdon jännitehäviön kompensointi<br>Kytkinryhmän SGF1 tarkistussumma<br>Kytkinryhmän SGF2 tarkistussumma<br>Jännitteenalenema (RSV)<br>I <sub>nt</sub> , tehomuuntajan nimellisvirta<br>I <sub>nt</sub> /I <sub>ct</sub> , sovitusmuuntajien kompensointi<br>Stabiilisuus | S2<br>S3<br>S4<br>S5<br>S6<br>S7<br>S8<br>S9<br>S10<br>S11<br>S12<br>S13<br>S14<br>S15 | R<br>R<br>R<br>R<br>R<br>R<br>R<br>R<br>R<br>R<br>R<br>R<br>R<br>R<br>R<br>R<br>R | 0,609,00 % U <sub>n</sub> :stä<br>0,0300 s<br>0,0300 s<br>1,002,00 x I <sub>n</sub><br>0,700,95 x U <sub>n</sub><br>1,051,25 x U <sub>n</sub><br>0,025,0 % U <sub>n</sub> :stä<br>0,0255<br>0,255<br>0,09,00 % U <sub>n</sub> :stä<br>0,105,00 kA<br>0,601,50<br>070 % U <sub>n</sub> :stä |
| Lähtöpulssin kesto (OPD)<br>Kuorman vaihesiirto                                                                                                    | S16<br>S17                                                                             | R<br>R                                                                            | 0,510,0 s<br>0±60°                                                                                                    |

| Tieto                                                                                                    | Para-<br>metri                                                                                                    | Tiedon<br>suunta                                                                                                    | Arvo                                                                                                    |
|----------------------------------------------------------------------------------------------------|----------------------------------------------------------------------------------------------------|----------------------------------------------------------------------------------------------------|----------------------------------------------------------------------------------------------------|
| PÄÄASETTELUT                                                                                                    |                                                                                                    |                                                                                                    |                                                                                                    |
| Nimellisjännite $U_s$<br>Sallittu säätöpoikkeama-alue $\Delta U_s$<br>Viive T1<br>Viive T2<br>Ylivirtalukitus I><br>Alijännitelukitus U<<br>Ylijännitehavahtuminen U><br>U <sub>r</sub> , johdon jännitehäviön kompensointi<br>U <sub>x</sub> , johdon jännitehäviön kompensointi<br>Kytkinryhmän SGF1 tarkistussumma<br>Kytkinryhmän SGF2 tarkistussumma<br>Jännitteenalennus (RSV)<br>I <sub>nt</sub> , tehomuuntajan nimellisvirta<br>I <sub>nt</sub> /I <sub>ct</sub> , sovitusmuuntajien kompensointi<br>Stabiilisuus<br>Lähtöpulssin kesto (OPD)        | S21<br>S22<br>S23<br>S24<br>S25<br>S26<br>S27<br>S28<br>S29<br>S30<br>S31<br>S32<br>S33<br>S34<br>S35<br>S36        | R,W<br>R,W(P)<br>R,W(P)<br>R,W(P)<br>R,W(P)<br>R,W(P)<br>R,W(P)<br>R,W(P)<br>R,W(P)<br>R,W(P)<br>R,W(P)<br>R,W(P)<br>R,W(P)<br>R,W(P)<br>R,W(P)<br>R,W(P)<br>R,W(P) | $\begin{array}{c} 0,8501,150 \ x \ U_n \\ 0,659,00 \ \% \ U_n:st \ddot{a} \\ 0,0300 \ s \\ 0,0300 \ s \\ 1,002,00 \ x \ I_n \\ 0,700,95 \ x \ U_n \\ 1,051,25 \ x \ I_n \\ 0,025,0 \ \% \ U_n:st \ddot{a} \\ 0,0255 \ \% \ U_n:st \ddot{a} \\ 0,105,00 \ \&A \\ 0,601,50 \\ 070 \ \% \ U_n:st \ddot{a} \\ 0,5010,0 \ s \\ \end{array}$                                                                                                    |
| Kuorman vaihesiirto                                                                                                    | S37                                                                                                    | R,W(P)                                                                                                    | 0±60°                                                                                                    |
| Nimellisjännite U <sub>s</sub><br>Sallittu säätöpoikkeama-alue $\Delta$ U <sub>s</sub><br>Viive T1<br>Viive T2<br>Ylivirtalukitus I><br>Alijännitelukitus U<<br>Ylijännitehavahtuminen U><br>U <sub>r</sub> , johdon jännitehäviön kompensointi<br>U <sub>x</sub> , johdon jännitehäviön kompensointi<br>Kytkinryhmän SGF1 tarkistussumma<br>Jännitteenalennus (RSV)<br>I <sub>nt</sub> , tehomuuntajan nimellisvirta<br>I <sub>nt</sub> /I <sub>ct</sub> , sovitusmuuntajien kompensointi<br>Stabiilisuus<br>Lähtöpulssin kesto (OPD)<br>Kuorman vaihesiirto | S41<br>S42<br>S43<br>S44<br>S45<br>S46<br>S47<br>S48<br>S49<br>S50<br>S51<br>S52<br>S53<br>S54<br>S55<br>S56<br>S57 | R,W<br>R,W(P)<br>R,W(P)<br>R,W(P)<br>R,W(P)<br>R,W(P)<br>R,W(P)<br>R,W(P)<br>R,W(P)<br>R,W(P)<br>R,W(P)<br>R,W(P)<br>R,W(P)<br>R,W(P)<br>R,W(P)<br>R,W(P)<br>R,W(P) | $\begin{array}{l} 0,850\ldots 1,150 \ x \ U_n \\ 0,65\ldots 9,00 \ \% \ U_n:st \ddot{a} \\ 0,0\ldots 300 \ s \\ 0,0\ldots 300 \ s \\ 1,00\ldots 2,00 \ x \ I_n \\ 0,70\ldots 0,95 \ x \ U_n \\ 1,05\ldots 1,25 \ x \ I_n \\ 0,0\ldots 25,0 \ \% \ U_n:st \ddot{a} \\ 0,0\ldots 25,0 \ \% \ U_n:st \ddot{a} \\ 0,\ldots 255 \\ 0,\ldots 255 \\ 0,00\ldots 9,00 \ \% \ U_n:st \ddot{a} \\ 0,10\ldots 5,00 \ kA \\ 0,60\ldots 1,50 \\ 0\ldots 70 \ \% \ U_n:st \ddot{a} \\ 0,50\ldots 10,0 \ s \\ 0\ldots \pm 60^\circ \end{array}$ |
| MITATUT ARVOT<br>U <sub>m</sub> - U <sub>n</sub><br>U <sub>d</sub> = U <sub>m</sub> - U <sub>p</sub> , jännite-ero<br>Tilaparametri                                                                                                    | V1<br>V2<br>V3                                                                                                    | R<br>R<br>R                                                                                                    | -100+28 % U <sub>n</sub> :stä<br>-100+43 % U <sub>n</sub> :stä<br>15<br>4 = rinnankäyttö,<br>negatiivinen<br>reaktanssiperiaate<br>5 = rinnankäyttö,<br>kiertovirran<br>minimointiperiaate                                                                                                    |
| U <sub>p</sub> - U <sub>n</sub><br>Toimintalaskuri                                                                                                    | V6<br>V7                                                                                                    | R<br>R                                                                                                    | -25+25 % U <sub>n</sub> :stä<br>0999                                                                                                    |

| Tieto                                      | Para-<br>metri | Tiedon<br>suunta | Arvo                                                              |
|--------------------------------------------|----------------|------------------|-------------------------------------------------------------------|
| OHJAUSPARAMETRIT                           |                |                  |                                                                   |
| Asetteluiden kauko-ohjaus                  | V150           | R, W             | 0 = pääasettelut aktiivisia<br>1 = tausta-asettelut<br>aktiivisia |
| Rinnankäyttö                               | V152           | R, W             | 0 = ei aktiivinen<br>1 = aktiivinen                               |
| Tapahtumamaski                             | V155           | R, W             | 0255, ks. myös jakso<br>"Tapahtumakoodit"                         |
| Tapahtumamaski                             | V156           | R, W             | 0255, ks. myös jakso<br>"Tapahtumakoodit"                         |
| Tapahtumamaski                             | V157           | R, W             | 0255, ks. myös jakso<br>"Tapahtumakoodit"                         |
| Tapahtumamaski                             | V158           | R, W             | 0255, ks. myös jakso<br>"Tapahtumakoodit"                         |
| Tapahtumamaski                             | V159           | R, W             | 0255, ks. myös jakso<br>"Tapahtumakoodit"                         |
| Salasanan avaaminen                        | V160           | W                | 1999                                                              |
| Salasanan avaaminen tai muuttaminen        | V161           | W (P)            | 0999                                                              |
| Itsevalvonnan aktivointi                   | V165           | W                | 1 = itsevalvontalähtö<br>aktivoituu ja IRF-<br>ledi syttyy        |
| LED-merkkivalojen testaus                  | V166           | W (P)            | 03, 515, 21                                                       |
| Tehtaan loppukoestus                       | V167           | W (P)            | 1 = näytön segmenttien<br>testi                                   |
|                                            |                |                  | 2 = EEPROM:in alustus                                             |
| Vikakoodi                                  | V169           | R                | 0255                                                              |
| Um, jännitemittauksen kalibrointiparametri | V176           | R, W (P)         | -5,00+5,00 % U <sub>n</sub> :stä                                  |
| Säädinmoduulin tietoliikenneosoite         | V200           | R, W             | 1254                                                              |
| Tiedonsiirtonopeus                         | V201           | R, W             | 4,8 tai 9,6 KBd                                                   |
| Ohjelmaversiotunnus                        | V205           | R                | 118_                                                              |

| Tieto                                                             | Para-<br>metri | Tiedon<br>suunta | Arvo                                                                                                    |
|-------------------------------------------------------------------|----------------|------------------|----------------------------------------------------------------------------------------------------|
| Tapahtumarekisterin luku                                          | L              | R                | aika, kanavanumero ja<br>tapahtumakoodi                                                                                        |
| Tapahtumarekisterin uudelleenluku                                 | В              | R                | aika, kanavanumero ja<br>tapahtumakoodi                                                                                        |
| Säädinmoduulin lajimerkki                                         | F              | R                | SPCU 1D50                                                                                                    |
| Säädinmoduulin tiĺatiedon luku                                    | С              | R                | 0 = normaalitila<br>1 = yksikkö käynyt<br>resetissä<br>2 = tapahtumarekisterin<br>ylivuoto<br>3 = tapahtumat 1 ja 2<br>yhdessä |
| Säädinmoduulin tilatiedon kuittaus<br>Kelloajan luku tai asettelu | C<br>T         | W<br>R,W         | 0 = kuittaus<br>00,00059,999 s                                                                                                 |

Tapahtumarekisteri voidaan lukea L-koodilla vain kerran. Jos esim. tiedonsiirrossa tapahtuu virhe, B-komennolla on mahdollista lukea uudelleen edellinen L-komennolla luettu tapahtumarekisterin sisältö. B-komento voidaan tarvittaessa toistaa. Yleensä asematason tiedonvälitysyksikkö lukee tapahtumatiedot ja välittää ne edelleen jollekin tulostuslaitteelle jatkuvasti. Normaalioloissa yksikön tapahtumarekisteri on tyhjä. Samalla tavalla asematason tiedonvälitystyksikkö kuittaa poikkeavat tilatiedot, joten tämä tieto on normaalisti nolla. Asetteluarvot S1...S17 ovat säätöohjelmiston käyttämiä asetteluarvoja. Parametrit S21...S37 sisältävät pääasetteluja ja parametrit S41...S57 tausta-asetteluja. Asetteluja voidaan sekä lukea että kirjoittaa. Kirjoittamisen ehtona on, että salasana V160 on avattu.

Muutettaessa asetteluarvoja säädinmoduuli tarkistaa, että annettavat asettelut ovat käyttöohjeessa ilmoitetuissa rajoissa. Jos yksikölle syötetään, joko käsin tai kaukosiirron kautta arvo, joka on sallittujen rajojen ulkopuolella, yksikkö ei tallenna asettelua, vaan vanha asetteluarvo jää voimaan.

## Vikakoodit

Pian sen jälkeen, kun itsevalvontajärjestelmä on todennut säädinmoduulissa pysyvän vian, syttyy moduulin etupaneelissa punainen IRFmerkkivalo. Samalla itsevalvontajärjestelmän hälytysrele, joka normaalisti on vetäneenä, päästää. sesta ykkösestä (1) näytön vasemmanpuolimmaisessa reunassa ja vihreästä koodinumerosta, joka ilmaisee minkä tyyppisestä viasta on kyse. Vian sattuessa vikakoodi tulee kirjoittaa muistiin ja ilmoittaa huoltoyhteydenotossa.

Useimmissa vikatapauksissa säädinmoduulin näyttöön syttyy vikakoodi, joka ei ole kuitattavissa pois näytöstä. Vikakoodi koostuu punai-

Alla olevaan taulukkoon on koottu joitakin jännitteensäädinmoduulin SPCU 1D50 vikakoodeja selityksineen:

| Vikakoodi                                   | Vikatyyppi                                                                                                    |
|---------------------------------------------|----------------------------------------------------------------------------------------------------|
| 4<br>30<br>50<br>51<br>52<br>53<br>56<br>53 | Lähtöreleiden ohjauspiiri viallinen tai lähtörelekortti puuttuu<br>Ohjelmamuisti (ROM) viallinen<br>Työmuisti (RAM) viallinen<br>Parametrimuisti (EEPROM) viallinen, lohko 1<br>Parametrimuisti (EEPROM) viallinen, lohko 2<br>Parametrimuisti (EEPROM) viallinen, lohkot 1 ja 2 eri tarkistussumma<br>Parametrimuisti (EEPROM) viallinen. Alustetaan kirjoittamalla V167:2<br>Ei keskeytystä A/D-muuntimelta |
|                                             |                                                                                                    |

# SPCN 1D56 Manuaalinen jännitteensäädinmoduuli

Käyttöohje ja tekninen selostus

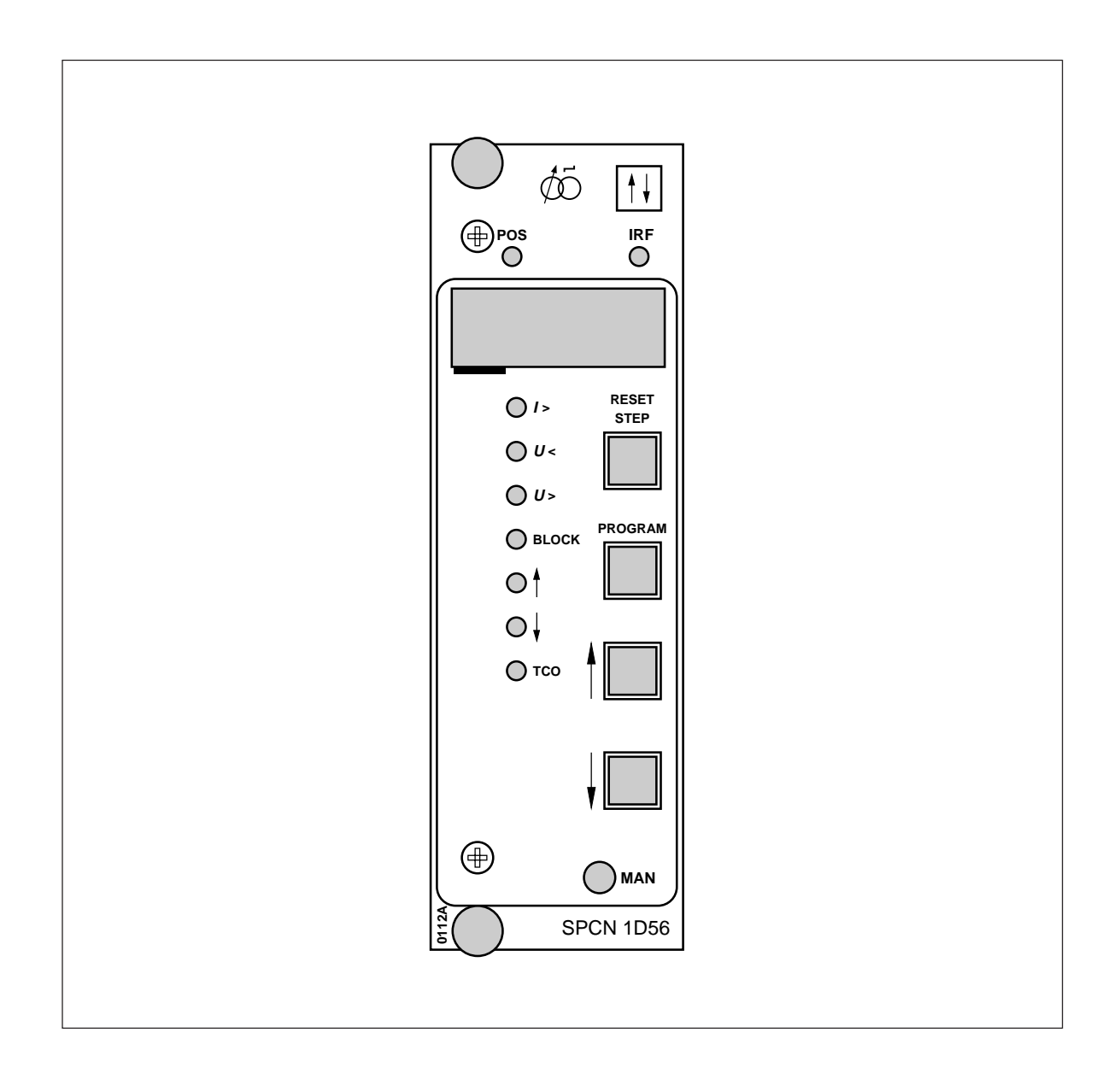

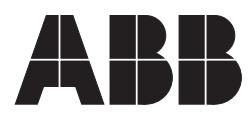

### 1MRS 750487-MUM FI

Julkaistu 96-06-03 Versio A Tarkastanut EP Hyväksynyt EP

# SPCN 1D56 Manuaalinen jännitteensäädinmoduuli

Pidätämme itsellämme oikeuden muutoksiin ilman ennakkoilmoitusta

| Sisältö                                                    | Ominaisuudet<br>Toimintaperiaate<br>Ohjaustulojen toiminta<br>Etupaneeli<br>Toimintamerkit<br>mA-tulon kalibrointi<br>Asettelut<br>Ohjelmointikytkimet<br>Ohjelmointikytkimet<br>Mittaustiedot<br>Rekisteröidyt tiedot<br>Asettelujen ja rekistereiden päävalikko ja alavalil<br>Tekniset tiedot<br>Tapahtumakoodit<br>Kaukosiirrettävät tiedot<br>Vikakoodit                                                                                                    | 2<br>2<br>3<br>3<br>4<br>4<br>4<br>5<br>5<br>5<br>6<br>6<br>6<br>6<br>6<br>7<br>7<br>8<br>9<br>11                                                                                                    |
|------------------------------------------------------------|----------------------------------------------------------------------------------------------------|----------------------------------------------------------------------------------------------------|
| Ominaisuudet                                               | Manuaalinen käämikytkimen ohjaus ylös- tai<br>alaspulsseilla.<br>Käämikytkimen tilan asennonosoitus.<br>Korkeimman ja matalimman käämikytkimen<br>asennon rekisteröinti.<br>Aseteltujen ja rekisteröityjen arvojen digitaali-<br>näyttö.                                                                                                    | Asetteluarvojen syöttö yksikön etupaneelin pai-<br>nikkeiden tai kannettavan tietokoneen avulla.<br>Säätimen jatkuva itsevalvonta ja sisäisten viko-<br>jen autodiagnostiikka. Vian ilmetessä lähtörele<br>toimii ja muut lähdöt lukkiutuvat.                                                                                                    |
| Toimintaperiaate<br>Manuaalinen<br>käämikytkimen<br>ohjaus | Kytkemällä säädinmoduuli manuaalitilaan<br>aktivoidaan jännitteensäätimen manuaaliohjaus<br>ja käämikytkin voidaan ohjata etupaneelin pai-<br>nikkeilla. Painamalla ylös- tai alaspainiketta ker-<br>ran vastaava merkkivalo alkaa vilkkua, jolloin<br>se ilmaisee sitä, että moduuli on valmiina ylös-<br>tai alaskäskyä varten. Jos käskyä ei pystytä to-<br>teuttamaan ylivirta- tai ulkoisen lukitustilanteen<br>vuoksi, I>- tai BLOCK-merkkivalo syttyy ja<br>kaikki toiminnot estetään. Toiminto käynnis-<br>tetään painamalla aktiiviseksi valittua painiketta<br>moduulin ollessa valmis hyväksymään käskyn. | Toiminto keskeytetään painamalla kuittauspai-<br>niketta (RESET), jolloin ylös- tai alasmerkkivalo<br>lopettaa vilkkumasta. Kun toiminto on käyn-<br>nistynyt, vastaava ylös- tai alasmerkkivalo syt-<br>tyy ja palaa niin kauan kuin lähtöpulssi on ak-<br>tiivisena. TCO-merkkivalo (käämikytkintoi-<br>minnassa) syttyy käämikytkimen toimiessa, jos<br>tulo aktivoituu käämikytkimeltä tulevasta TCO-<br>lähtösignaalista. Käämikytkimen tila näytetään<br>näytön ensimmäisessä ruudussa ja voidaan hel-<br>posti seurata paikallisohjauksen aikana. |

Käämikytkintoiminnan tuloa käytetään osoittamaan, että ylös- tai alassäätökäsky on suoritettu.

I >, U< sisäiset lukitustulot

Ylivirta- tai alijännitetilanteessa automaattinen jännitteensäädinmoduuli SPCU 1D50 aktivoi nämä tulot. Ylivirtatilanteessa manuaaliohjaus estetään, mutta alijännitetilanteessa manuaaliohjaus on sallittu. Kummallakin lukituksella on oma merkkivalonsa. Ulkoinen lukitustulo

Jos ulkoinen ohjaustulo lukitsee yksikön, vastaava merkkivalo syttyy ja kaikki käämikytkinohjaukset estetään.

U > , ylijännitehavahtumisen tulo

Ylijännitetilanteessa automaattinen jännitteensäädinmoduuli SPCU 1D50 aktivoi tämän tulon. Tällöin syttyy merkkivalo, mutta manuaalinen käämikytkinohjaus on mahdollista.

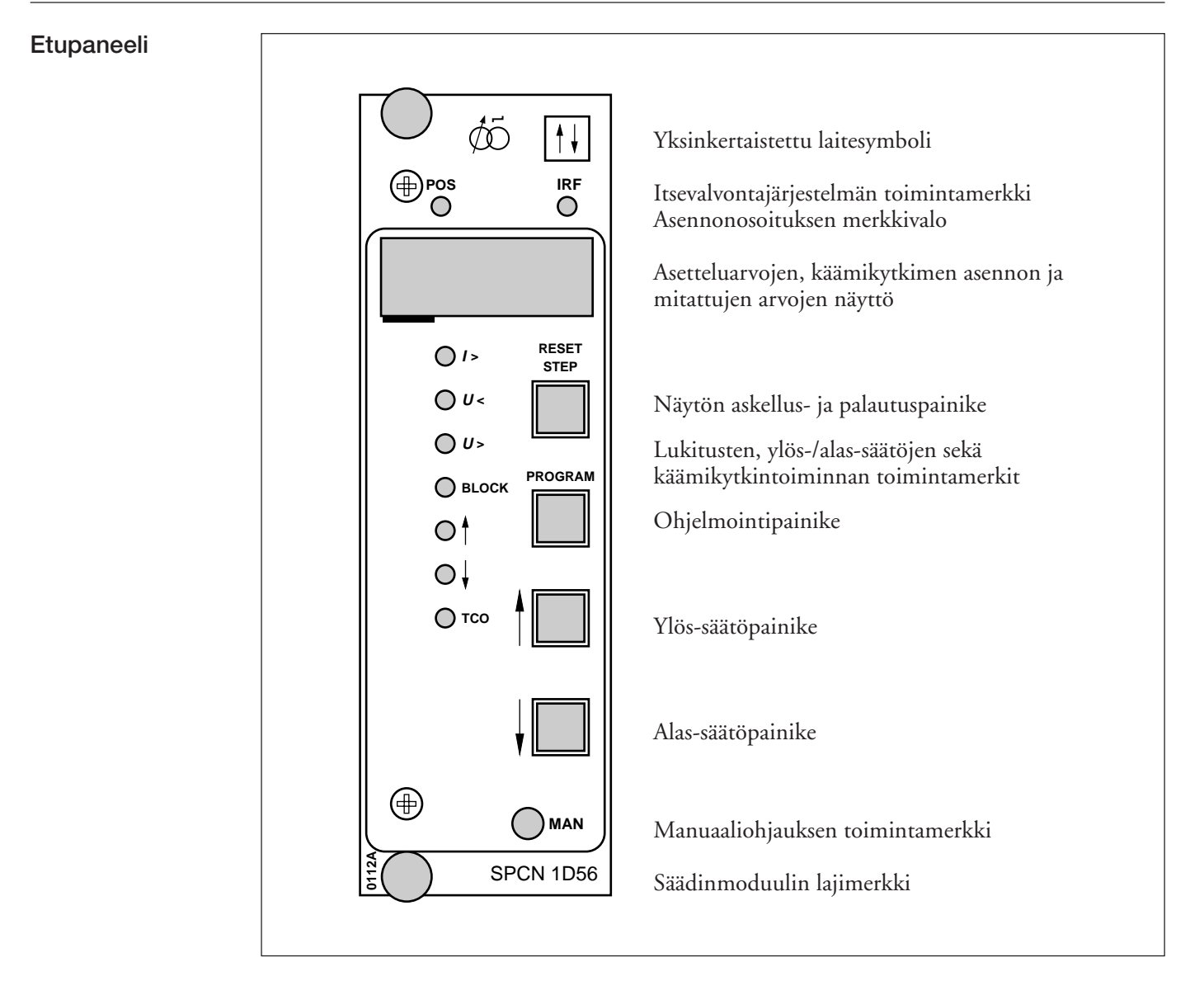

Kuva 1. Manuaalisen jännitteensäädinmoduulin SPCN 1D56 etupaneeli

| Toimintamerkit | Ylös-toimintamerkki:<br>Ilmaisee vilkkumalla, että yksikkö antaa ylös-<br>säätöpulssin. Toimintamerkki syttyy lähdön<br>aktivoituessa.<br>Alas-toimintamerkki:<br>Ilmaisee vilkkumalla, että yksikkö antaa alas- | Itsevalvontajärjestelmän toimintamerkki IRF<br>ilmaisee, että itsevalvontajärjestelmä on havain-<br>nut vian. Punainen toimintamerkki syttyy n. 1,5<br>minuuttia siitä, kun vika on havaittu. Samalla<br>moduuli antaa signaalin säädinmoduulin itse-<br>valvontajärjestelmän lähtöreleelle. |
|----------------|----------------------------------------------------------------------------------------------------|----------------------------------------------------------------------------------------------------|
|                | säätöpulssin. Toimintamerkki syttyy lähdön<br>aktivoituessa                                                                                                    | Useimmissa tapauksissa moduulin näyttöön syt-<br>tyy vikakoodi, joka ei ole kuitattavissa pois näy-<br>töstä. Vikakoodi koostuu punaisesta ykkösestä                                                                                                    |
|                | TCO-toimintamerkki:<br>Ilmaisee käämikytkintoimintaa.                                                                                                    | (1) ja vihreästä koodinumerosta ilmaisee, min-<br>kä tyyppisestä viasta on kyse. Vian sattuessa vika-<br>koodi tulee kirjoittaa muistiin ja ilmoittaa huol-                                                                                                    |
|                | MAN-toimintamerkki:<br>Ilmaisee, että säädin on manuaalitilassa ja val-<br>miina hyväksymään ylös- tai alas-käskyjä painik-<br>keilla.                                                                           | toyhteydenotossa.                                                                                                    |
|                |                                                                                                    |                                                                                                    |

mA-tulon kalibrointi Kun jännitteensäädin on asennettu ja käämikytkimen asentotieto on muutettu mA-viestiksi, mA-tulo kalibroidaan seuraavalla tavalla:

Aloita ohjaamalla käämikytkin käsin korkeaan asentoon. Tallenna mitattu mA-signaali asetteluarvona "mA-tulon korkea arvo" ja käämikytkimen asento asetteluarvona "käämikytkimen asento korkea". Ohjaa käämikytkin käsin matalaan asentoon. Tallenna mitattu mA-signaali asetteluarvona "mA-tulon matala arvo" ja käämikytkimen asento asetteluarvona "käämikytkimen asento matala".

Käämikytkimen matalien ja korkeiden asentojen, josta mA-signaali tallennetaan, ei välttämättä tarvitse olla muuntajan korkein ja matalin asento, mutta mittauksen tarkkuus paranee mitä suurempi tallennettujen pisteiden ero on.

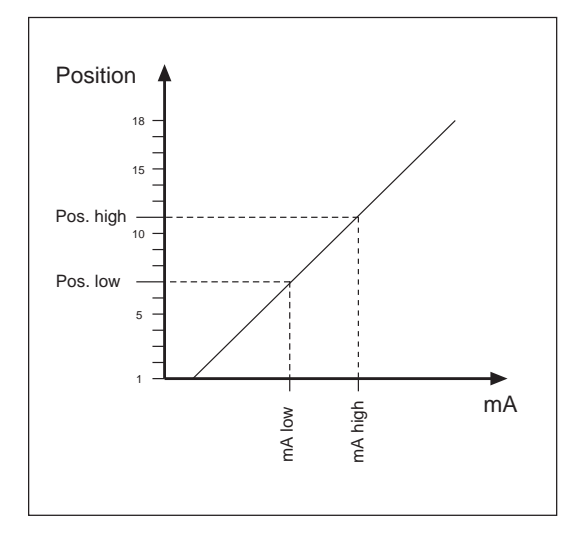

Kalibroinnin jälkeen manuaalinen jännitteensäädinmoduuli SPCN 1D56 ilmoittaa todellisen käämikytkinasennon mA-signaalin mukaan.

mA-tulosignaalien tallentaminen: mA-tulosignaalit tallennetaan samalla tavalla kuin asetteluarvot. Ensin valitaan asetteluarvo "käämikytkinasento korkea" tai "käämikytkinasento matala". Sitten alavalikko valitaan painamalla PROGRAM-painiketta 1 s ajan. Numero "1" alkaa vilkkua ilmaisten sitä, että olet siirtynyt alavalikkoon 1. Tallentamista jatketaan painamalla PROGRAM-painiketta kerran noin 5 s ajan, kunnes kolmen oikean puolimmaisimman numeron keskimmäinen segmentti alkaa vilkkua. Lopuksi mA-tulosignaali tallennetaan joko korkeana tai matalana signaalina painamalla PROGRAM- ja RESET/STEP-painikkeita samanaikaisesti.

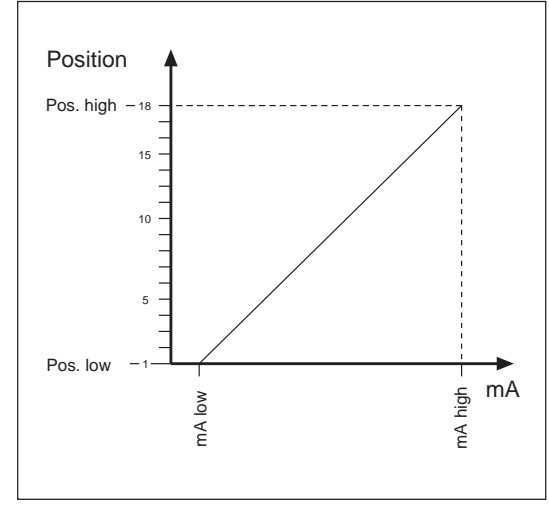

Esim. 1. mA-tulon kalibrointi muuntajan ollessa käytössä. Normaalikäytössä olevan käämikytkimen asento on 9 ja käämikytkimen asentoa nostetaan ja alennetaan kaksi askelta asettelua varten.

Esim. 2. mA-tulon kalibrointi muuntajan ollessa pois käytöstä. Käämikytkimen asentoa nostetaan ja alennetaan minimi- ja maksimiasentoon asettelua varten.

Asettelut

Asettelut voidaan syöttää etupaneelin painikkeilla tai sarjaliitynnän kautta. puolimmainen numero osoittaa, mikä asetteluarvo kulloinkin on näytössä. Jaksossa "Asettelujen ja rekistereiden päävalikko ja alavalikot", kuvataan, miten asetteluihin päästään käyttäjäliittymän avulla.

Asetteluarvot ilmaistaan näytön kolmella oikeanpuolimmaisella numerolla. Vasemman-

| Rekisteri/<br>STEP | Asettelu                       | Selitys                                             | Asettelualue/<br>Tehdasasettelu |
|--------------------|--------------------------------|-----------------------------------------------------|---------------------------------|
| 1                  | SGF1                           | Kytkinryhmä, ks. jaksoa<br>"ohjelmointikytkimet"    | 0255 /0                         |
| 2                  | Käämikytkimen<br>asento matala | Matala käämikytkinasento                            | 034 /0                          |
| [1] Alavalikko     | Matala mA-<br>signaali         | Virta, joka vastaa käämikytkimen<br>matalaa asentoa | 020,0 mA /0                     |
| 3                  | Käämikytkimen<br>asento korkea | Korkea käämikytkinasento                            | 135/35                          |
| [1] Alavalikko     | Korkea mA-<br>signaali         | Virta, joka vastaa käämikytkimen<br>korkeaa asentoa | 020,0 mA /20                    |
| 4                  | OPD                            | Lähtöpulssin kesto                                  | 0,510,0 s /1,5                  |

Sarjaliikenteen asetteluja kuvataan jaksossa "Rekisteröidyt tiedot".

Ohjelmointikytkimet Kytkinryhmän SGF1 tarkistussumma näytetään etupaneelin näytössä, kun vastaava asetteluarvo on valittu. Tarkistussumman laskeminen sekä painiketoiminnot on esitetty käyttöohjeessa "Dtyyppisten SPC-relemoduulien yleiset ominaisuudet". Kytkinten numerot 1...8 sekä asennot 0 ja 1 näkyvät näytössä asettelun aikana. Normaalikäytössä näytetään ainoastaan tarkistussumma.

## Kytkinryhmä SGF1

| Kytkin        | Toiminta                                                                                                    | Tehdas-<br>asettelu |
|---------------|----------------------------------------------------------------------------------------------------|---------------------|
| SGF1/13       | Ei käytössä.                                                                                                    | 0                   |
| SGF1/4        | Näytön tila                                                                                                    | 0                   |
|               | Kun SGF1/4 = 1, näyttöön tulee käämikytkimen asento 5 minuutin<br>kuluttua viimeisimmästä etupaneelin toiminnosta.<br>Kun SGF1/4 = 0, näyttö pimenee 5 minuutin kuluttua viimeisimmästä<br>etupaneelin toiminnosta. |                     |
| SGF1/58       | Ei käytössä.                                                                                                    | 0                   |
| $\Sigma$ SGF1 |                                                                                                    | 0                   |

Toimintamerkki "Pos" palaa ja kaksi oikeanpuoleisinta numeroa ilmaisee käämikytkimen asennon.

| LED Mitattu arvo<br>Pos Mitatun käämikytkinasennon näyttö. |
|------------------------------------------------------------|
|------------------------------------------------------------|

# Rekisteröidyt tiedot

Näytön vasemmanpuoleisin punainen numero ilmaisee osoitekoodin ja kolme vihreää numeroa rekisterin arvon.

| Rekisteri/<br>STEP | Rekisteröity tieto                                                                                                    |                                                                         |  |  |  |
|--------------------|----------------------------------------------------------------------------------------------------|-------------------------------------------------------------------------|--|--|--|
| 0                  | Ulkoisten ja sisäisten ohjaussignaalien näyttö.                                                                                                    |                                                                         |  |  |  |
|                    | Vasemmanpuoleisin numero ilmaisee Aut- ja TCO-ohjaustulojen tilan, kun taas<br>keskimmäinen vihreä numero ilmaisee jännitteen U> ja lukituksen. Oikeanpuoleisin<br>vihreä numero vastaa ohjaustuloja U< ja I >. Kaikkia kuutta tulosignaalia vastaa<br>numero. Nämä numerot lasketaan yhteen pareittain ja muodostavat näytössä esi-<br>tetyt numerot. Näytön arvo on 03.                                                                                                |                                                                         |  |  |  |
|                    | Ensimmäinen numero:                                                                                                    | 1 = Auto, sisäinen ohjaussignaali<br>2 = TCO, ulkoinen ohjaussignaali   |  |  |  |
|                    | Toinen numero:                                                                                                    | 1 = U>, sisäinen ohjaussignaali<br>2 = Lukitus, ulkoinen ohjaussignaali |  |  |  |
|                    | Kolmas numero:                                                                                                    | 1 = U<, sisäinen ohjaussignaali<br>2 = I >, sisäinen ohjaussignaali     |  |  |  |
| А                  | Säädinmoduulin sarjaliikenneosoite. Rekisterillä A on neljä alarekisteriä, jotka si-<br>sältävät:                                                                                                    |                                                                         |  |  |  |
|                    | 1. Sarjaliikenteen tiedonsiirtonopeuden valinta. Valittavissa olevat arvot ovat 4,8 tai 9,6 kBd.                                                                                                    |                                                                         |  |  |  |
|                    | <ol> <li>tai 9,6 KBG.</li> <li>Tietoliikenteen valvontalaskuri. Jos relemoduuli on kytketty käytössä olevaa tiedonsiirtojärjestelmään, valvontalaskurin arvo on 0, muutoin numerot 025 pyörivät valvontalaskurissa.</li> <li>Kaukoasetteluissa vaadittava salasana. Salasana täytyy antaa (parametri V160 aina ennenkuin asetteluja voidaan muuttaa sarjaliikenteen kautta.</li> <li>Pää- ja tausta-asettelujen valinta (V150). Oletusasetteluna pääasettelu.</li> </ol> |                                                                         |  |  |  |
|                    | $(0 = p \ddot{a} \ddot{a} a settelu, 1 = t \ddot{a}$                                                                                                    | austa-asettelu)                                                         |  |  |  |

Rekisterit, säädinmoduulin osoitetieto, tiedonsiirtonopeus ja tunnussana eivät katoa jännitekatkoksen aikana. Osoitetiedon ja tiedonsiirtonopeuden asettelu esitetään manuaalissa "D-tyypin SPC-relemoduulien yleiset ominaisuudet".

# Asettelujen ja rekistereiden päävalikko ja alavalikot

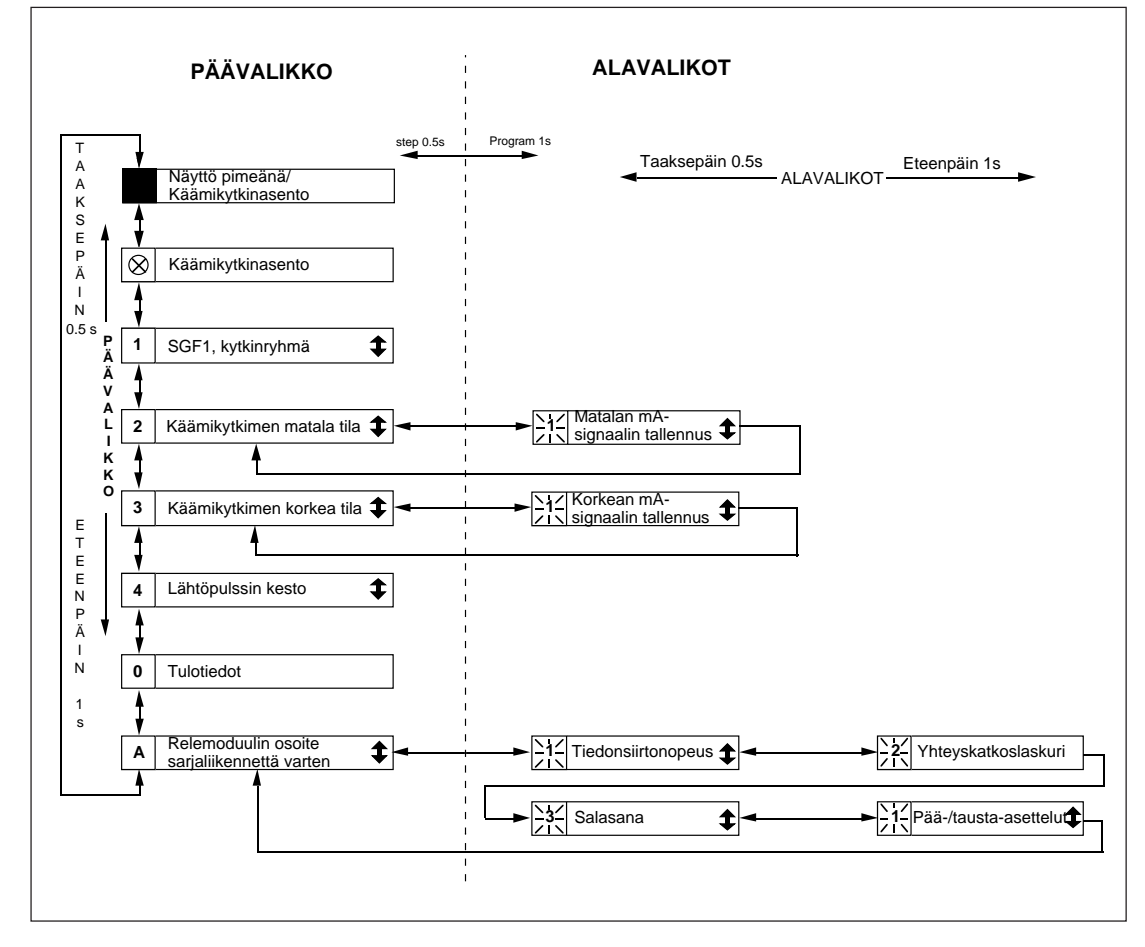

Kuva 2. Manuaalisen jännitteensäädinmoduulin SPCN 1D56 päävalikko ja alavalikot

Suoritettavat toimenpiteet siirryttäessä alavalikkoon tai asettelutilaan sekä asettelujen suoritustapa ja TESTI-tilan käyttö on kuvattu yksityiskohtaisesti käyttöohjeessa "D-tyypin SPC-relemoduulien yleiset ominaisuudet". Yksinkertaistettu toimintaohje on annettu seuraavassa:

| Haluttu porras tai toiminto                           | Painikkeet      | Toimenpide                   |
|-------------------------------------------------------|-----------------|------------------------------|
| Askel eteenpäin pää- tai alavalikossa                 | STEP            | Paina yli 0,5 s              |
| Nopea siirtyminen eteenpäin päävalikossa              | STEP            | Pidä painettuna              |
| Askel taaksepäin pää- tai alavalikossa                | STEP            | Paina vähemmän<br>kuin 0,5 s |
| Siirtyminen päävalikosta alavalikkoon                 | PROGRAM         | Paina 1 s ajan               |
| Asettelutilaan siirtyminen tai tilasta<br>poistuminen | PROGRAM         | Paina 5 s ajan               |
| Asetteluarvon kasvattaminen asettelutilassa           | STEP            | Paina noin 0,5 s ajan        |
| Kursorin siirtäminen asettelutilassa                  | PROGRAM         | Paina noin 1 s ajan          |
| Asetteluarvon tallentaminen asettelutilassa           | STEP ja PROGRAM | Paina samanaikaisesti        |

Tekniset tiedot

Tarkkuus, mA-tulosignaali

±1 % täydestä näyttämästä

Lähtöpulssin kesto, valinnainen

0,50...10 s, 0,1 s askelein

| Tapahtumakoodit | Kun jänt<br>tetään tio<br>ta, modu<br>tulostaa o<br>tuvat mu<br>Tapahtun<br>Useimma<br>tumarap<br>malle mo<br>Tapahtun<br>vissa tapa<br>Tapahtun<br>tumia ei | hitteensäädinmoduuli SPCN 1D56 lii-<br>edonsiirtoyksikköön SPA-väylän kaut-<br>iuli generoi tapahtumia, jotka voidaan<br>esim. kirjoittimelle. Tapahtumat tulos-<br>iodossa: aika, teksti ja tapahtumakoodi.<br>man teksti on käyttäjän määriteltävissä.<br>at tapahtumat voidaan sisällyttää tapah-<br>ortointiin tai sulkea siitä pois kirjoitta-<br>oduulille ns. tapahtumamaski (V155).<br>mamaskin parametrit esitetään alla ole-<br>ahtumataulukoissa.<br>makoodeja E50E54 vastaavia tapah-<br>voi sulkea pois raportoinnista. | Tapahtumapusku<br>san tapahtumaa.<br>saapuu, puskuriir<br>ja koodi E51 no<br>WC arvo 0.<br>Tapahtumakood<br>donsiirtoyksikös<br>1000M, jne.).<br>Lisätietoja SPA-v<br>ohjeesta "SPA Bi<br>34 SPACOM 2E | uriin mahtuu enir<br>Jos yhdeksäs tap<br>n tallentuu koodi<br>llataan antamalla<br>it E52E54 ger<br>sä (esim. SACO<br>äylän liikenteestä<br>us Communicati<br>EN1. | ntään kahdek-<br>pahtumaviesti<br>E51. Puskuri<br>a parametrille<br>neroituvat tie-<br>100M, SRIO<br>löytyy käyttö-<br>on Protocol", |
|-----------------|----------------------------------------------------------------------------------------------------|----------------------------------------------------------------------------------------------------|----------------------------------------------------------------------------------------------------|----------------------------------------------------------------------------------------------------|----------------------------------------------------------------------------------------------------|
| Ţ               | Koodi                                                                                                    | Tapahtuma                                                                                                    |                                                                                                    | Tapahtumaa<br>vastaava luku                                                                                                    | Maskin<br>oletusarvo                                                                                                    |
|                 | E4<br>E5<br>E6<br>E7<br>E8                                                                                                    | Käämikytkimen toiminta-aika ylittänyt 20 s<br>Ylös-lähtösignaali aktivoitunut<br>Ylös-lähtösignaali palautunut<br>Alas-lähtösignaali aktivoitunut<br>Alas-lähtösignaali palautunut<br>Tapahtumamaski                                                                                                    |                                                                                                    | 8<br>16<br>32<br>64<br>128<br>V1                                                                                                    | $ \begin{array}{c} 0 \\ 1 \\ 0 \\ 1 \\ 0 \\ 55 = 80 \end{array} $                                                                    |

| -  |                                                   |   |   |
|----|---------------------------------------------------|---|---|
| E5 | 0 Mikroprosessorin uudelleenkäynnistys            | * | - |
| E5 | 1 Tapahtumarekisterin ylivuoto                    | * | - |
| E5 | 2 Tietoliikenneyhteydessä tilapäinen häiriö       | * | - |
| E5 | 3 Moduuli ei vastaa tietoliikenteen kautta        | * | - |
| E5 | 4 Moduuli vastaa uudelleen tietoliikenteen kautta | * | - |
|    |                                                   |   |   |

# Kaukosiirrettävät tiedot

Tapahtumakoodien lisäksi relemoduulilta voidaan SPA-väylän kautta lukea tulotiedot (I-tiedot), asettelutiedot (S-tiedot), ohjausparametrit (V-tiedot) sekä eräitä muita tietoja. W-kirjaimella merkittyjen parametrien arvoja voidaan myös muuttaa SPA-väylän kautta.

| Tieto                                                                    | Para-<br>metri | Tiedon<br>suunta | Arvo                                                                             |
|--------------------------------------------------------------------------|----------------|------------------|----------------------------------------------------------------------------------|
| Tulot                                                                    |                |                  |                                                                                  |
| Aut                                                                      | I1             | R                | 0 = manuaali                                                                     |
| Käämikytkintoiminta (TCO)                                                | I2             | R                | 1 = automaatti<br>0 = TCO ei aktivoitunut<br>1 = TCO aktivoitunut                |
| Lähdöt                                                                   |                |                  |                                                                                  |
| Ylös                                                                     | O1             | R                | 0 = signaali ei aktiivinen                                                       |
| Alas                                                                     | O2             | R                | l = signaali aktiivinen<br>0 = signaali ei aktiivinen<br>1 = signaali aktiivinen |
| Ylös                                                                     | O11            | R,W(P)           | 0 = signaali ei aktiivinen                                                       |
| Alas                                                                     | O12            | R,W(P)           | 1 = signaali aktiivinen<br>0 = signaali ei aktiivinen<br>1 = signaali aktiivinen |
| Lähtöreleen toiminta O11O12                                              | O21            | R,W(P)           | 0 = toiminta estetty<br>1 = toiminta sallittu                                    |
| Voimassa olevat asetteluarvot                                            |                |                  |                                                                                  |
| Kytkinryhmän SGF1 tarkistussumma<br>Käämikytkinasennon arvo, joka vastaa | S1             | R                | 0255                                                                             |
| matalaa mA-signaalia<br>Käämikytkinasennon arvo, joka vastaa             | S2             | R                | 034                                                                              |
| korkeaa mA-signaalia<br>Lähtöpulssin keston arvo                         | S3<br>S4       | R<br>R           | 135<br>0,510,0 s                                                                 |
| Pääasettelut                                                             |                |                  |                                                                                  |
| Kytkinryhmän SGF1 tarkistussumma<br>Käämikytkingennon arvo, joka vattaa  | S21            | R,W(P)           | 0255                                                                             |
| matalaa mA-signaalia<br>Käämikytkinasennon arvo, joka vastaa             | S22            | R,W(P)           | 034                                                                              |
| korkeaa mA-signaalia                                                     | S23            | R,W(P)           | 135                                                                              |
| Lähtöpulssin keston arvo                                                 | S24            | R,W(P)           | 0,510,0 s                                                                        |
| Tausta-asettelut                                                         |                |                  |                                                                                  |
| Kytkinryhmän SGF1 tarkistussumma<br>Käämikytkinasennon arvo, joka vastaa | S41            | R,W(P)           | 0255                                                                             |
| matalaa mA-signaalia<br>Käämikytkinasennon arvo, joka vastaa             | S42            | R,W(P)           | 034                                                                              |
| korkeaa mA-signaalia                                                     | S43            | R,W(P)           | 135                                                                              |
| Lähtöpulssin keston arvo                                                 | S44            | R,W(P)           | 0,510,0 s                                                                        |
| Mitatut arvot                                                            |                |                  |                                                                                  |
| Käämikytkimen korkein asento                                             | V1             | R, W             | 035                                                                              |
| Käämikytkimen matalin asento                                             | V2             | R, W             | 035                                                                              |
| Voimassa oleva käämikytkinasento                                         | V3             | R                | 035                                                                              |

| Tieto                                                             | Para-<br>metri | Tiedon<br>suunta | Arvo                                                                                                    |
|-------------------------------------------------------------------|----------------|------------------|----------------------------------------------------------------------------------------------------|
| Ohjausparametrit                                                  |                |                  |                                                                                                    |
| Asetteluiden kauko-ohjaus                                         | V150           | R, W             | 0 = pääasettelut aktiivisia<br>1 = tausta-asettelut aktiivisia                                                                                          |
| Lähtösignaalien tapahtumamaski                                    | V155           | R, W             | 0255, ks. myös jakso<br>"Terrahmunghan die"                                                                                                    |
| Salasanan avaaminen<br>Salasanan sulkeminen tai muuttaminen       | V160<br>V161   | W<br>W (P)       | 1999<br>0999                                                                                                    |
| Itsevalvonnan aktivointi                                          | V165           | W                | 1 = itsevalvontalähtö akti-                                                                                                    |
| LED-merkkivalojen testaus<br>Tehtaan loppukoestus                 | V166<br>V167   | W (P)<br>W (P)   | voituu ja IRF-ledi syttyy<br>1, 510, 21<br>1 = näytön segmenttien testi<br>2 = EEPROM:in alustus                                                        |
| Vikakoodi                                                         | V169           | R                | 0255                                                                                                    |
| Säädinmoduulin tietoliikenneosoite                                | V200           | R, W             | 1254                                                                                                    |
| Tiedonsiirtonopeus                                                | V201           | R, W             | 4,8 tai 9,6 KBd                                                                                                    |
| Ohjelmaversiotunnus                                               | V205           | R                | 119_                                                                                                    |
| Tapahtumarekisterin luku                                          | L              | R                | aika, kanavanumero ja                                                                                                    |
| Tapahtumarekisterin uudelleenluku                                 | В              | R                | tapahtumakoodi<br>aika, kanavanumero ja                                                                                                    |
| Säädinmoduulin lajimerkki<br>Säädinmoduulin tilatiedon luku       | F<br>C         | R<br>R           | tapahtumakoodi<br>SPCU 1D50<br>0 = normaalitila<br>1 = yksikkö käynyt resetissä<br>2 = tapahtumarekisterin<br>ylivuoto<br>3 = tapahtumat 1 ia 2 yhdessä |
| Säädinmoduulin tilatiedon kuittaus<br>Kelloajan luku tai asettelu | C<br>T         | W<br>R,W         | 0 = kuittaus<br>0,00059,999 s                                                                                                    |

R = tieto voidaan lukea moduulilta

W = tieto voidaan kirjoittaa moduulille

(P) = kirjoittaminen on mahdollista salasanaa käyttämällä

Tapahtumarekisteri voidaan lukea L-koodilla vain kerran. Jos esim. tiedonsiirrossa tapahtuu virhe, on B-komennolla mahdollista lukea uudelleen edellinen L-komennolla luettu tapahtumarekisterin sisältö. B-komento voidaan tarvittaessa toistaa. Yleensä asematason tiedonvälitysyksikkö lukee jatkuvasti tapahtumatietoja ja välittää ne edelleen jollekin tulostuslaitteelle. Normaalioloissa yksikön tapahtumarekisteri on tyhjä. Samalla tavalla asematason tiedonvälitysyksikkö kuittaa poikkeavat tilatiedot, joten tämä tieto on normaalisti nolla. Asetteluja voidaan sekä lukea että kirjoittaa. Kirjoittamisen ehtona on, että salasana V160 on avattu.

Muutettaessa asetteluarvoja säädinmoduuli tarkistaa, että annettavat asettelut ovat käyttöohjeessa ilmoitetuissa rajoissa. Jos yksikölle syötetään, joko käsin tai kaukosiirron kautta arvo, joka on sallittujen rajojen ulkopuolella, yksikkö ei tallenna asettelua, vaan vanha asetteluarvo jää voimaan. Vikakoodit

Kun itsevalvontajärjestelmä on todennut säädinmoduulissa pysyvän vian, moduulin etupaneelissa syttyy punainen IRF-merkkivalo. Samalla itsevalvontajärjestelmän hälytysrele, joka normaalisti on vetäneenä, päästää. sesta ykkösestä (1) näytön vasemmanpuolimmaisessa reunassa ja vihreästä koodinumerosta, joka ilmaisee minkä tyyppisestä viasta on kyse. Vian sattuessa vikakoodi tulee kirjoittaa muistiin ja ilmoittaa huoltoyhteydenotossa.

Useimmissa vikatapauksissa säädinmoduulin näyttöön syttyy vikakoodi, joka ei ole kuitattavissa pois näytöstä. Vikakoodi koostuu punaiAlla olevaan taulukkoon on koottu joitakin jännitteensäädinmoduulin SPCN 1D56 vikakoodeja selityksineen:

| 4 Lähtöreleiden ohjauspiiri viallinen tai lähtörelekortti puuttuu                                                                                                    |  |
|----------------------------------------------------------------------------------------------------|--|
| <ul> <li>50 Onjermanusti (KOW) vialinen</li> <li>50 Työmuisti (RAM) viallinen</li> <li>5154 Parametrimuisti (EEPROM) viallinen, lohko 1</li> <li>56 Parametrimuisti (EEPROM) viallinen. Alustetaan kirjoittamalla V167:2</li> <li>195 Referenssikanavan jännite liian matala</li> <li>203 Referenssikanavan jännite liian korkea</li> </ul> |  |

# D-tyypin SPC-relemoduulien yleiset ominaisuudet

# Käyttöohje ja tekninen selostus

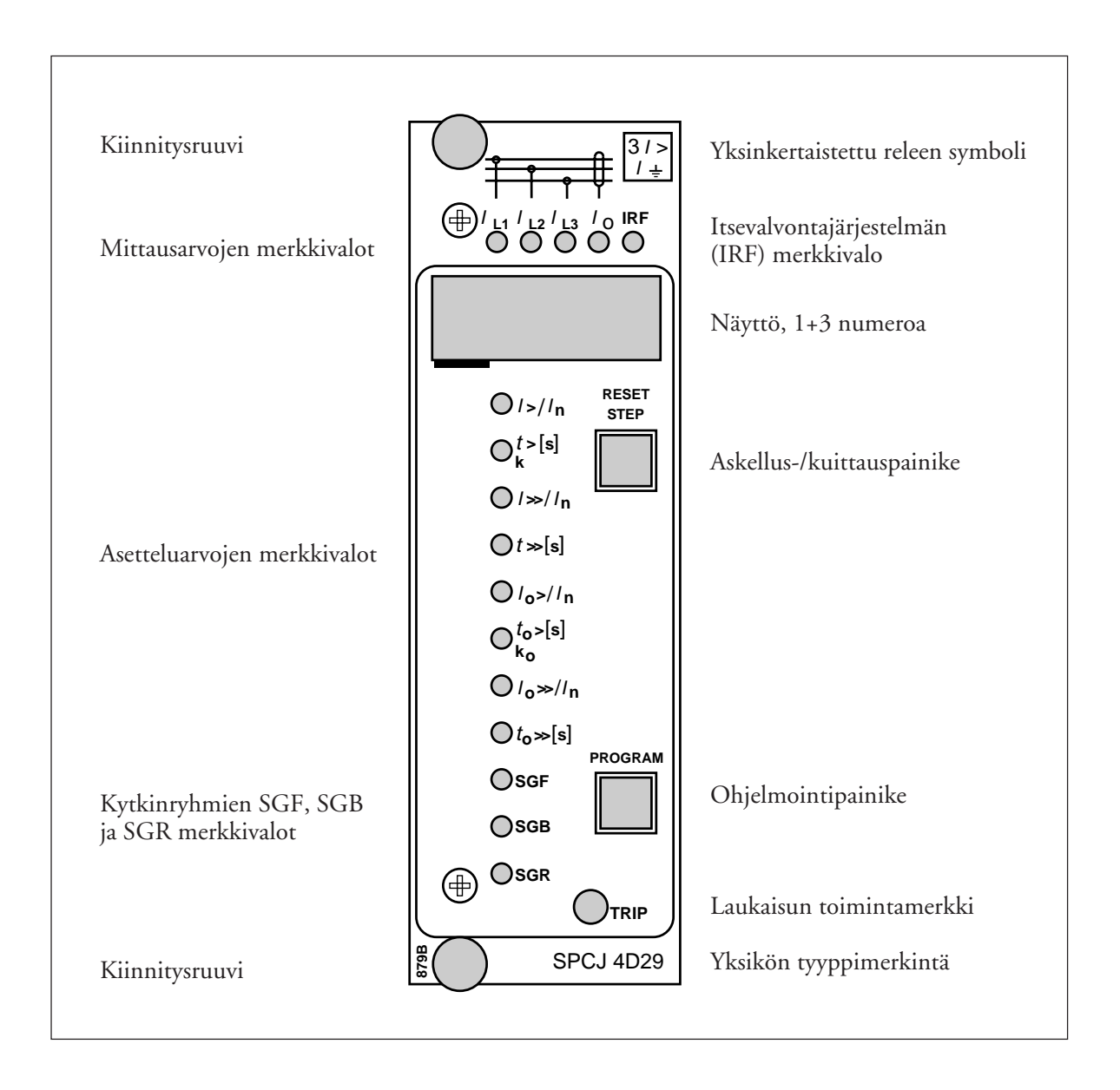

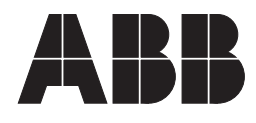

### 1MRS 750488-MUM FI

Julkaistu 96-05-14 Versio A (korvaa 34 SPC 3 FI1) Tarkastanut TK Hyväksynyt TK

# D-tyypin SPCrelemoduulien yleiset ominaisuudet

Pidätämme itsellämme oikeuden muutoksiin ilman ennakkoilmoitusta

| Sisällvsluettelo | Etukilpi                     | 1   |
|------------------|------------------------------|-----|
|                  | Painikkeet                   | 3   |
|                  | Näyttö                       | 3   |
|                  | Näytön päävalikko            | . 4 |
|                  | Näytön alavalikot            | . 4 |
|                  | Kytkinryhmät SGF, SGB ja SGR | . 4 |
|                  | Asettelut                    | 5   |
|                  | Asettelutila                 | 5   |
|                  | Esimerkki 1                  | 7   |
|                  | Esimerkki 2                  | 9   |
|                  | Muistiin tallennetut tiedot  | 11  |
|                  | Trip-test toimintatila       | 12  |
|                  | Esimerkki 3                  | 13  |
|                  | Toimintamerkit               | 15  |
|                  | Vikakoodit                   | 15  |

Painikkeet

Näyttö

Mittausyksikön kilvessä on kaksi ohjauspainiketta. Kuittaus/askelluspainiketta (RESET/ STEP) käytetään toimintamerkkien kuittaamiseen ja näytön pää- ja alavalikossa eteen- ja taaksepäin askeltamiseen. Ohjelmointipainiketta (PROGRAM) käytetään siirryttäessä tietystä päävalikon kohdasta vastaavaan alavalikkoon, jotta tiettyjä parametriasetuksia voitaisiin muuttaa ja ottaa muutetut parametriarvot käyttöön. Näitä asettelujen tekemiseen ja toimintojen ohjelmointiin liittyviä yksityiskohtia kuvataan tämän ohjekirjan seuraavissa kappaleissa.

Mittausarvot, asetteluarvot ja muistiin tallennetut tiedot näkyvät mittausyksikön näytössä. Näyttö muodostuu neljästä numerosta, joista kolme oikeanpuoleisinta vihreää numeroa osoittavat mittaus-, asetus- tai muistiin tallennettuja arvoja ja vasemmanpuoleisin punainen numero ilmoittaa rekisterin numeron. Se, mikä mittaustai asetteluarvo kulloinkin on näytössä esillä, osoitetaan mittaus- tai asetteluarvoon liittyvällä keltaisella merkkilampulla yksikön etupaneelissa. Näytön punainen numero palaa osoittaen rekisterin numeron silloin, kun näytetään muistiin tallennettua vikatietoa. Näytön toimiessa toimintamerkkinä ainoastaan punainen numero on näkyvissä. Kun mittausyksikköön kytketään apujännite, käynnistyy näytön testaus, jonka aikana kaikki näytön segmentit askelletaan läpi sytyttäen ja sammuttaen ne noin 15 sekunnin ajan. Ensin sytytetään kaikkien numeroiden vastaavat segmentit ja desimaalipiste myötäpäivään askeltaen. Tämän jälkeen sytytetään kunkin numeron keskimmäinen segmentti yksi kerrallaan. Täydellinen testisekvenssi suoritetaan kahdesti. Testin päätteeksi näyttö sammutetaan. Testi voidaan keskeyttää painamalla STEP-painiketta. Moduulin suojausfunktiot ovat toiminnassa koko testauksen ajan.

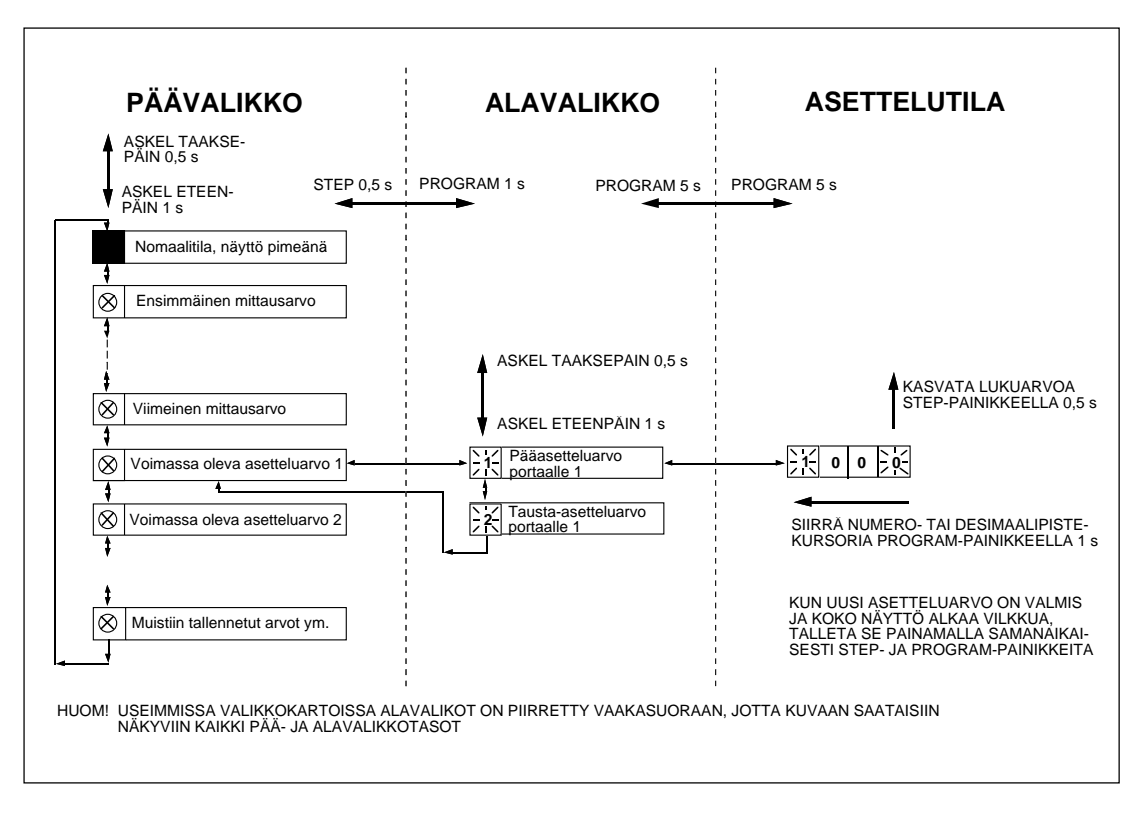

Kuva 2. Periaate-esimerkki toiminnoista, joilla siirrytään valikosta toiseen

| Näytön päävalikko               | Kaikki normaalissa käyttötilanteessa tarvittavat<br>tiedot saadaan esille näytön päävalikosta, kuten<br>tosiaikaiset mittausarvot, tosiaikaiset voimassa<br>olevat asettelut ja joitakin muistiin tallennetuista<br>tiedoista.<br>Päävalikosta näyttöön haluttavat tiedot saadaan<br>näkyviin askeltamalla sekventiaalisesti STEP-<br>painikkeella. Painettaessa STEP-painiketta se-<br>kunnin ajan, näyttö siirtyy yhden askeleen eteen-<br>päin. Painamalla painiketta lyhyesti noin 0,5<br>sekunnin ajan askeltaa näyttö askeleen taakse-<br>päin. | Pimeästä näytön kohdasta voidaan askeltaa vain<br>eteenpäin. Painettaessa STEP-painiketta jatku-<br>vasti, askeltaa näyttö jatkuvasti arvosta toiseen<br>pysähtyen hetkeksi pimeään kohtaan.<br>Ellei näyttöä sammuteta askeltamalla se pime-<br>ään kohtaan, pysyy se aktivoituneena noin 5<br>minuuttia viimeisestä STEP-painikkeen painal-<br>luksesta. Tämän jälkeen näyttö sammuu itses-<br>tään. |
|---------------------------------|----------------------------------------------------------------------------------------------------|----------------------------------------------------------------------------------------------------|
| Näytön alavalikot               | Vähemmän tärkeät ja harvemmin aseteltavat<br>asetusarvot saadaan näyttöön alavalikoista. Ala-<br>valikoiden lukumäärä vaihtelee mittaavan mo-<br>duulin tyypin mukaan. Alavalikoiden tarkempi<br>erittely on kunkin mittaavan relemoduulin käyt-<br>töohjeessa.                                                                                                    | voin kuin siirtyminen päävalikossa kohdasta<br>toiseen: näyttö siirtyy eteenpäin painettaessa<br>STEP-painiketta 1 sekunnin ajan ja taaksepäin<br>painamalla painiketta noin 0,5 sekunnin ajan.<br>Päävalikkoon on palattu silloin, kun punainen<br>vilkkuva numero on sammunut.                                                                                                    |
|                                 | Alavalikkoon siirrytään päävalikosta painamalla<br>PROGRAM-painiketta noin sekunnin ajan.<br>Vapautettaessa painike, alkaa punainen numero<br>vilkkua, osoittaen, että ollaan siirrytty alavalik-<br>koon. Siirtyminen alavalikon kohdasta toiseen<br>tai takaisin päävalikkoon tehdään samalla ta-                                                                                                    | Siirryttäessä alavalikkoon merkkilampun osoitta-<br>masta mittaus- tai asetteluarvosta, merkkivalo<br>jää palamaan ja näytössä rekisterin osoitenumero<br>alkaa vilkkua. Yksistään vilkkuva rekisterin osoite-<br>numero osoittaa, että ollaan jonkin rekisterin<br>alavalikossa.                                                                                                    |
| Kytkinryhmät<br>SGF. SGB ia SGR | Osa asetteluista ja sovelluskohtaiset mittausyk-<br>sikön toimintatavan valinnat tehdään SG kyt-                                                                                                    | Kytkimen No Asento Painoarvo Arvo                                                                                                    |

sikön toimintatavan valinnat tehdään SG\_- kytkinryhmiä ohjelmoimalla. Nämä kytkinryhmät ovat ohjelmallisesti toteutettuja, eivätkä näinollen ole mittaavasta moduulista fyysisesti löydettävissä. Kytkinryhmää osoittava merkkivalo palaa silloin, kun näytössä on tämän kytkinryhmän tarkistussumma. Valitsemalla ensin tarkistussummanäyttö ja siirtymällä siitä kytkinryhmän asettelutoimintatilaan, kytkinryhmien kytkimet voidaan asetella yksi kerrallaan samalla tavalla kuin ne olisivat todellisia kytkimiä. Asetteluvaiheen lopuksi näytetään koko kytkinryhmän tarkistussumma. Tarkistussumman avulla voidaan varmistua siitä, että kytkimet ovat oikeissa asennoissa. Kuvassa 3 on esimerkki tarkistussumman laskemisesta.

| Kytkimen No Asento           |   |   | ainoar | VO | Arvo |
|------------------------------|---|---|--------|----|------|
| 1                            | 1 | х | 1      | =  | 1    |
| 2                            | 0 | х | 2      | =  | 0    |
| 3                            | 1 | х | 4      | =  | 4    |
| 4                            | 1 | х | 8      | =  | 8    |
| 5                            | 1 | х | 16     | =  | 16   |
| 6                            | 0 | х | 32     | =  | 0    |
| 7                            | 1 | х | 64     | =  | 64   |
| 8                            | 0 | х | 128    | =  | 0    |
|                              |   |   |        |    |      |
| Tarkistussumma $\Sigma$ = 93 |   |   |        |    |      |
|                              |   |   |        |    |      |

Kuva 3. Esimerkki ohjelmointikytkinryhmän SG\_ tarkistussumman laskemisesta.

Kun kuvan 3 esimerkin mukaan laskettu tarkistussumma ja mittaavan moduulin näytön osoittama tarkistussumma yhtenevät, on kyseessä olevan kytkinryhmän asettelu tehty oikein.

Kunkin mittausyksikön ohjelmointikytkinten merkitys on selostettu kyseisen relemoduulin teknisessä käyttöohjeessa. Asettelut Pääosa toiminta-arvojen ja toiminta-aikojen että rele voidaan vaihtaa käyttämään pääasetasetteluista tapahtuu relemoduulin näytön ja telujen sijasta tausta-asetteluarvoja tai päinvaspainikkeiden avulla. Kullekin asettelulle on oma toin yksinkertaisella ohjaustulon kautta annetmerkkilamppunsa, joka palaa silloin, kun kyseitavalla komennolla. nen asetteluarvo on näytössä. Pääasettelun ja tausta-asettelun parametriarvoja Sen lisäksi, että relemoduulille voidaan asetella voidaan muuttaa myös sarjaväylän kautta. pääasetteluarvot, useimmille D-tyypin mittaa-Asiaankuulumaton muuttaminen on kuitenkin valle moduulille voidaan tallentaa muistiin myös estetty salasanalla, joka tarvitaan parametrien ns. tausta-asetteluarvot. Tämä tarkoittaa sitä, muutosohjelmoinnin käynnistämiseksi. Asettelutila Kun joudutaan muuttamaan paljon asetteluja, käyttöön. Myös siinä tapauksessa, että yritetään kuten esimerkiksi relejärjestelmien käyttöönottoasettaa asetteluarvoksi parametriarvo, joka on vaiheessa, on yleisperiaatteena suositeltavaa, että tälle asettelulle sallittujen rajojen ulkopuolella, asettelujen muuttamiseen käytetään releen hylätään uusi arvo ja vanha arvo jää voimaan. Paluu asettelutilasta päävalikkoon tai alavaliksarjaliikenneporttiin liitettyä henkilökohtaista tietokonetta. Tietokoneella suoritettu asettelukoon tehdään painamalla PROGRAM-painiarvojen muuttaminen on kuvattu erillisessä ohketta kunnes vihreät numerot näytössä lakkaajeessa. Jollei tietokonetta tai tähän tehtävään vat vilkkumasta. sopivaa ohjelmaa ole käytettävisssä, tai vain muu-Ennenkuin relemoduuli työnnetään koteloon on tamia asetteluarvoja muutetaan, voidaan asetvarmistettava, että sen asettelut ovat oikeat, telujen muutokset tehdä allakuvatun menettelytavan mukaisesti. jolloin turhilta laukaisuilta voidaan välttyä. Asetteluarvot tarkistetaan etukäteen työntämällä Päävalikon ja alavalikoiden rekisterit sisältävät relemoduuli varakoteloon, jota ei ole johdotettu katkaisijalle. Jos tämä ei ole mahdollista, rele kaikki aseteltavat parametrit. Asettelut suoritesaadaan ei-laukaisevaan tilaan painamalla taan ns. asettelutilassa, johon päästään päävalikosta tai alavalikosta painamalla PROGRAM-PROGRAM-painiketta samalla, kun rele kytpainiketta, kunnes koko näyttö alkaa vilkkua. ketään virtalähteeseen. Releen näyttöön ilmestyy kolme viivaa "- - -". Tämän jälkeen voidaan Tässä tilassa näytetään asetteluarvo sellaisena, tehdä tarvittavat asetteluarvojen tarkistukset ja kuin se on ennen muuttamista. Painamalla uudelleen PROGRAM-painiketta, ohjelmointisekmuutokset. Rele siirtyy normaaliin toimintavenssi siirtyy yhden askeleen eteenpäin. Tällöin tilaan automaattisesti 5 minuutin kuluttua viioikeanpuoleisin numeroista alkaa ensin vilkkua meisestä painikkeen painalluksesta tai 10 s kumuiden jäädessä palamaan jatkuvasti. Vilkkuvaa luttua siitä, kun näyttö on jälleen askellettu numeroa voidaan nyt muuttaa STEP-painikkeen "pimeään tilaan", joka näyttää kolmea viivaa. avulla. Vilkkuvaa kursoria voidaan siirtää numerolta toiselle PROGRAM-painikkeella ja joka HUOM! vaiheessa numeron muuttaminen suoritetaan Painikkeiden ja näytön avulla tehtävän näyttö-STEP-painikkeella. Kun kaikki numerot on tai ohjelmointitoiminnon aikana on voimassa aseteltu, asetetaan desimaalipiste paikalleen viiviiden minuutin time-out -toiminto. Ellei mimeisessä vaiheessa. Lopuksi, kun palataan tilaan, tään painiketta ole painettu viiden minuutin jossa kaikki näytön numerot vilkkuvat, on uusi kuluessa viimeisestä painikkeen painalluksesta asetteluarvo valmis tallennettavaksi muistiin. rele palautuu automaattisesti normaaliin toimintatilaan. Tämä tarkoittaa, että kun rele jäte-Asetteluarvon tallentaminen tapahtuu painatään koskemattomaksi, sen näyttö sammuu, se malla samanaikaisesti sekä STEP- että PROpoistuu siitä valikosta tai näyttötilasta, jossa se GRAM-painiketta. Ennenkuin uusi asetteluoli kun se jätettiin. Tämä on myös käyttäjälle arvo on tallennettu muistiin, poistuminen asethelppo tapa poistua sekavasta tilanteesta, missä

> telutilasta ei vaikuta voimassa olevaan asetteluarvoon, vaan aikaisempi asetteluarvo jää tällöin

> > 5

ei enää tiedä mitä pitäisi seuraavaksi tehdä.

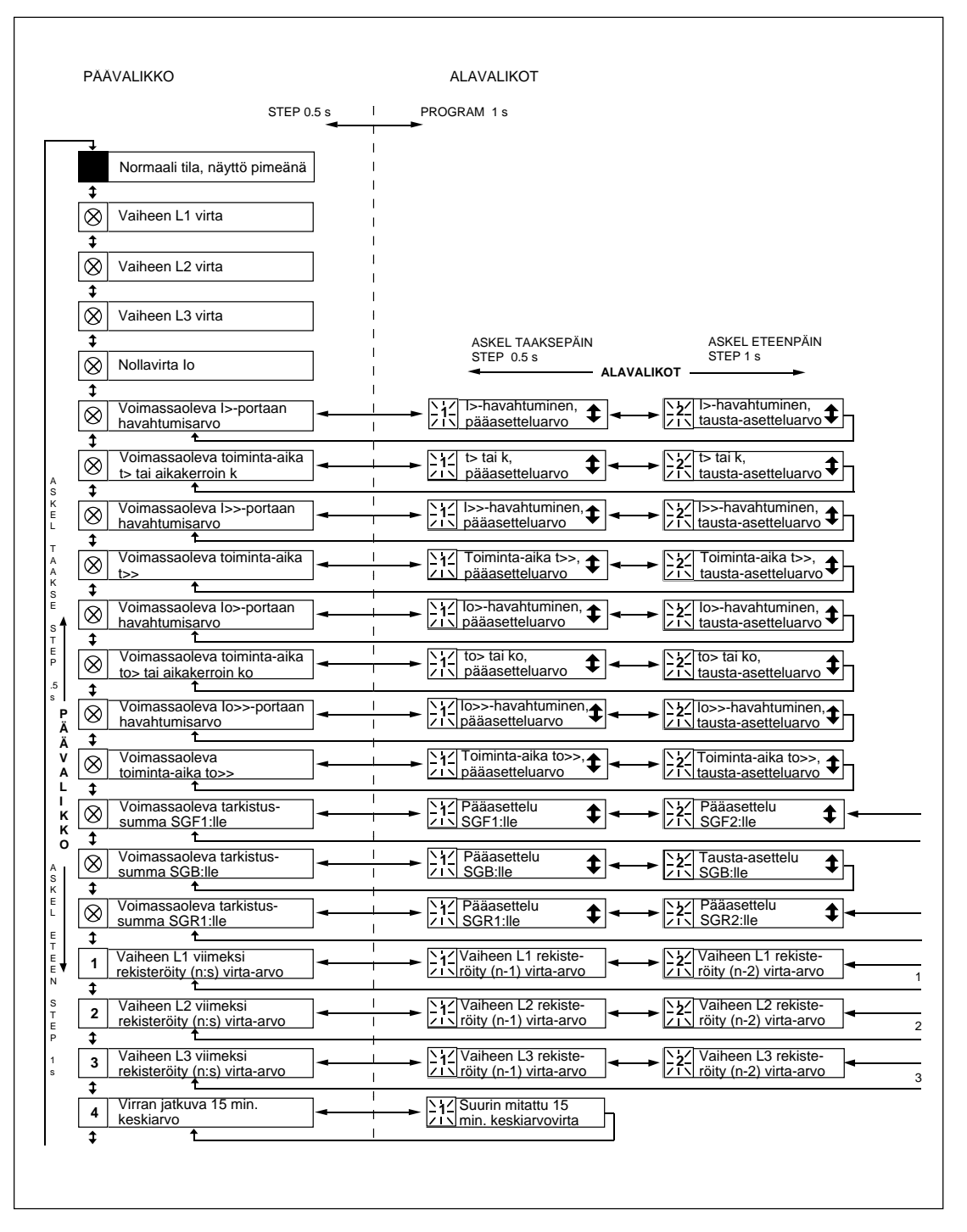

Kuva 4. Esimerkki osasta ylivirta- ja maasulkurelemoduulin SPCJ 4D29 asettelujen päävalikkoa ja alavalikkoja. Voimassa olevat asettelut ovat päävalikossa ja ne saadaan näyttöön painamalla STEPpainiketta. Voimassa olevien asettelujen päävalikko sisältää mittaustietoja rekistereissä 1...9, 0 ja A. Pää- ja tausta-asetteluarvot ovat alavalikoissa asettelujen suorittamista varten ja ne siirretään näyttöön painamalla PROGRAM-painiketta.

Esimerkki 1

Toiminta asettelutilassa. Mittaavan moduulin ylivirtaportaan I> havahtumisen pääasetteluarvon manuaalinen muuttaminen: Alkuperäinen ha-

## a)

Paina toistuvasti STEP-painiketta kunnes symbolin I> vieressä oleva LED-merkkilamppu syttyy ja voimassaoleva havahtumisen asetteluarvo tulee näyttöön.

## b)

Siirry alavalikkoon painamalla PROGRAMpainiketta yli sekunnin ajan ja vapauttamalla se senjälkeen, saadaksesi pääasetteluarvo näyttöön muutettavaksi. Punainen numero on nyt vilkkuva 1:nen, osoittaen, että ollaan ensimmäisessä alavalikossa. Vihreät numerot ilmaisevat asetteluarvoa.

# c)

Siirry asettelutilaan painamalla PROGRAMpainiketta viisi sekuntia kunnes näyttö alkaa vilkkua.

## d)

Paina PROGRAM-painiketta kerran uudelleen sekunnin ajan, niin että ensimmäinen numeroista alkaa vilkkua.

## e)

Nyt tämä numero voidaan muuttaa. Käytä STEP-painiketta numeron muuttamiseen halutuksi.

## f)

Paina PROGRAM-painiketta niin, että keskimmäinen vihreä numero alkaa vilkkua.

### g)

Muuta keskimmäinen numero halutuksi numeroksi STEP-painikkeen avulla.

## h)

Paina PROGRAM-painiketta niin, että äärimmäisenä vasemmalla oleva vihreä numero alkaa vilkkua. vahtumisen pääasetteluarvo on 0,80 x  $I_n$  ja tausta-asetteluarvo on 1,00 x  $I_n$ . Haluttu uusi havahtumisen pääasetteluarvo on 1,05 x  $I_n$ .

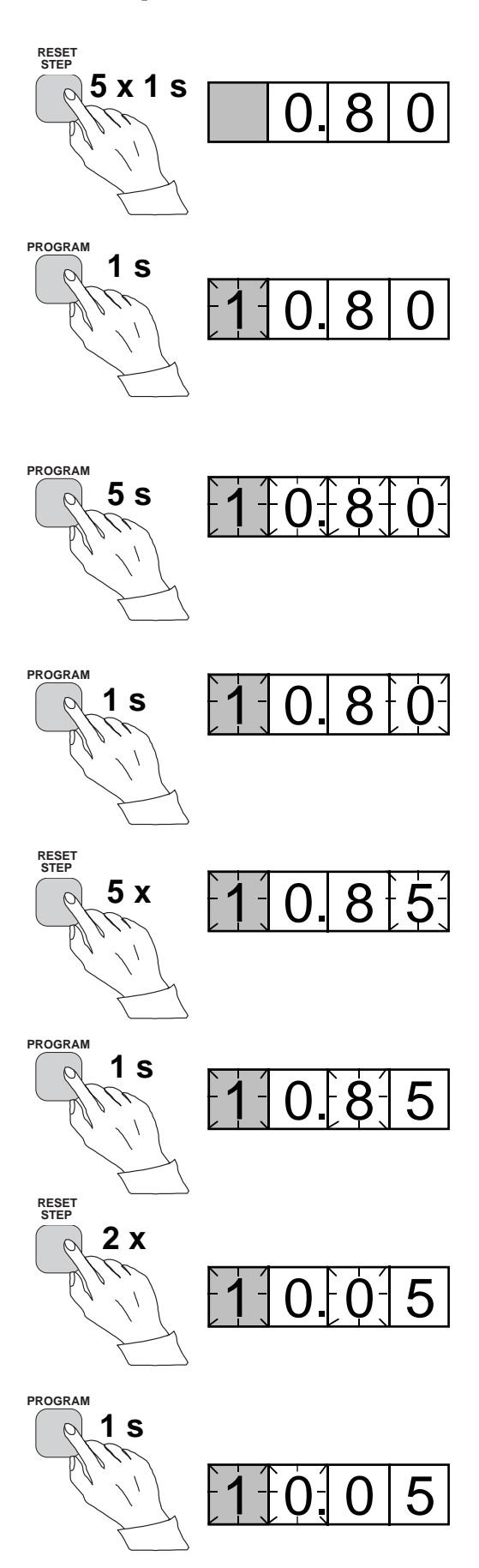

i) Muuta numero halutuksi STEP-painikkeen avulla.

# j)

Paina PROGRAM-painiketta niin, että desimaalipiste alkaa vilkkua.

## k)

Siirrä tarvittaessa desimaalipisteen paikkaa STEP-painikkeen avulla.

# l)

Paina PROGRAM-painiketta niin, että koko näyttö alkaa vilkkua. Tässä tilassa samoin kuin kohdassa c) aikaisemmin uusi asetteluarvo voidaan kokonaisuudessaan nähdä näytössä, ennenkuin se tallennetaan muistiin. Jos asetteluarvoa joudutaan korjaamaan, käytä PROGRAMpainiketta erheellisten numeroiden korjaamiseen.

### m)

Kun uusi asetteluarvo on korjattu, tallenna se relemoduulin muistiin painamalla samanaikaisesti PROGRAM- ja STEP-painikkeita. Kun tieto siirtyy muistiin, numeroiden vihreät keskisegmentit välähtävät kerran näytössä, eli näytössä vilahtaa 1- -.

## n)

Uuden asetteluarvon tallentaminen muistiin siirtää moduulin automaattisesti asettelutilasta toimintatilaan. Jollei muistiintallennusta haluta suorittaa, voi käyttäjä poistua asettelutilasta painamalla PROGRAM-painiketta noin viiden sekunnin ajan, kunnes vihreät numerot näytössä lakkaavat vilkkumasta.

### o)

Jos tausta-asetteluarvoa halutaan muuttaa, siirrytään ylivirtaportaan I> asettelun alavalikkoon 2, painamalla STEP-painiketta noin sekunnin ajan. Vilkkuva tilaindikaattori 1 muuttuu silloin vilkkuvaksi 2:ksi osoittaen, että näytössä näkyvä asetteluarvo on portaan I> tausta-asetteluarvo.

Siirry asettelutilaan samalla tavalla kuin kohdassa c) ja jatka samoin tästä eteenpäin. Tallennettuasi haluamasi uudet asetteluarvot muistiin palaat päävalikkoon painamalla STEP-painiketta kun-

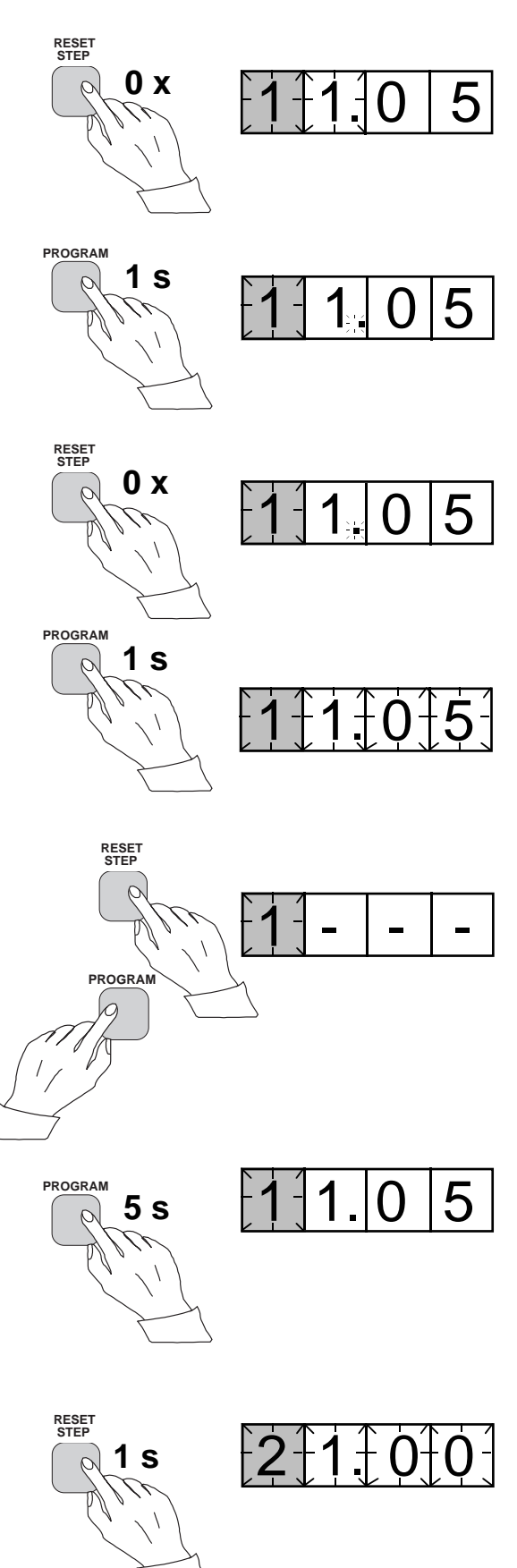

nes ensimmäinen numero on sammunut. LEDmerkkilamppu osoittaa, että ollaan edelleen I>portaan näytössä ja näyttö osoittaa portaan uuden voimassaolevan asetteluarvon. Toiminta asettelutilassa. Relemoduulin kytkinryhmän SGF1 tarkistussumman pääasettelu manuaalisesti: Kytkinryhmän alkuperäinen tarkistussumma on 000 ja halutaan asetella kytkimet SGF1/1 ja SGF1/3 tilaan 1. Tämä tarkoittaa, että tarkistussumman uudeksi arvoksi tulee 005.

## a)

Paina STEP-painiketta niin monta kertaa, että SGF-symbolin vieressä oleva LED-merkkivalo syttyy ja kytkinryhmän tarkistussumma ilmestyy näyttöön.

### b)

Siirry alavalikkoon painamalla PROGRAMpainiketta runsaan yhden sekunnin ajan ja vapauta painike, jolloin näyttöön tulee kytkinryhmän SFG1 tarkistussumma. Näytön punainen numero näyttää nyt ykköstä osoittaen, että olet ensimmäisessä alavalikossa. Vihreät numerot näyttävät tarkistussumman arvon.

## c)

Siirry asettelutilaan painamalla PROGRAMpainiketta noin viiden sekunnin ajan, kunnes näyttö alkaa vilkkua.

## d)

Paina PROGRAM-painiketta vielä kerran niin, että saat ensimmäisen kytkimen näyttöön. Näytön vihreistä numeroista ensimmäinen osoittaa nyt kytkimen numeroa ja äärimmäinen numero oikealla osoittaa kytkimen asentoa.

## e)

Nyt voit asetella kytkimen tilaan 1 tai 0 painamalla STEP-painiketta ja tässä esimerkissä se jätetään haluttuun asentoon 1.

## f)

Kun kytkin numero 1 on nyt halutussa asennossa, kutsutaan kytkin numero 2 näyttöön painamalla sekunnin ajan PROGRAM-painiketta. Kuten kohdassa e) voit muuttaa kytkimen asentoa STEP-painikkeella. Koska SGF1/2 kytkimen haluttu asento tässä esimerkissä on 0, jätetään kytkin asentoon 0.

## g)

Kutsu kytkin SGF 1/3 näyttöön kuten kohdassa f) painamalla PROGRAM-painiketta noin sekunnin ajan.

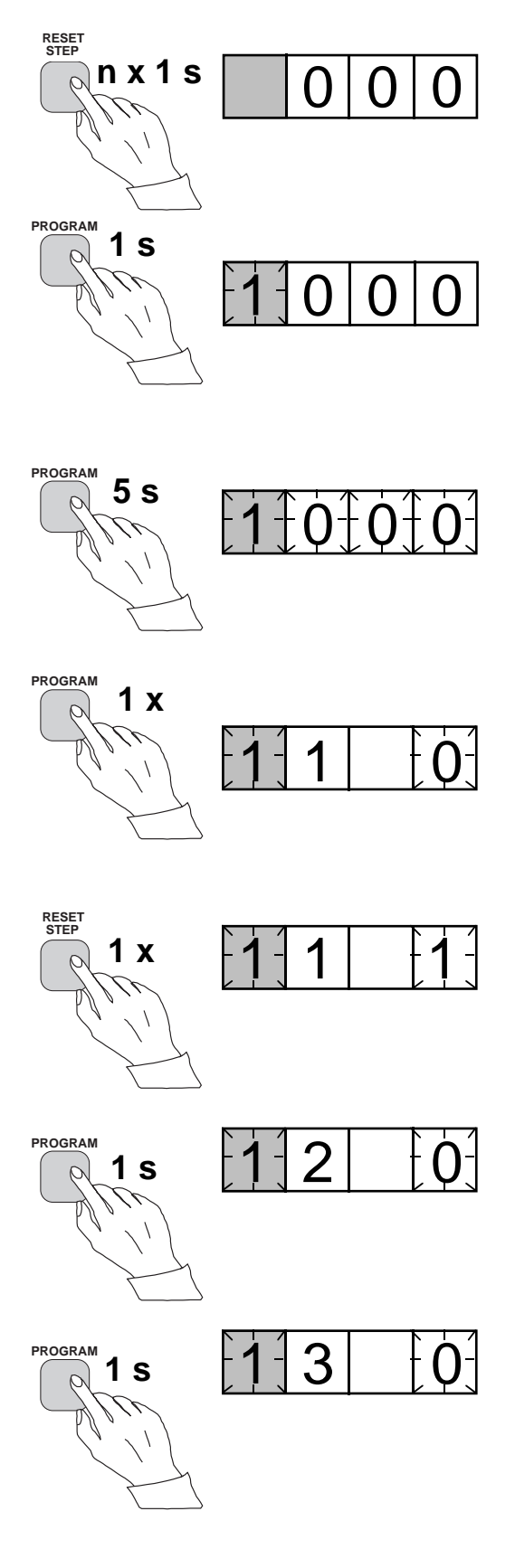

h)

Muuta kytkimen asento halutuksi, eli tässä esimerkissä asentoon 1, painamalla STEP-painiketta.

## i)

Jatka samalla tavalla kutsumalla vuoron perään kaikki SGF1/4...8 kytkimet näyttöön ja jätä kytkimet tämän esimerkin mukaisesti 0-asentoon.

## j)

Viimeisessä asettelutilan näytössä, joka vastaa kohtaa c), näet sen tarkistussumman, joka vastaa kytkinten SGF1/1...SGF1/8 asentoja.

### k)

Jos näytössä nyt näkyy haluttu tarkistussumma, tallennat sen muistiin painamalla samanaikaisesti PROGRAM- ja STEP-painikkeita. Kun tieto siirtyy muistiin, vihreiden numeroiden keskisegmentit välähtävät kerran näytössä, eli näytössä vilkahtaa 1- - -. Siinä tapauksessa, että tarkistussumma on virheellinen, voit vaihtaa erillisten kytkinten asettelutiloja alkaen kohdasta d) painamalla PROGRAM- ja STEPpainikkeita.

## l)

Uuden asetteluarvon tallentaminen palauttaa relemoduulin automaattisesti asettelutilasta normaaliin käyttötilaan. Jos et halua tehdä muistiintallennusta, voit poistua asettelutilasta painamalla PROGRAM-painiketta noin viiden sekunnin ajan, kunnes vihreät numerot näytössä lakkaavat vilkkumasta.

### m)

Haluttujen asetteluarvojen muistiintallennuksen jälkeen palaat päävalikkoon painamalla STEPpainikketta, kunnes ensimmäinen numero sammuu. LED-merkkivalo SGF osoittaa tällöin, että olet edelleen SGF-kytkimen näytössä ja, että näytössä on SGF-kytkimen uusi tarkistussumma, joka on releen voimassaolevien kytkinasettelujen mukainen.

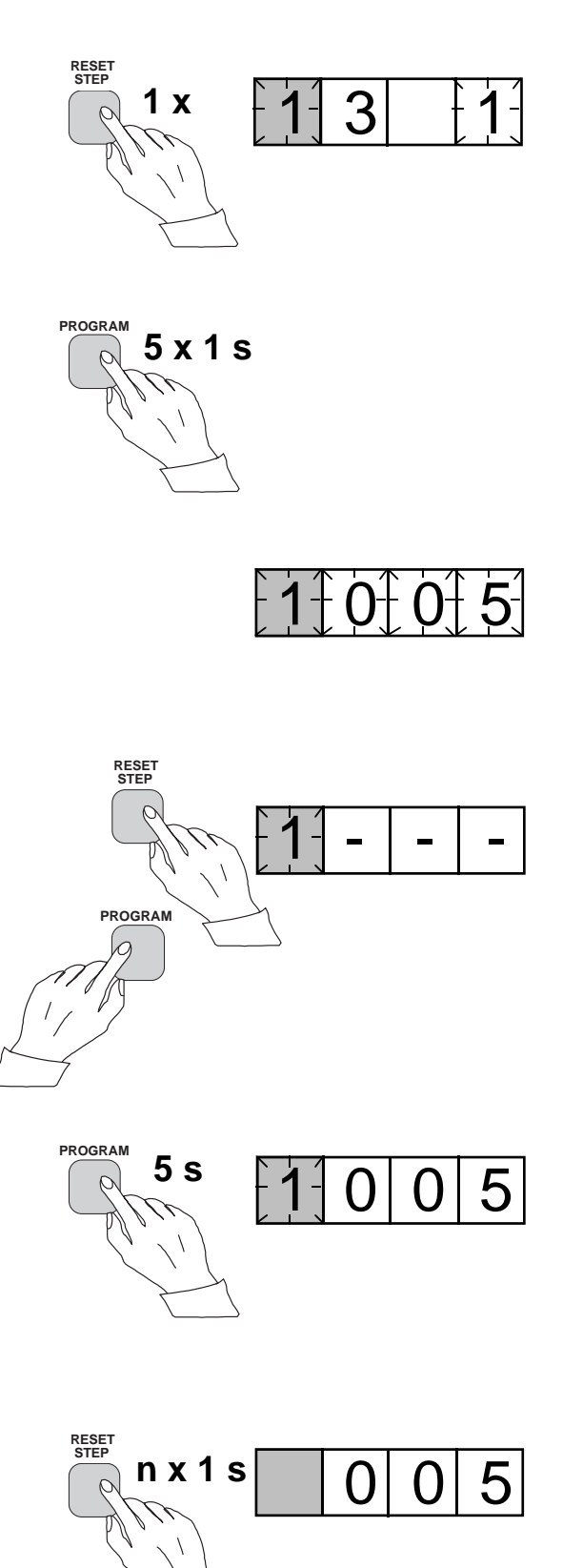

Rekistereihin tallentuu vikahetken mittaus- tai laukaisuhetken aikatietoja. Rekisteröidyt arvot, lukuunottamatta joitakin parametritietoja, nollataan painamalla samanaikaisesti STEP- ja PROGRAM-painikkeita. Tavalliset rekisterit nollautuvat myös releen apujännitesyötön kadotessa, mutta asetteluarvot ja muut tärkeät parametrit säilyvät haihtumattomassa muistissa jännitekatkoksen yli.

Rekisterien määrä vaihtelee eri relemoduulityypeissä. Rekisterien toiminnot on selostettu relemoduulikohtaisissa käyttöohjeissa. Lisäksi releen järjestelmäkilvessä on yksinkertaistettu muistilista releen mittausyksikön rekisteröimistä tiedoista.

Kaikilla D-tyypin relemoduuleilla on kaksi yleistä rekisteriä; rekisteri 0 ja rekisteri A.

Rekisterissä 0 on koodatussa muodossa moduulille ulkoa tulevat lukitus-, tila-, ym. signaalitiedot. Koodit on selvitetty relemoduulikohtaisissa selosteissa.

Rekisterissä A on tallennettuna sarjaliikennejärjestelmän vaatima relemoduulin osoitetunnus. A-rekisterin alavalikossa on tallennettuna sarjaliikenteen nopeus kilobaudeina esitettynä. Alavalikossa 2 on yhteyslaskuri SPACOM-järjestelmää varten. Mikäli suojarele, jossa relemoduuli sijaitsee, on liitetty tiedonkeruujärjestelmään ja yhteys toimii, laskurin arvo on 0. Jos yhteys on poikki, laskurin lukema askeltaa jatkuvasti lukuja 1...255.

Alavalikossa 3 on kaukoasettelujen muuttamisessa tarvittava salasana. Osoitetunnus, sarjaliikenteen nopeus ja salasana ovat aseteltavissa joko manuaalisesti tai sarjaliikenteen kautta. Manuaalinen asettelu tapahtuu esimerkissä 1 esitetyllä tavalla.

Osoitetunnuksen oletusarvo on 001, sarjaliikenteen oletusarvo on 9,6 kilobaudia ja salasanan oletusarvo on 001.

Luotettavuuden lisäämiseksi kaikki asetteluarvot on tallennettu kahdennettuna erillisille muistipankeille haihtumattomiin muistipiireihin. Kummankin muistipankin sisältöä valvotaan asettelujen tarkistussumman avulla. Jos toisen muistipankin sisältö jostain syystä muuttuu, otetaan asetteluarvot toisesta muistipankista, jonka sisältö siis vastaa asetteluarvojen tarkistussummaa. Oikeat asetteluarvot siirretään myös vaurioituneeseen muistiin. Vasta vakavissa vaurioissa, jolloin molemmat muistipankit vioittuvat samanaikaisesti, rele menettää toimintakykynsä. Tällöin rele antaa ilmoituksen sisäisestä viasta. Rekisteristä 0 on mahdollista päästä myös ns. Trip-test -toimintaan. Tässä toiminnassa voidaan relemoduulin lähtösignaaleja pakko-ohjata yksi kerrallaan aktiiviseksi. Jos suojareleen apurelekortti tällöin on paikallaan, apureleet toimivat yksi kerrallaan testin kuluessa.

Painettaessa PROGRAM-painiketta noin viiden sekunnin ajan näytön kolme oikean puoleisinta numeroa alkavat vilkkua osoittaen, että yksikkö on testitilassa, jolloin ensimmäisenä testataan itsevalvontalähtö. Asettelujen merkkivalot osoittavat vilkkuessaan, mikä lähtösignaaleista kulloinkin on aktivoitavissa. Haluttu lähtötoiminto valitaan painamalla PRO-GRAM-painiketta noin sekunnin ajan.

Seuraavissa painallusesimerkeissä käytetään suojarelemoduulina ylivirtarelemoduulia SPCJ 4D29, jolloin asettelujen merkkivalojen ja lähtösignaalien vastaavuudet ovat seuraavat:

| Ei merkkivaloa | Itsevalvonta IRF         |
|----------------|--------------------------|
| Asettelu I>    | Portaan I> havahtuminen  |
| Asettelu t>    | Portaan I> laukaisu      |
| Asettelu I>>   | Portaan I>> havahtuminen |
| Asettelu t>>   | Portaan I>> laukaisu     |
| jne.           |                          |

Valittu havahtuminen tai laukaisu aktivoidaan painamalla STEP- ja PROGRAM-painikkeita samanaikaisesti. Signaali pysyy aktivoituneena niin kauan kuin molempia painikkeita painetaan. Vaikutus lähtöreleiden toimintoihin riippuu lähtörelematriisin ohjelmointikytkimien asetteluista.

Kun ollaan itsevalvonnan testitilassa IRF ja painetaan STEP-painiketta jatkuvasti, toimii itsevalvonnan lähtörele noin 1 sekunnin kuluttua pysyen toimineena kunnes painike palautuu.

Signaalien valintajärjestys on kuvan 5 mukainen.

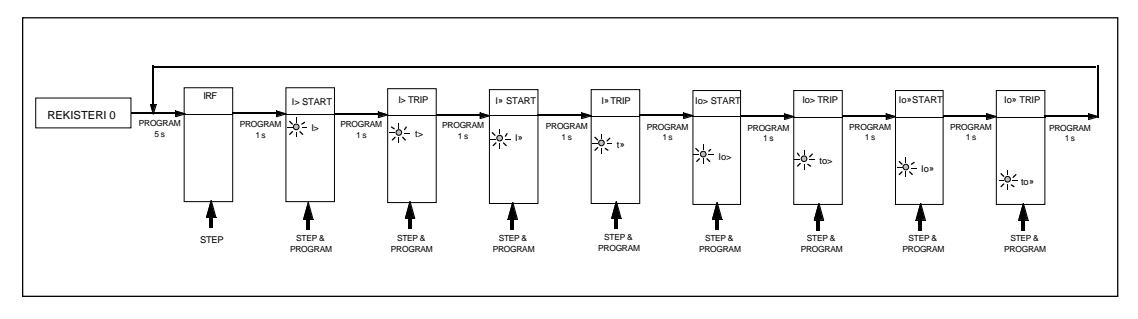

Kuva 5. Lähtösignaalien valintajärjestys Trip-test -toiminnassa.

Jos esimerkiksi t> asettelun merkkivalo vilkkuu ja STEP- ja PROGRAM-painikkeita painetaan samanaikaisesti, aktivoituu alemman ylivirtaportaan laukaisusignaali. Sen vaikutus lähtöreleisiin riippuu lähtörelematriisin ohjelmointikytkimien SGR 1...3 konfiguroinnista. Päävalikkoon voidaan palata mistä hyvänsä Triptest-toiminnan vaiheesta painamalla PRO-GRAM-painiketta noin viisi sekuntia.
a) Askella näytössä rekisteriin 0.

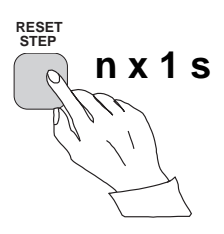

### b)

Paina PROGRAM-painiketta noin viisi sekuntia, kunnes näytön kolme oikeanpuoleisinta vihreää numeroa alkavat vilkkua.

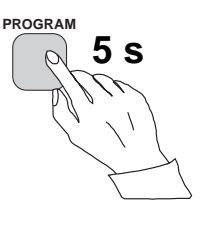

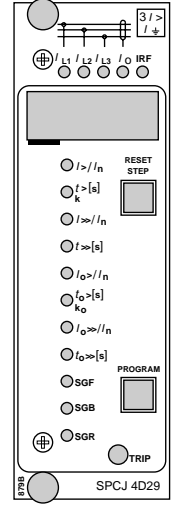

# 0 0 0 0

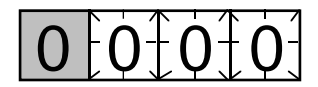

## c)

Paina STEP-painiketta kerran, jolloin punainen IRF-merkkivalo syttyy noin yhden sekunnin kuluttua ja IRF-lähtö aktivoituu. IRF-merkkivalo sammuu ja IRF-lähtö palautuu kun STEPpainike palautuu.

#### d)

Paina PROGRAM-painiketta noin sekunnin ajan, kunnes ensimmäisen asettelun merkkivalo alkaa vilkkua. Jos halutaan aktivoida ensimmäisen toimintaportaan havahtuminen, painetaan PROGRAM- ja STEP-painikkeita samanaikaisesti. Toimintaportaan lähtö aktivoituu ja lähtöreleet toimivat kytkinryhmän SGR voimassaolevien asettelujen mukaisesti.

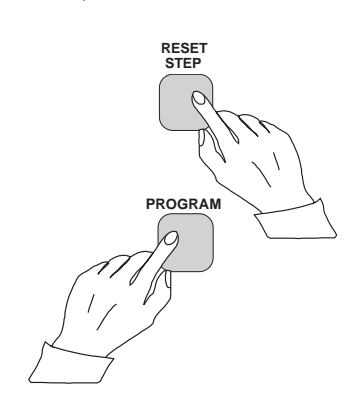

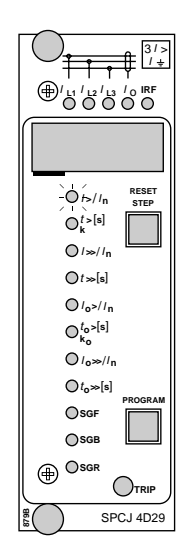

e)

Siirtyäksesi seuraavaan kohtaan, paina PRO-GRAM-painiketta noin sekunnin ajan, kunnes seuraavan asettelun merkkivalo alkaa vilkkua.

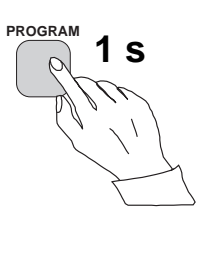

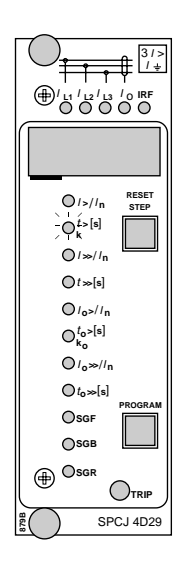

f)

Paina PROGRAM- ja STEP-painikkeita samanaikaisesti, jolloin ensimmäisen toimintaportaan (esim. ylivirtamoduulilla SPCJ 4D24 I>-portaan) laukaisu aktivoituu. Lähtöreleet toimivat kytkinryhmän SGR voimassa olevan asettelun mukaisesti. Jos releen päälaukaisurele toimii, syttyy relemoduulin etupanelilla laukaisun merkkivalo.

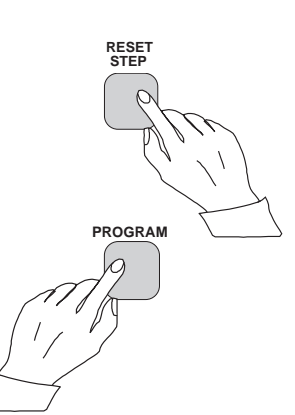

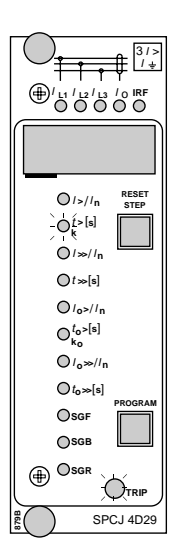

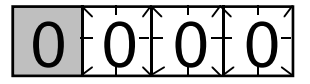

# g)

Muiden portaiden havahtumisten ja laukaisujen aktivointi tapahtuu samalla tavoin kuin edellä selostetulla ensimmäisellä portaalla. Suojausporrasta indikoiva merkkivalo alkaa vilkkua, osoittaen, että vastaavan lähdön voi aktivoida painamalla STEP- ja PROGRAM-painikkeita samanaikaisesti. Kaikissa pakko-ohjauksissa lähtöreleiden toiminnat vastaavat aina kytkinryhmän SGR voimassa olevia asetteluja. Kun valitaan jokin sellainen suojausporras, jonka pakko-ohjausta ei haluta suorittaa, ohitetaan porras painamalla PROGRAM-painiketta kerran uudelleen ja siirtymällä seuraavaan positioon suorittamatta toimintoja valitussa portaassa.

#### h)

Trip test -toiminnasta on mahdollista poistua missä kohdassa hyvänsä painamalla PRO-GRAM-painiketta noin viiden sekunnin ajan, kunnes näytön kolme oikeanpuoleista numeroa lakkaavat vilkkumasta.

| Toimintamerkit | Suojareleen relemoduulissa on useita toiminta-<br>portaita, joilla jokaisella on oma, näytössä näkyvä<br>toimintamerkkinsä ja yhteinen laukaisua osoit-<br>tava toimintamerkkivalo relemoduulin etupa-<br>neelin alareunassa. Näyttöön ilmestyy toiminta-<br>merkiksi tietty numero, kun jokin suojauspor-<br>taista havahtuu; numero muuttuu laukaisua<br>osoittavaksi toimintamerkiksi, kun laukaisu on<br>suoritettu. Toimintamerkiksi jää palamaan, vaik-<br>ka suojausporras on palautunut. Se kuitataan | relemoduulin RESET-painiketta painamalla.<br>Kuittaamatta jätetty toimintamerkki ei vaikuta<br>relemoduulin toimintaan.<br>Joissain tapauksissa toimintamerkin toiminta<br>poikkeaa edellä esitetystä.<br>Poikkeava toiminta on selostettu tarkemmin<br>relemoduulikohtaisissa selosteissa.                             |
|----------------|----------------------------------------------------------------------------------------------------|----------------------------------------------------------------------------------------------------|
| Vikakoodit     | Varsinaisten suojaustoimintojen lisäksi rele-<br>moduulit sisältävät itsevalvontaa. Itsevalvonta<br>tarkkailee jatkuvasti mikroprosessorin, ohjel-<br>man ja elektroniikan toimintaa.<br>Itsevalvonnan havaittua releessä pysyvän vian,<br>syttyy IRF-merkkivalo noin minuutin kuluttua<br>vian löytymisestä. Samalla yksikkö ohjaa itse-<br>valvonnan lähtörelettä.                                                                                                    | Useimmissa vikatapauksissa yksikön näyttöön<br>syttyy vikakoodi, joka ilmoittaa, minkä tyyppi-<br>sestä viasta on kysymys. Vikakoodi muodostuu<br>punaisesta ykkösestä ja vihreästä koodinumero-<br>osasta. Vian sattuessa vikakoodi tulee kirjoittaa<br>muistiin ja ilmoittaa huoltoelimelle huoltoa ti-<br>lattaessa. |

ABB Oy Sähköasema-automaatio PL 699 65101 VAASA Puhelin: 010 22 11 Telefax: 010 22 41094 www.abb.com/substationautomation